### Lesson 3-1 画像の挿入とサイズ調整

# keynote-study.com

【写真やイラストの挿入方法】

| 🐔 Keynote                 | ファイル | 編集          | 挿入                  | スライド                 | フォー          | マット | 配置  | 表示 | 再生 | ウイ            | ンドウ           | , <ul><li></li></ul> | プ   |                  |  |
|---------------------------|------|-------------|---------------------|----------------------|--------------|-----|-----|----|----|---------------|---------------|----------------------|-----|------------------|--|
| 000                       |      |             | 段組み区切り              |                      |              |     |     |    |    |               | 2名            | 称未設定                 | — 編 | 集済み              |  |
| 100% ▼       表示     拡大/縮小 |      |             | 表<br>グラ             | 7                    | *            |     |     |    |    | <b>世</b><br>表 | 。<br>の<br>グラフ | T<br>7#21            | 図形  | <b>7</b><br>X777 |  |
| スライド                      |      |             | テキ<br>図形<br>線<br>ハイ | ライト                  |              |     |     |    |    |               |               |                      |     |                  |  |
| 1                         |      |             | <b>関数</b><br>Mat    | <b>X</b><br>hType 数式 | •            |     |     |    |    |               |               |                      |     |                  |  |
|                           | ①【損  | <b>「</b> 入」 |                     | 【選折                  | いまい<br>と、」 を | ミクリ | リック | 7  |    |               |               |                      |     |                  |  |
|                           |      |             |                     |                      |              |     |     |    |    |               |               |                      |     |                  |  |

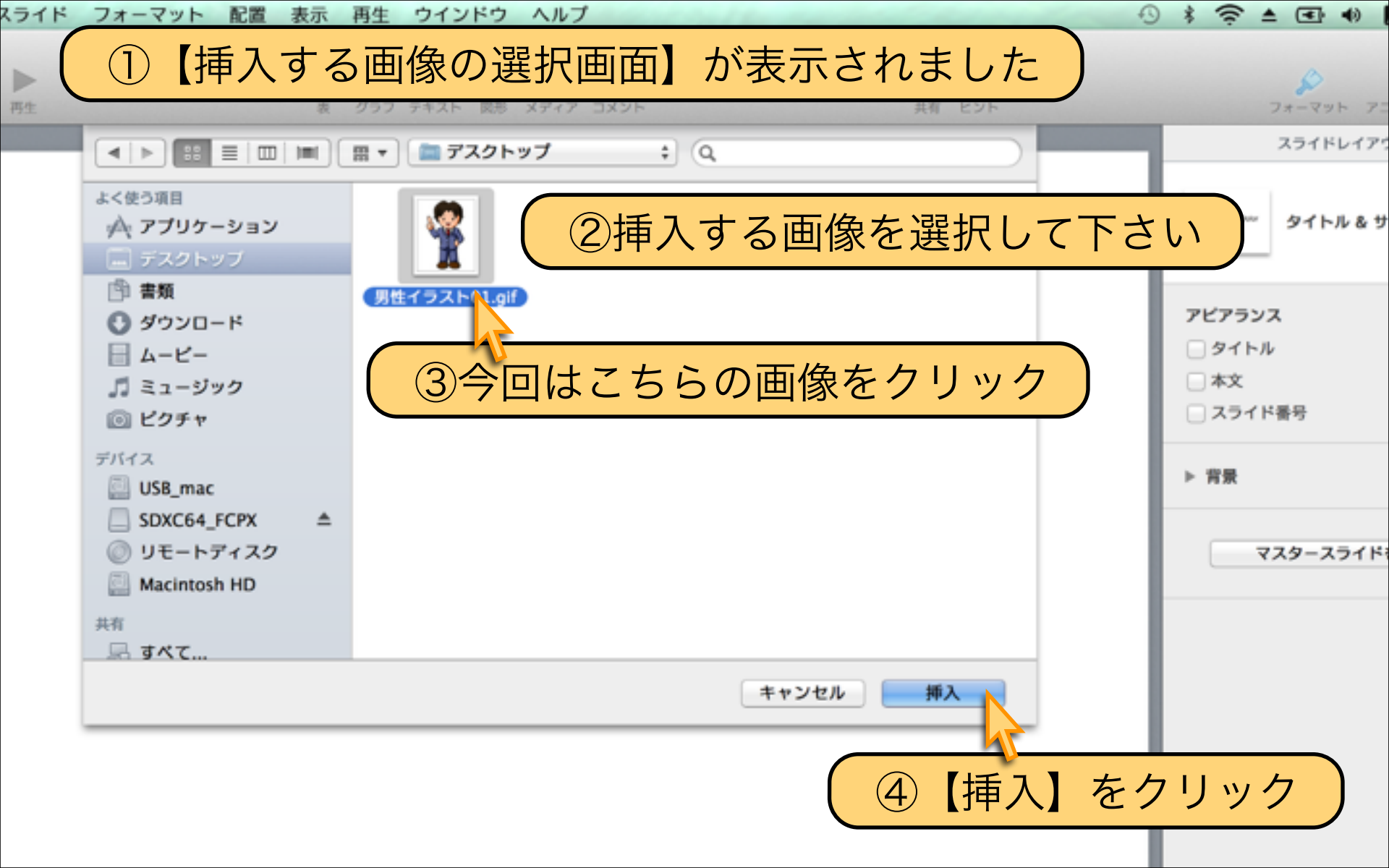

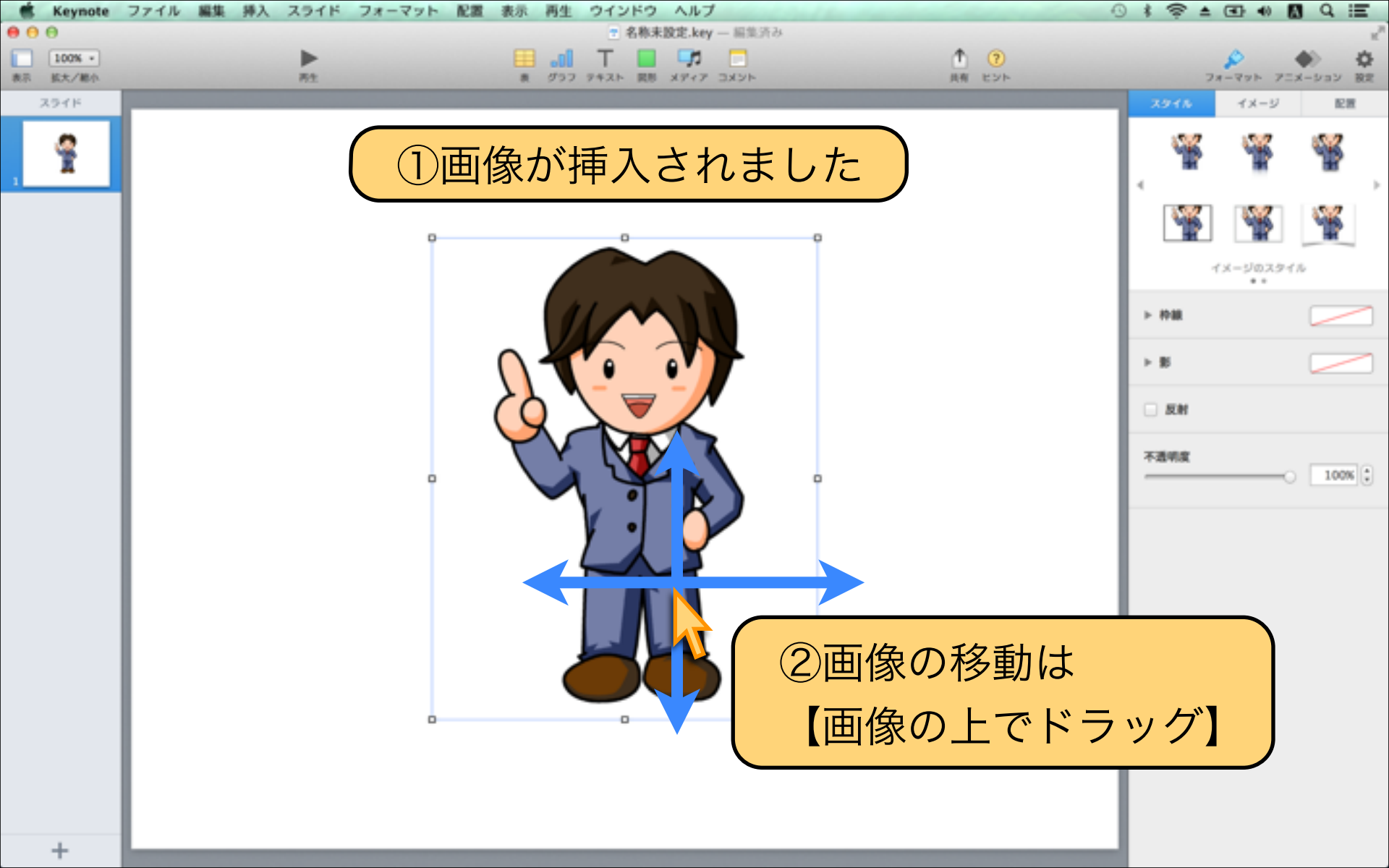

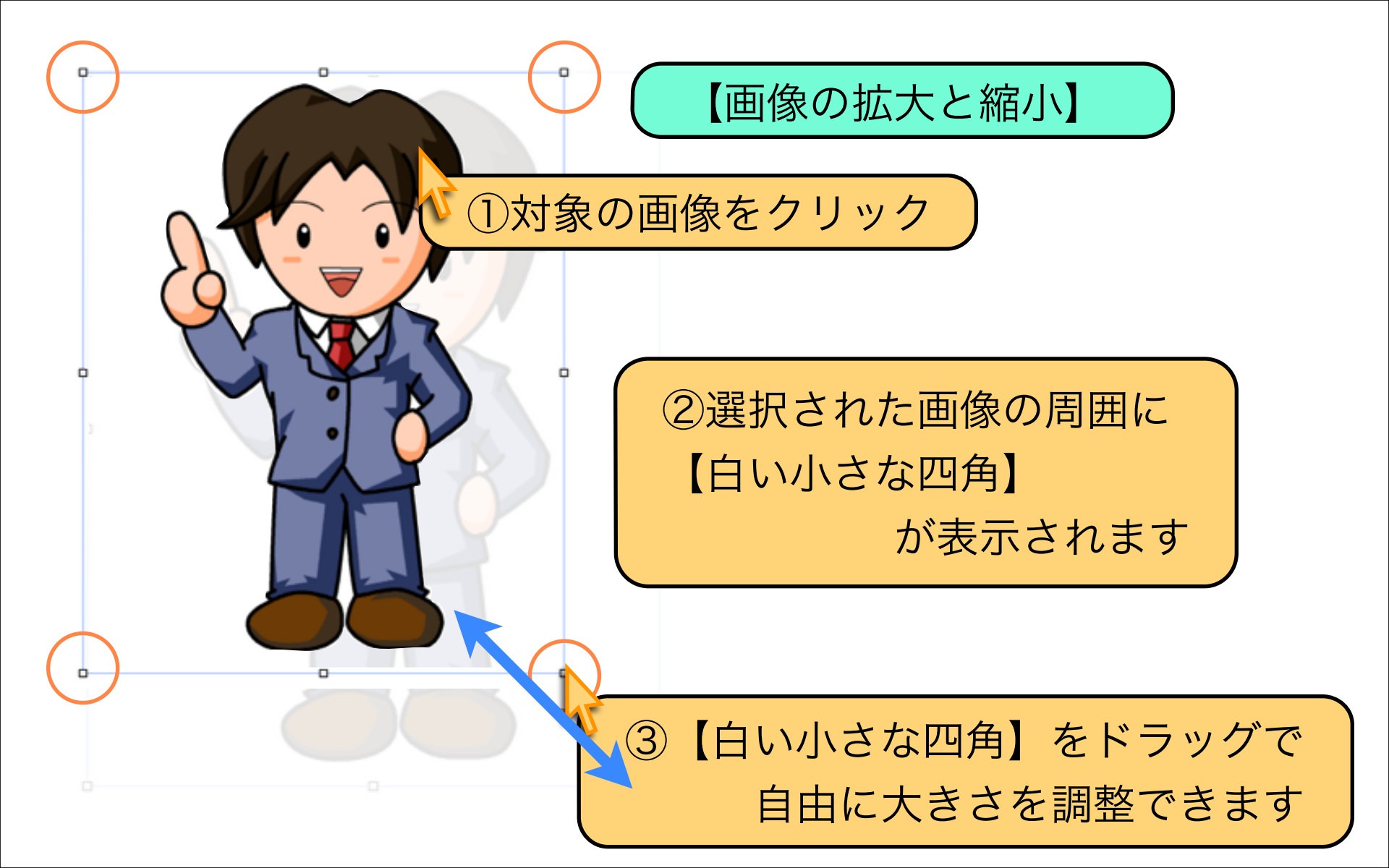

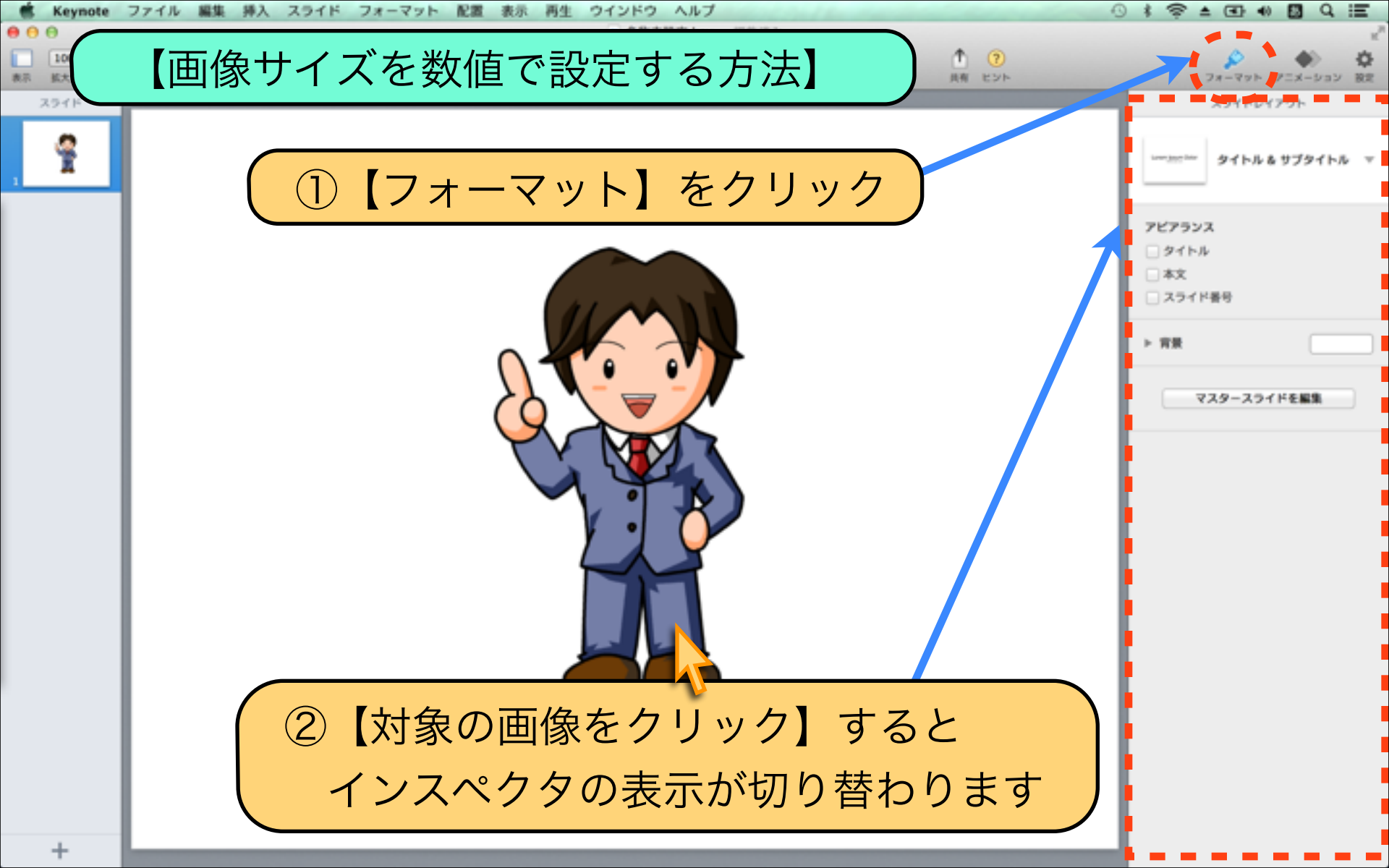

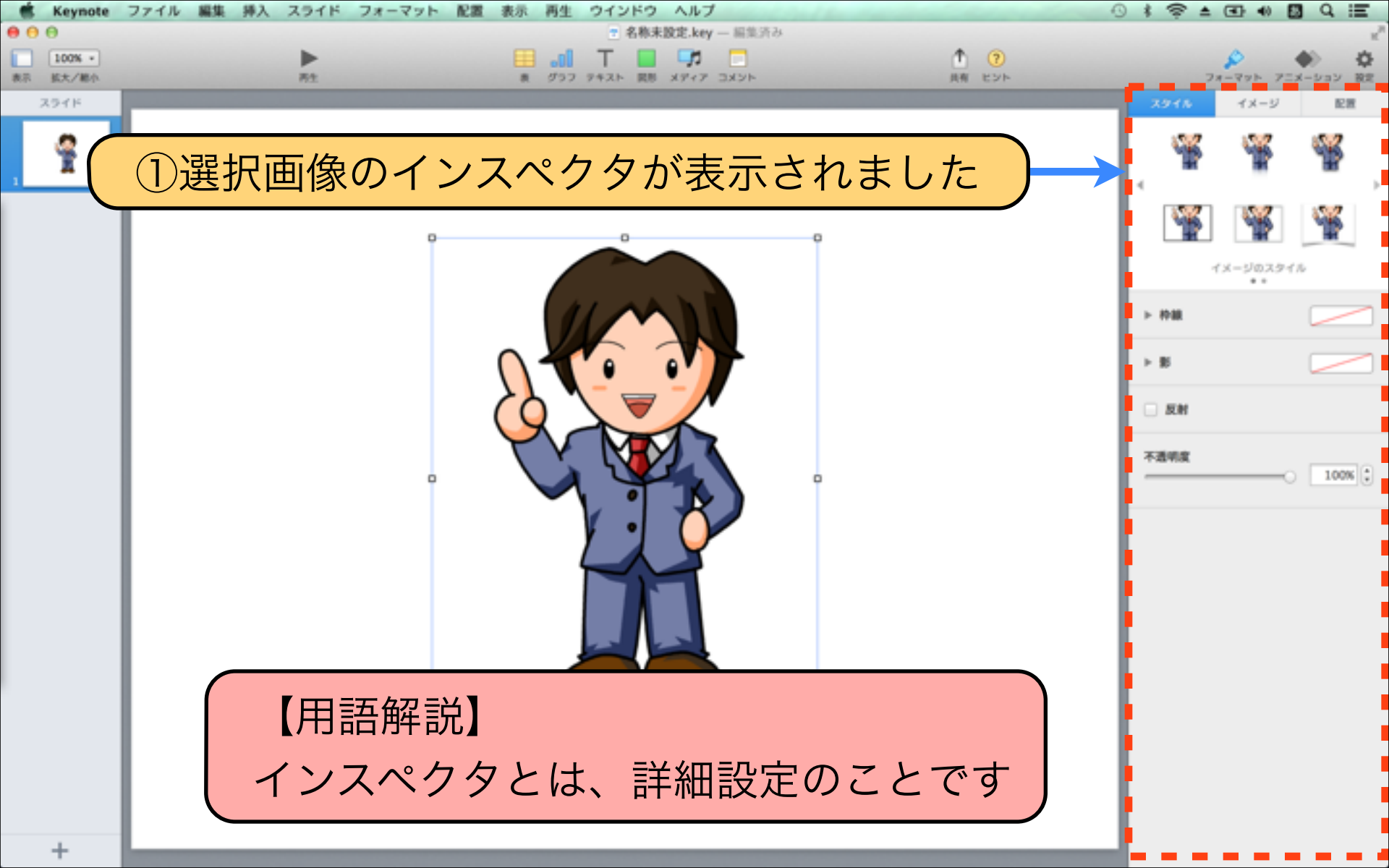

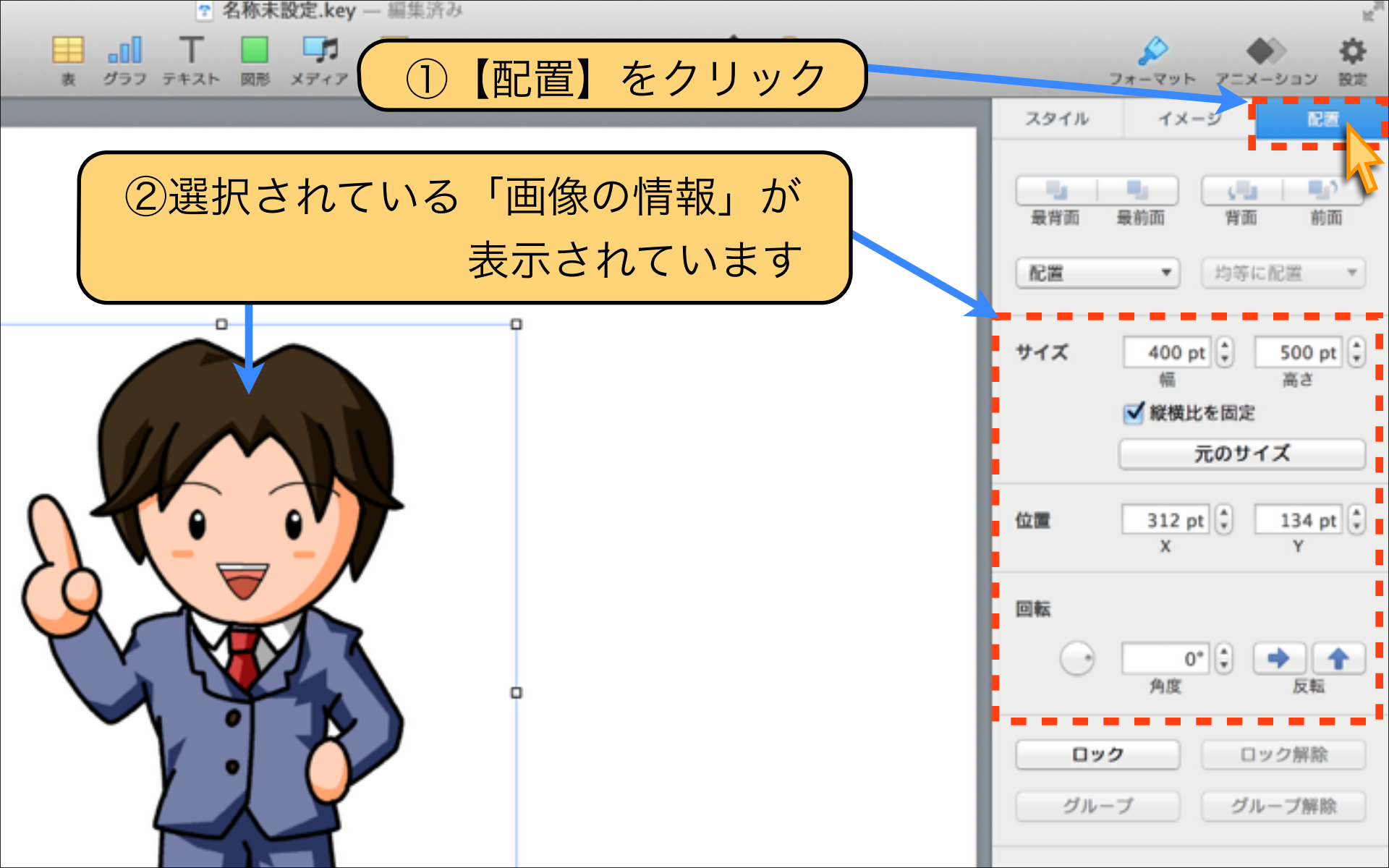

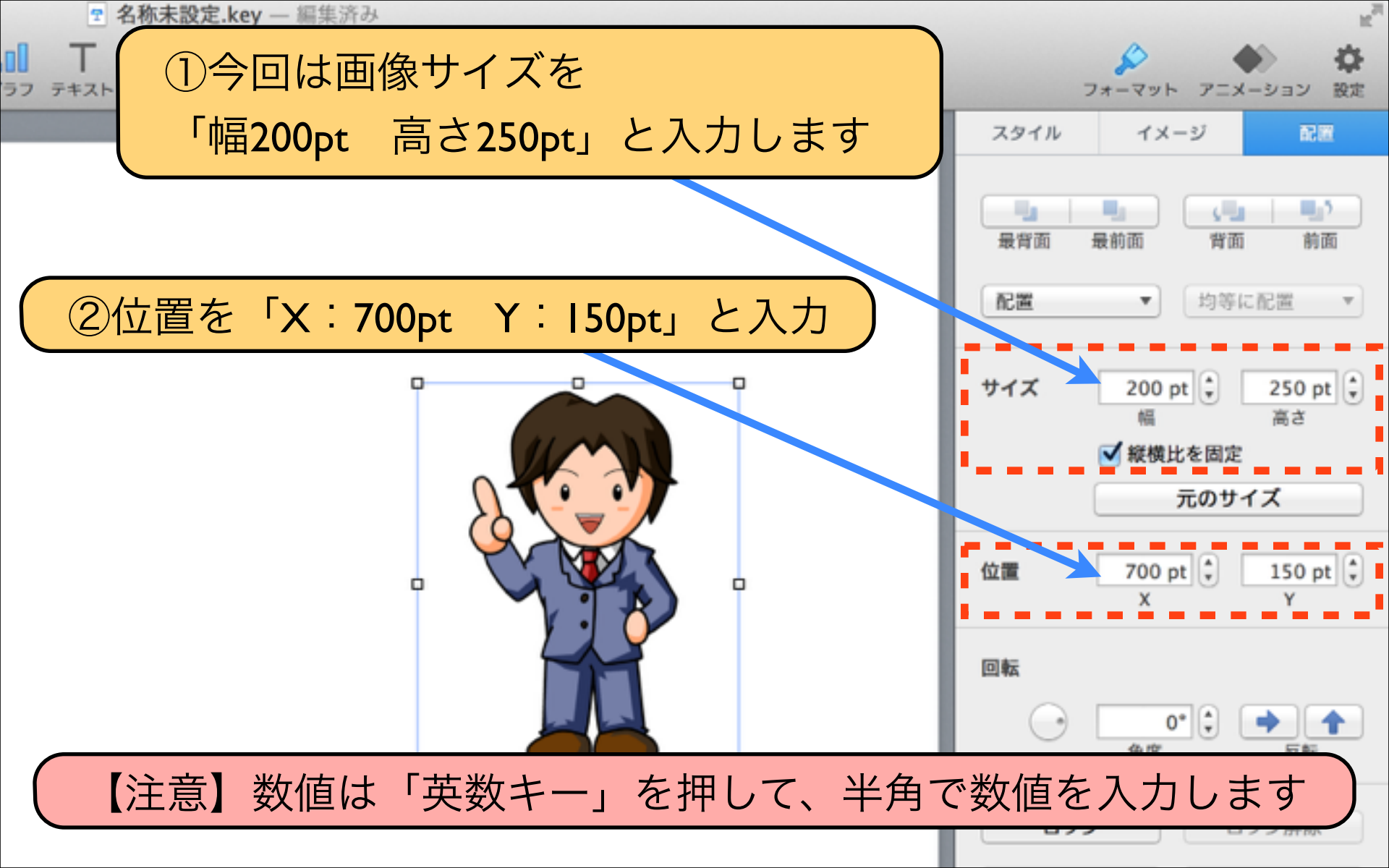

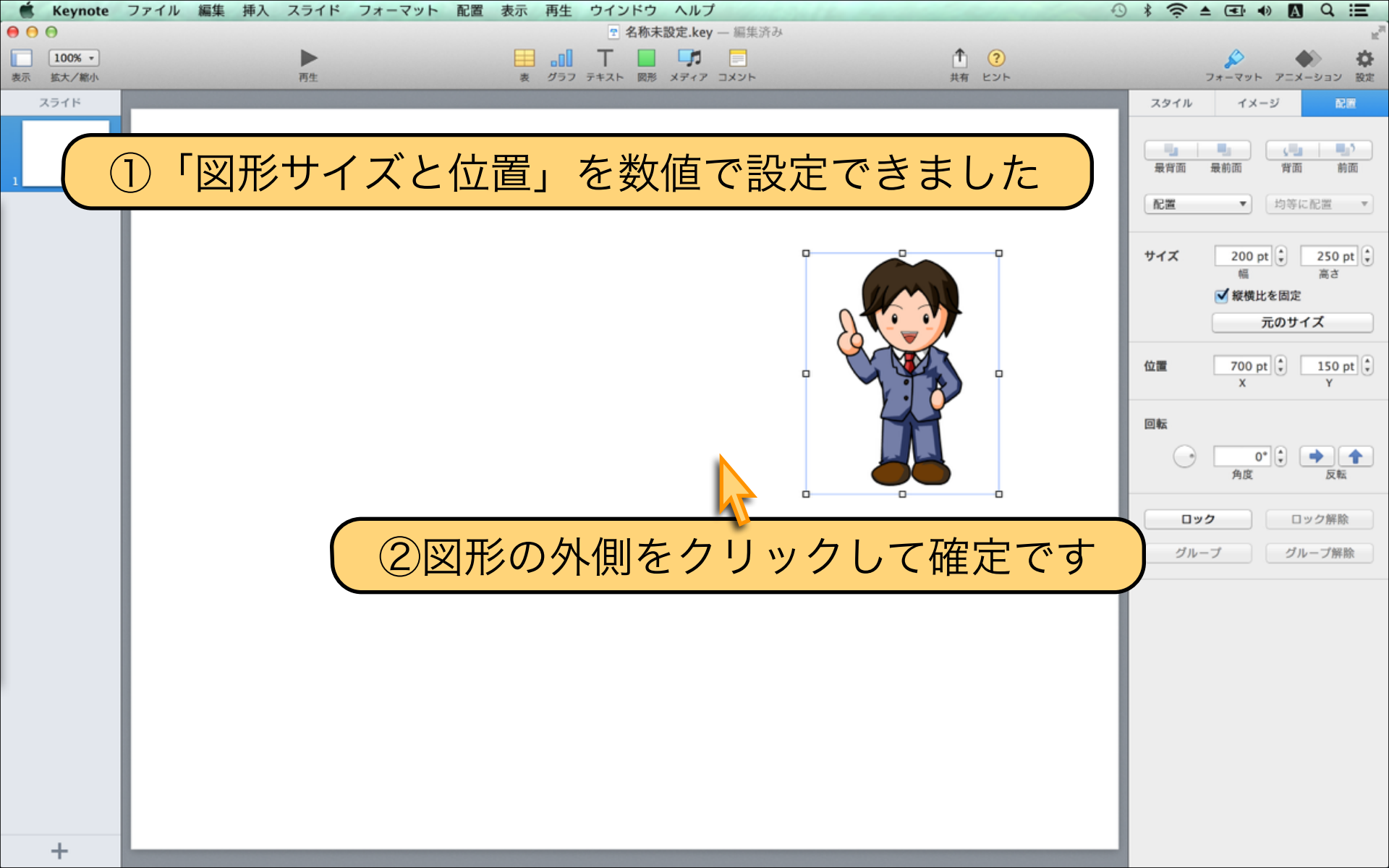

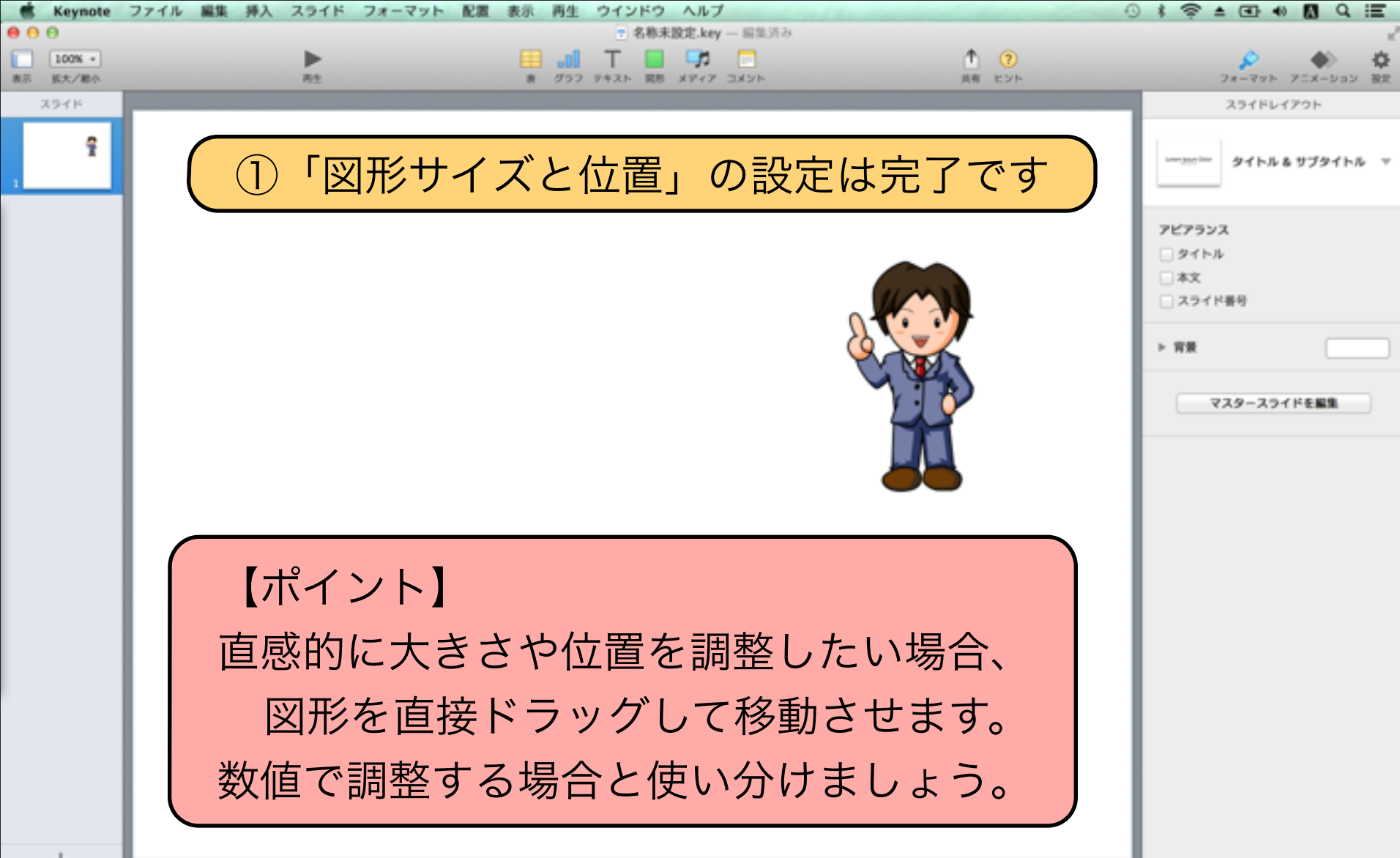

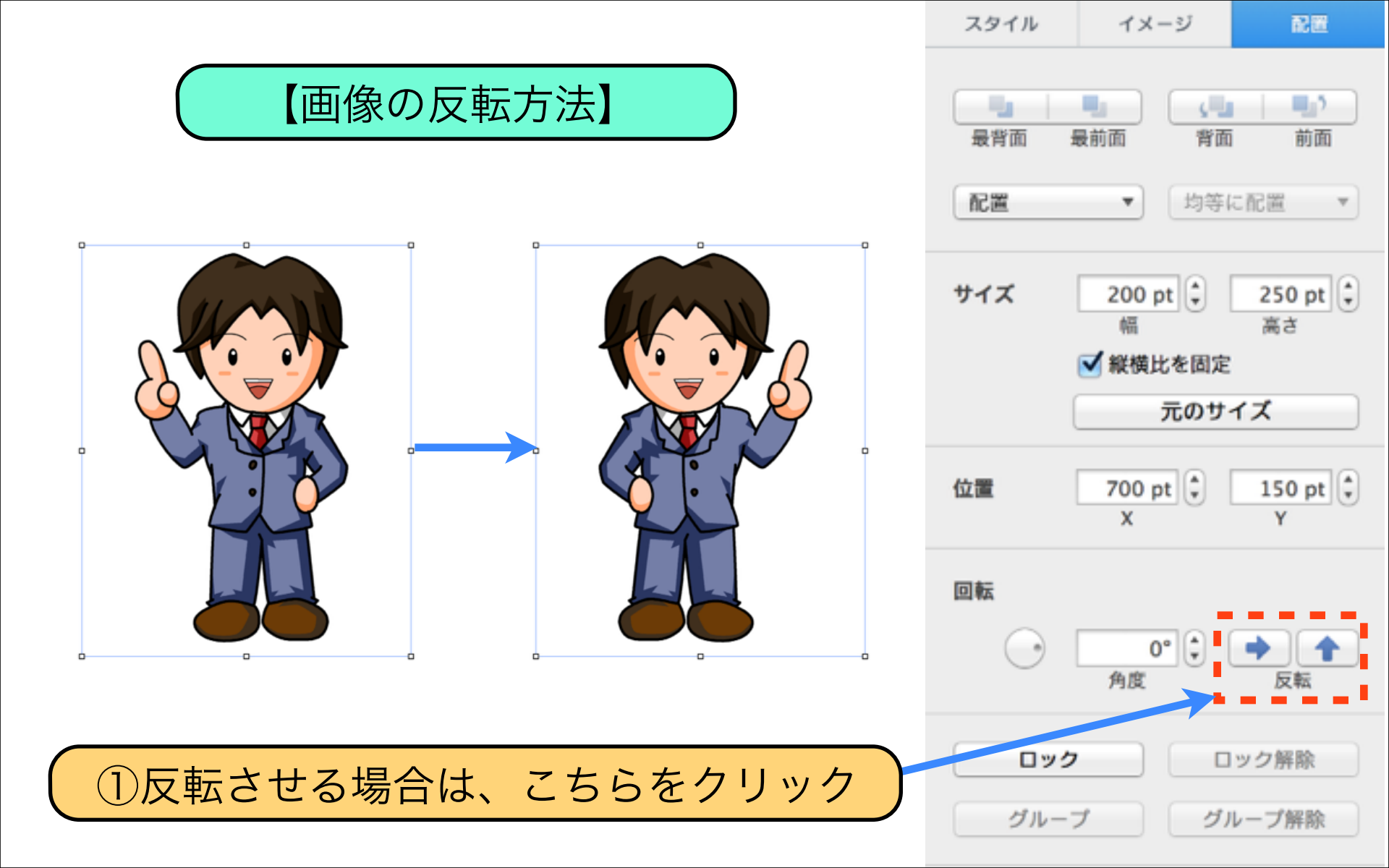

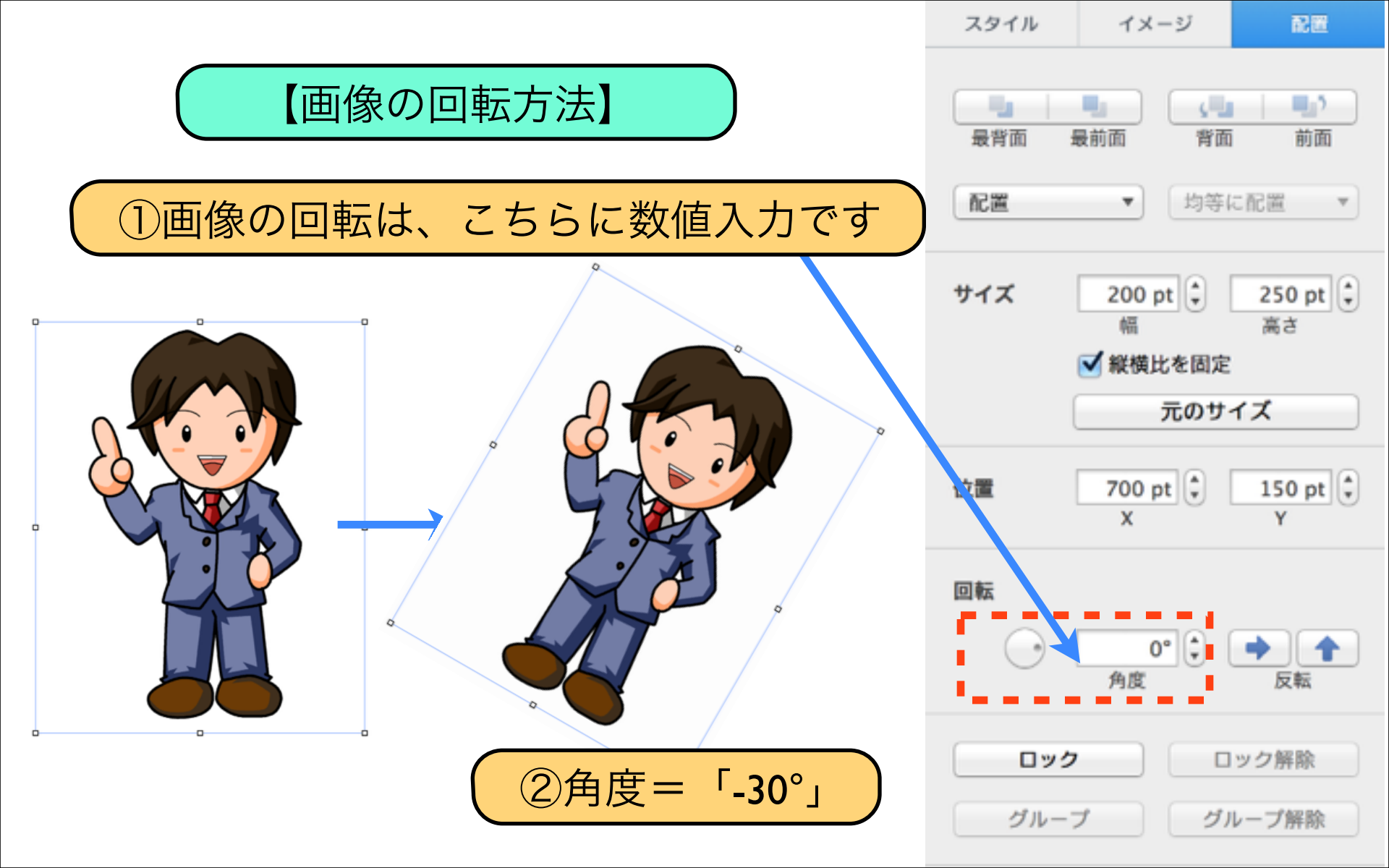

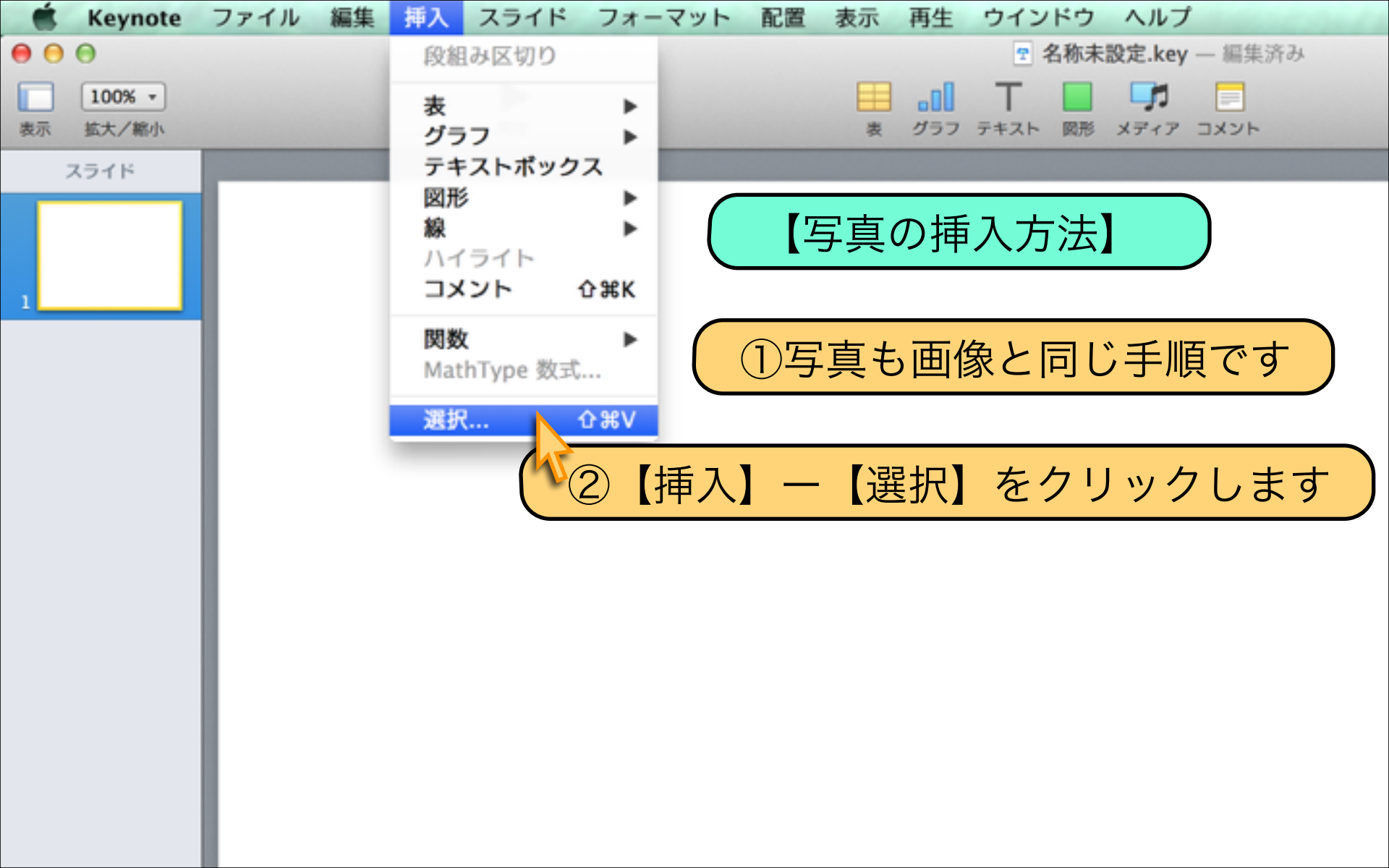

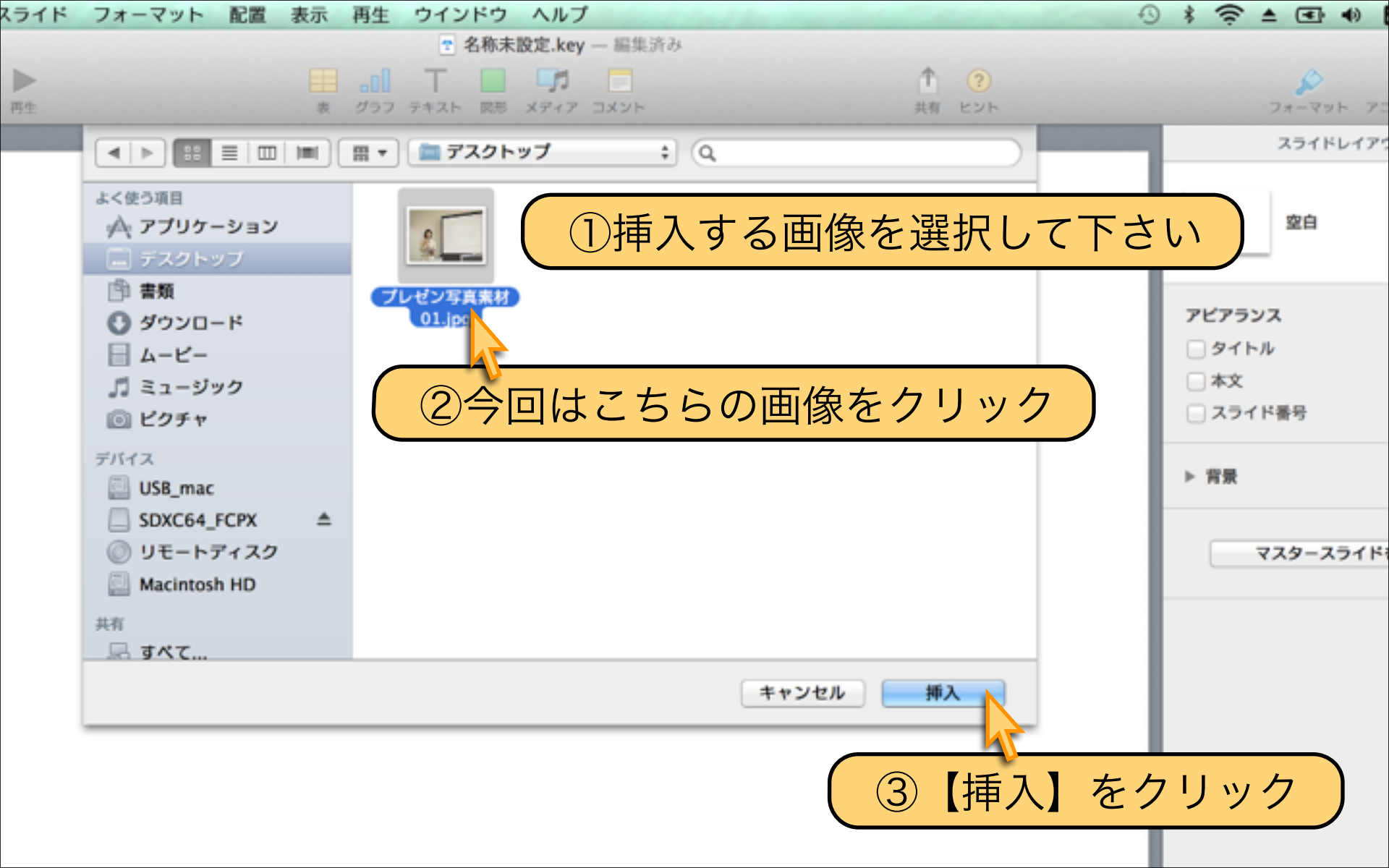

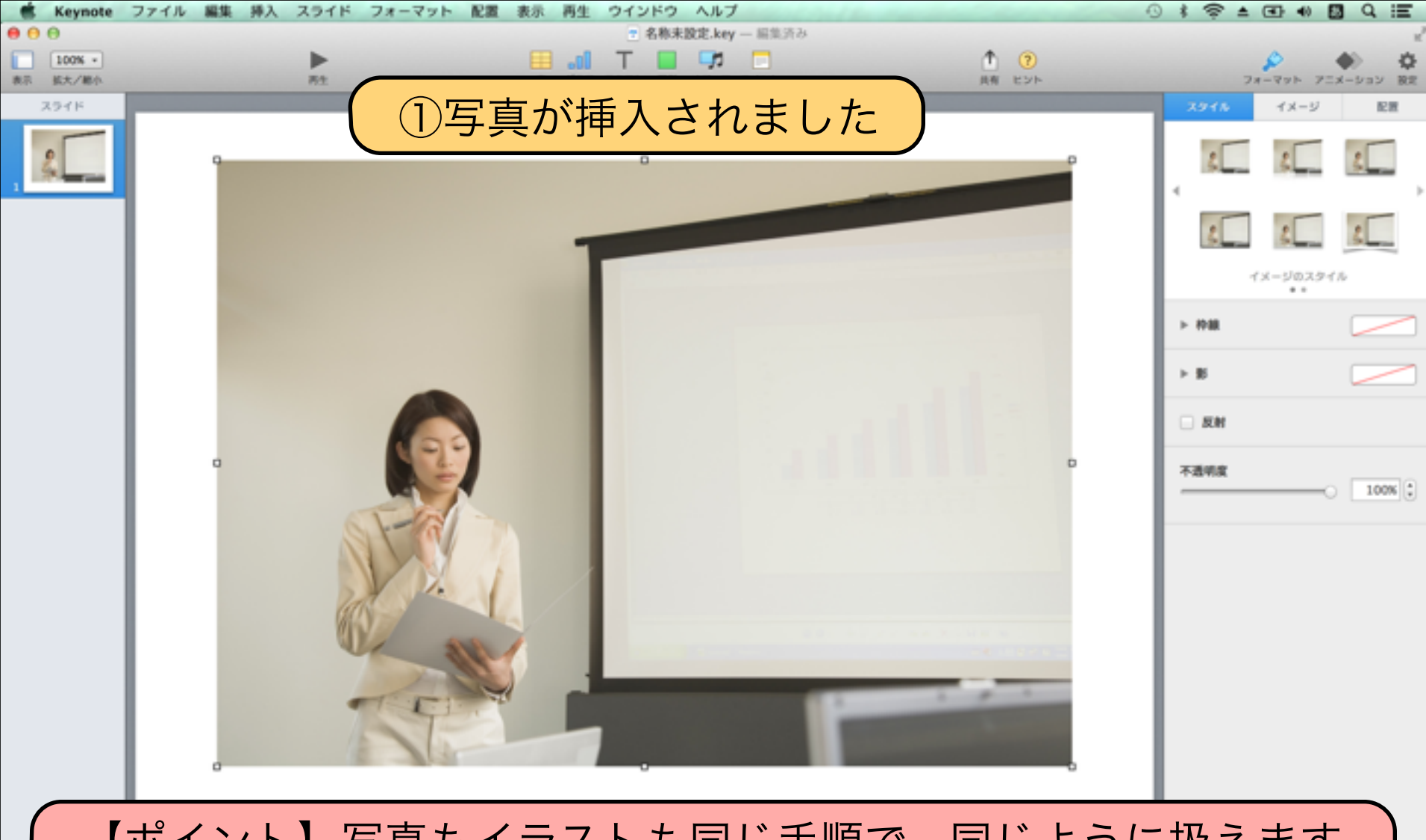

#### 【ポイント】写真もイラストも同じ手順で、同じように扱えます

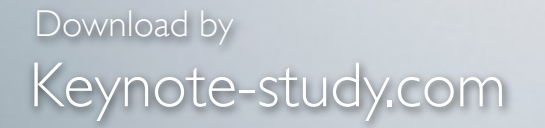

#### 【画像を数値で管理するメリット】

「複数の画像を同じ大きさに合わせる場合」には 同じ数値で入力すると簡単に作成できます。 「他のスライドで、同じ位置、同じ大きさ」で 画像を作成する場合にも数値入力は役立ちます。

Lesson Keynote

### Lesson 3-2 写真のマスク(切り取り)

# keynote-study.com

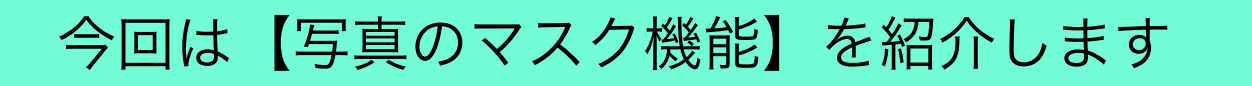

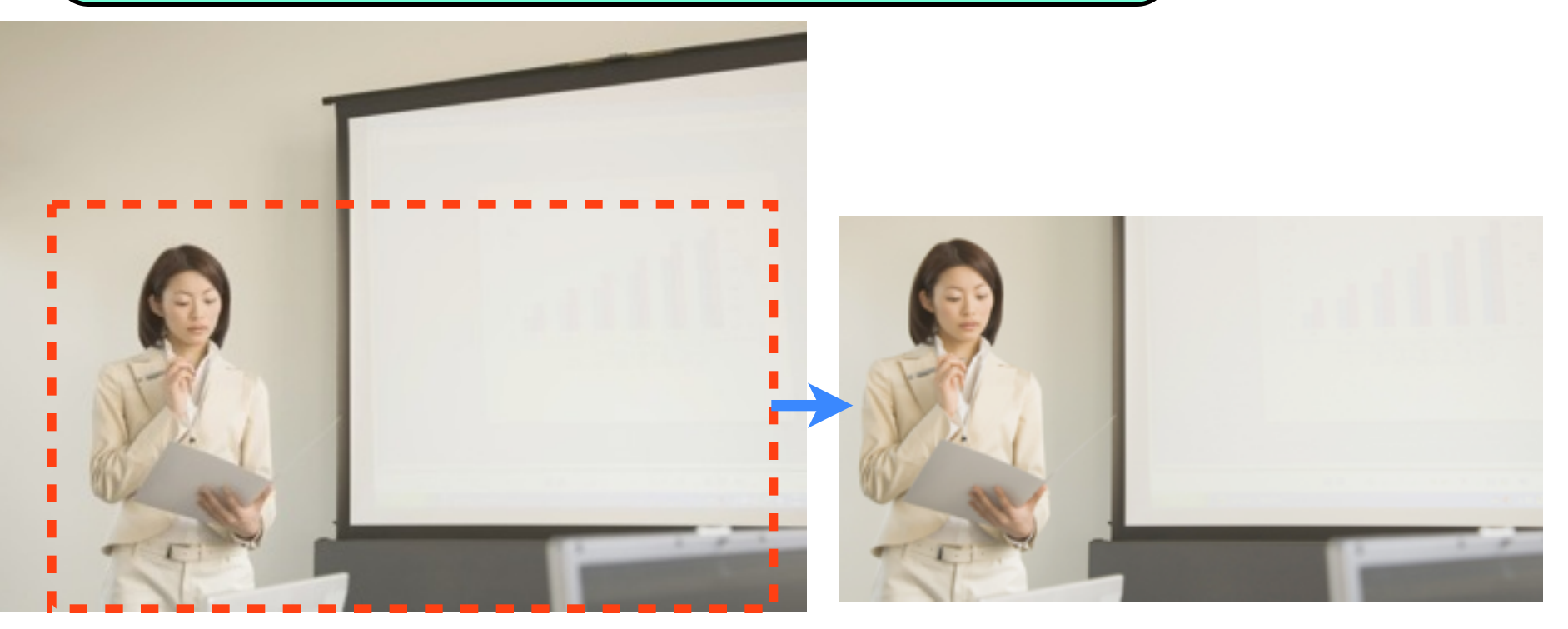

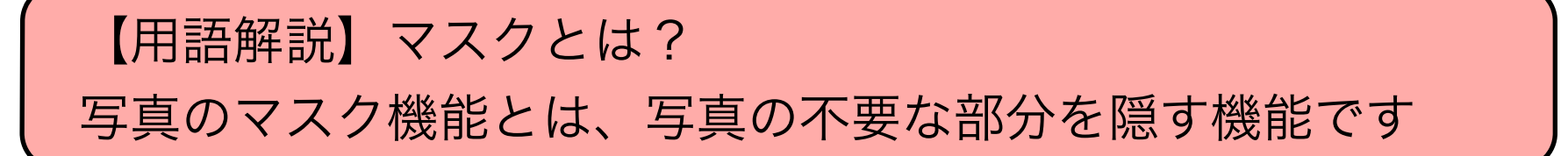

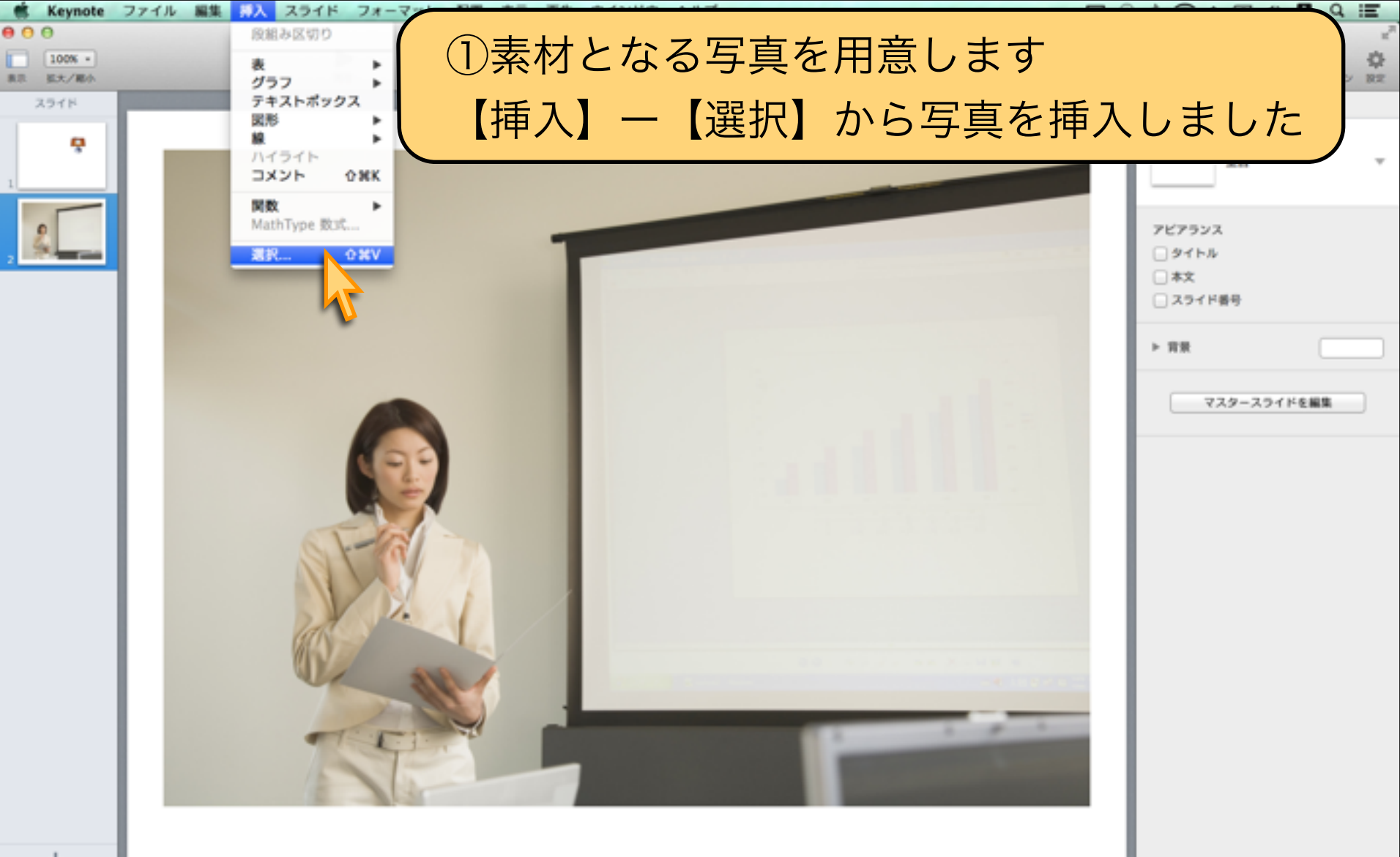

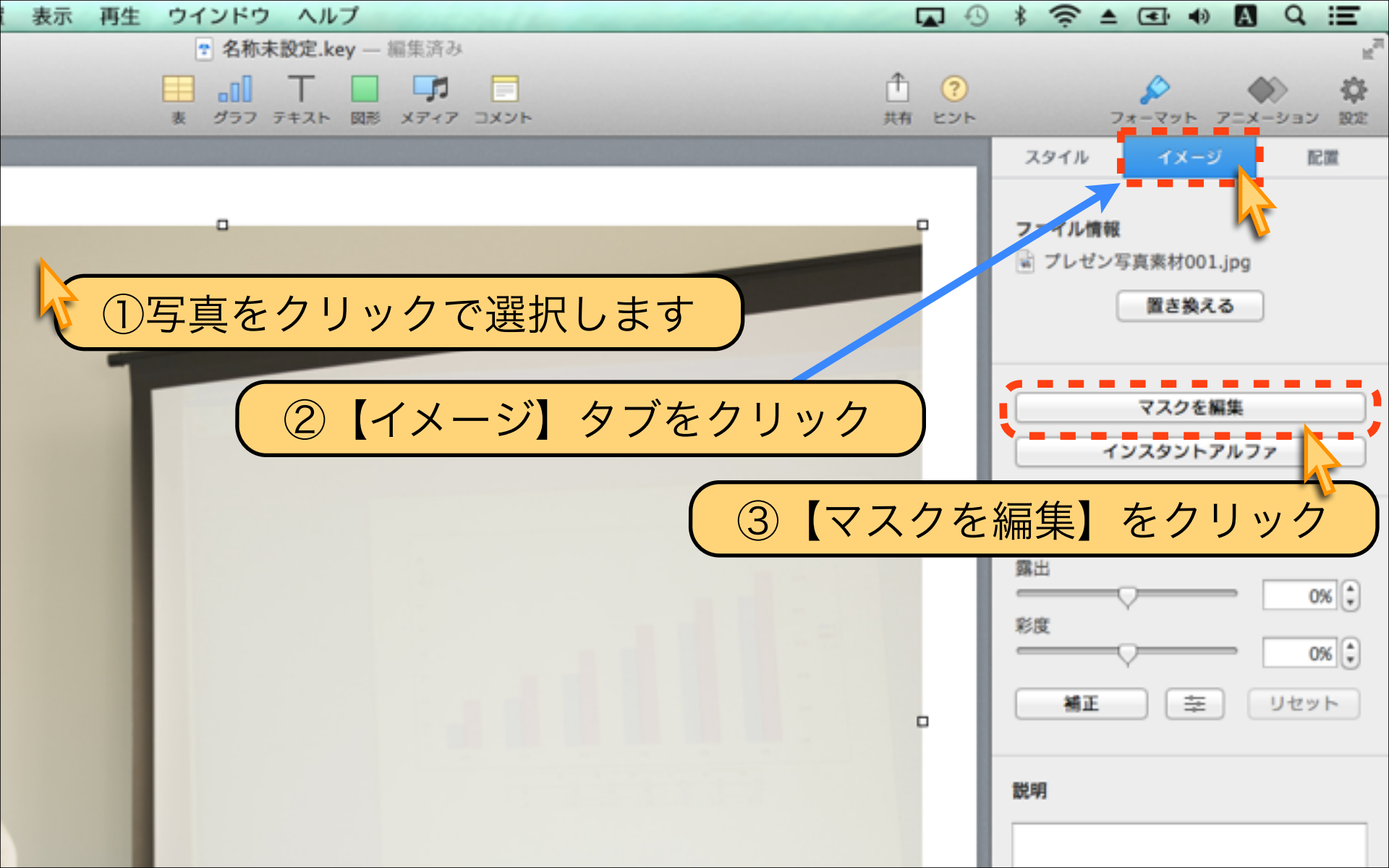

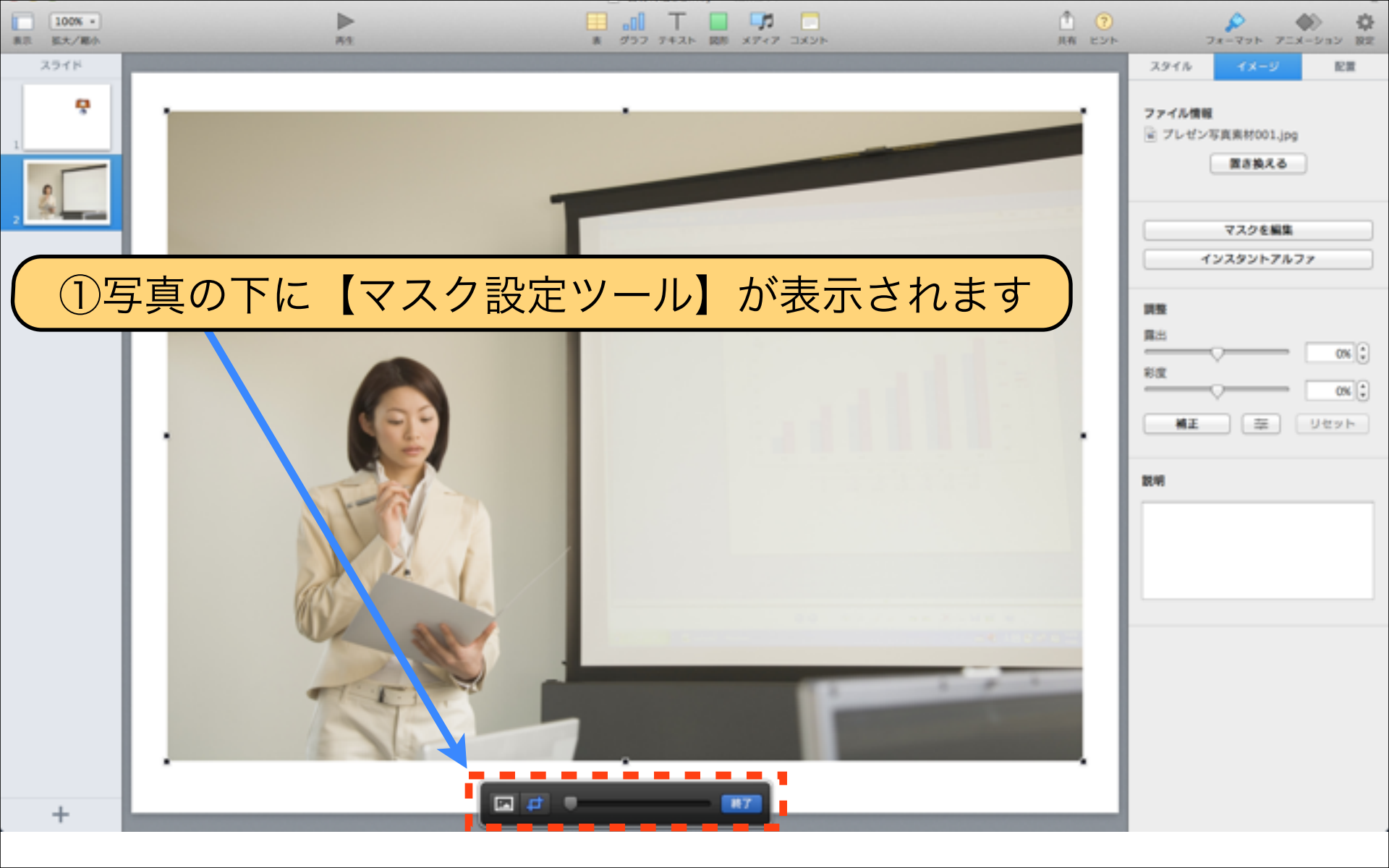

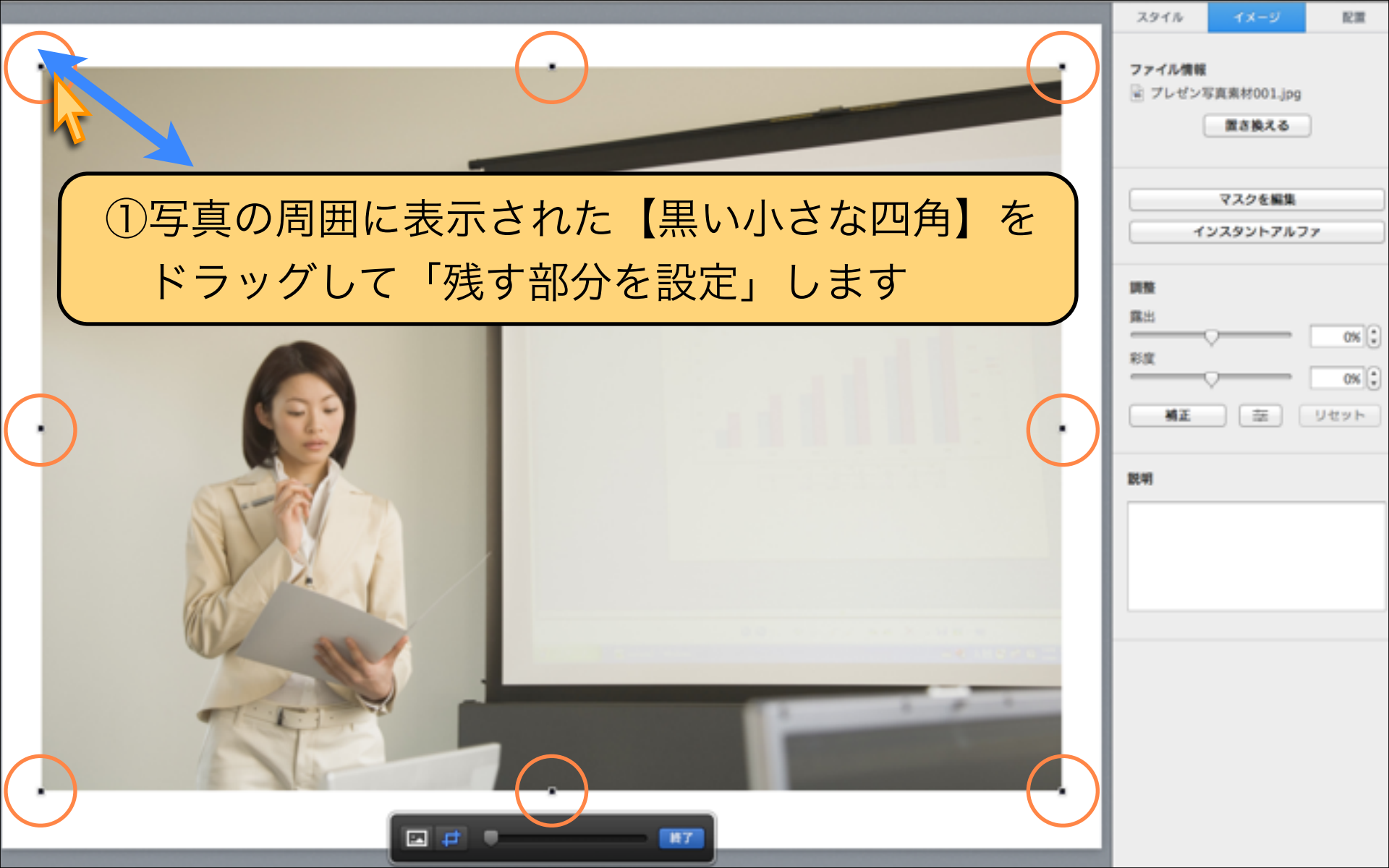

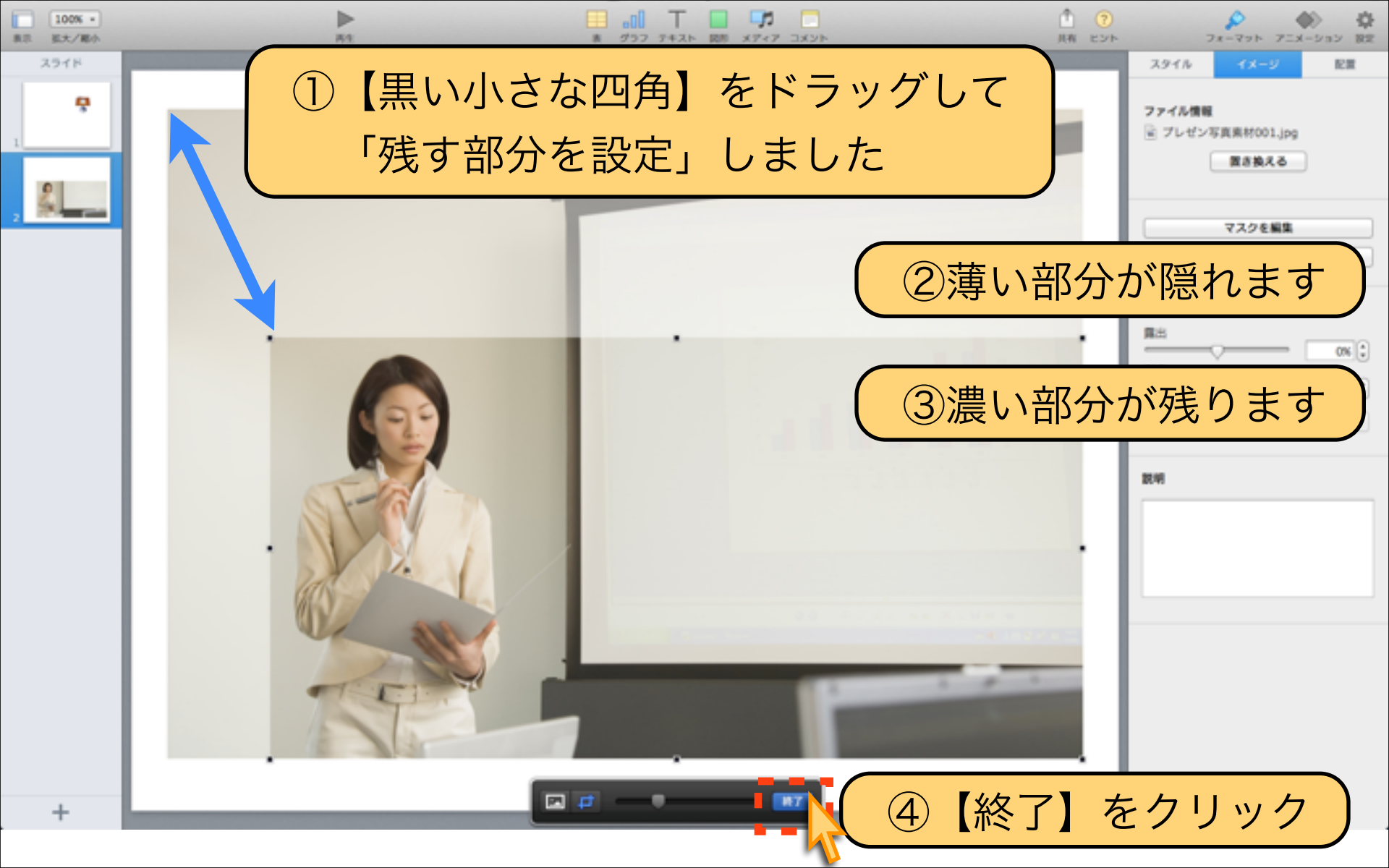

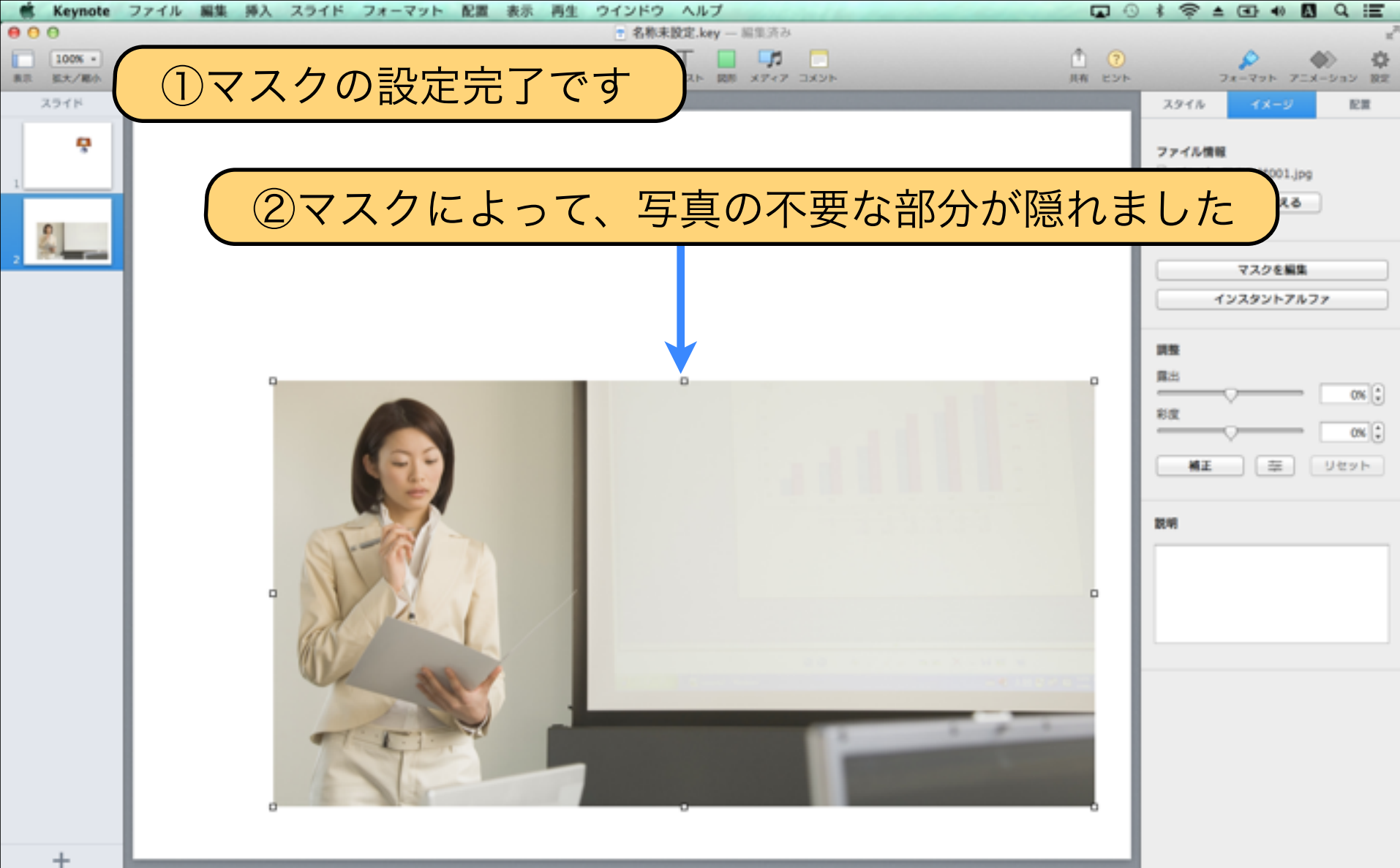

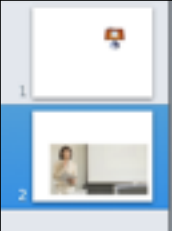

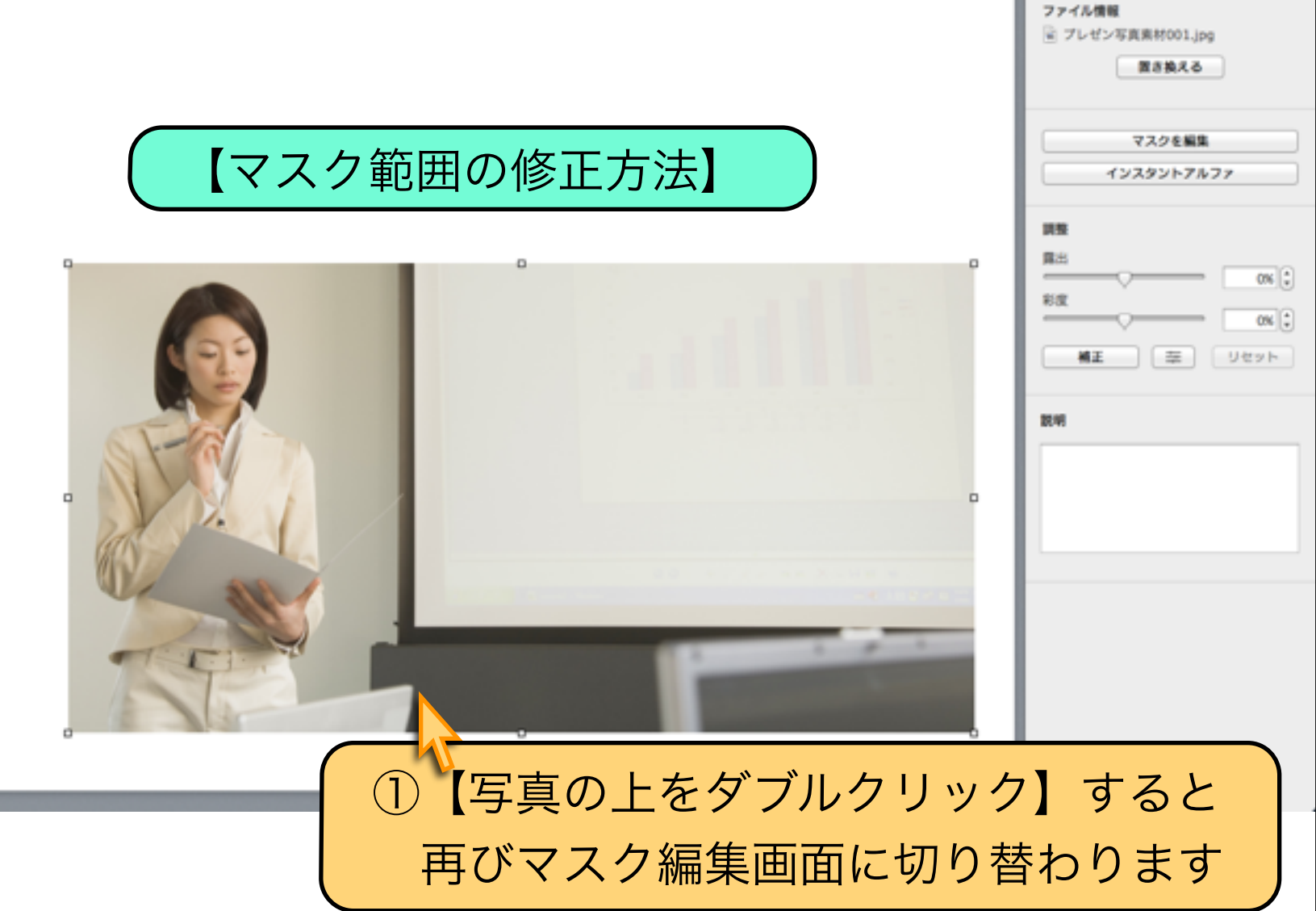

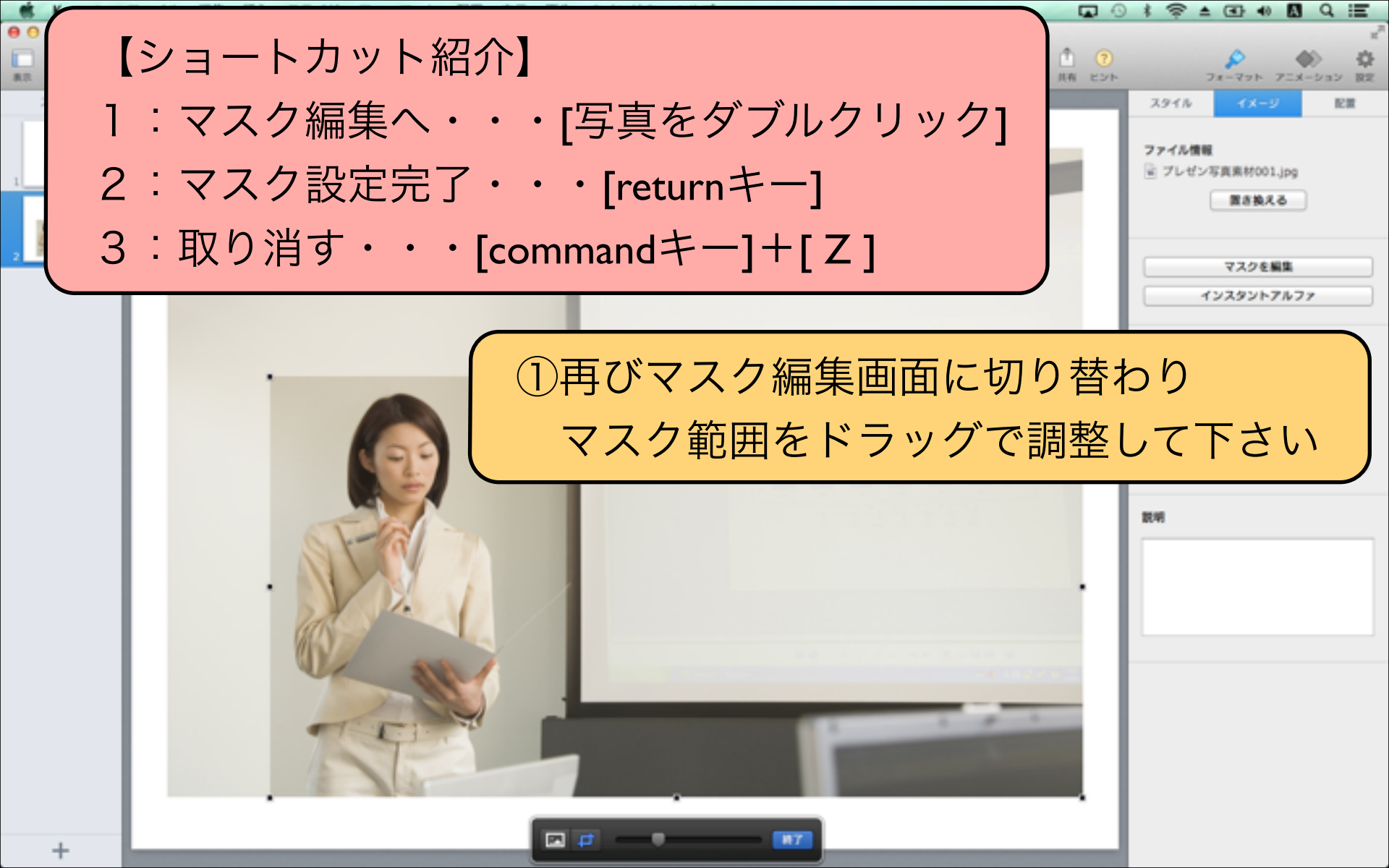

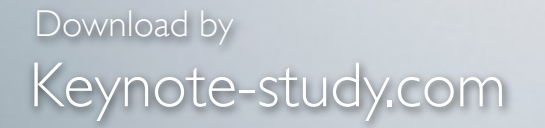

### 【写真のマスクとトリミングの違い】

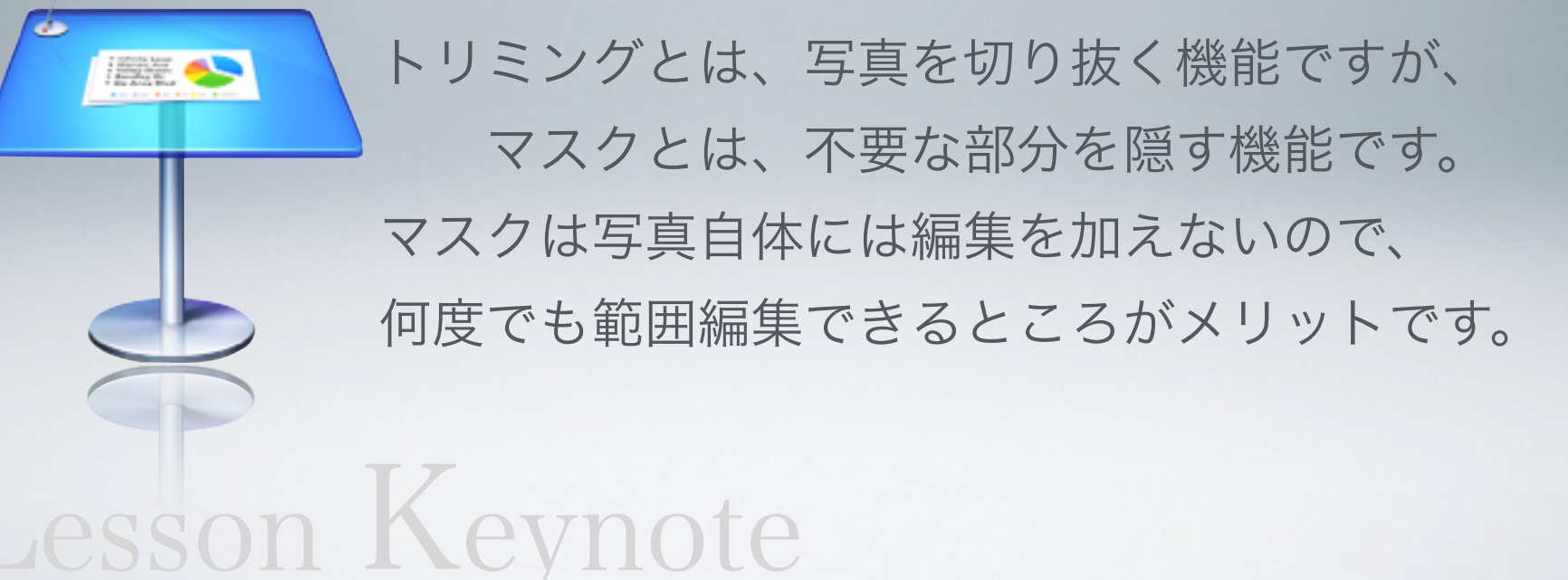

## Lesson 3-3 写真に飾り枠を付ける

## keynote-study.com

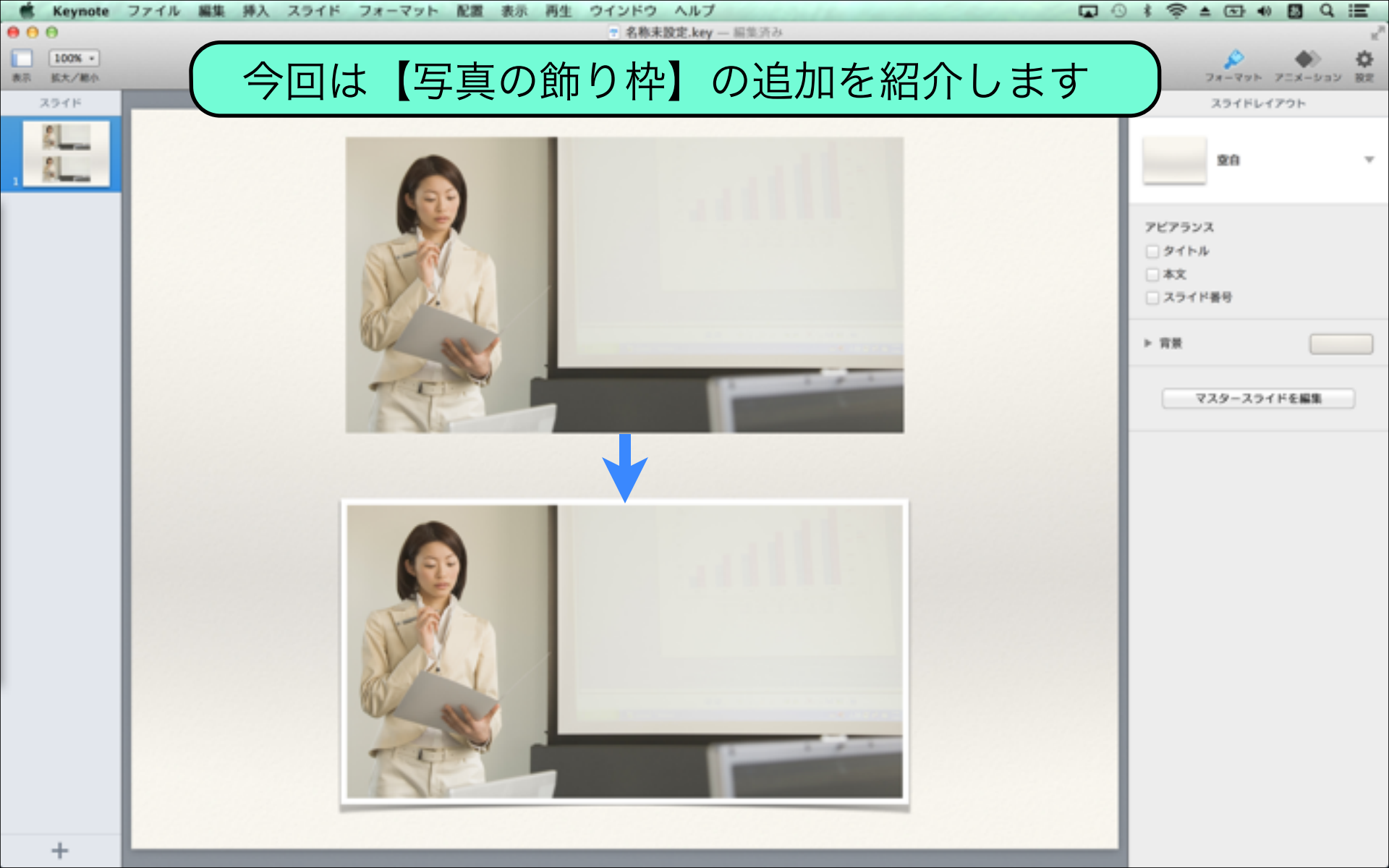

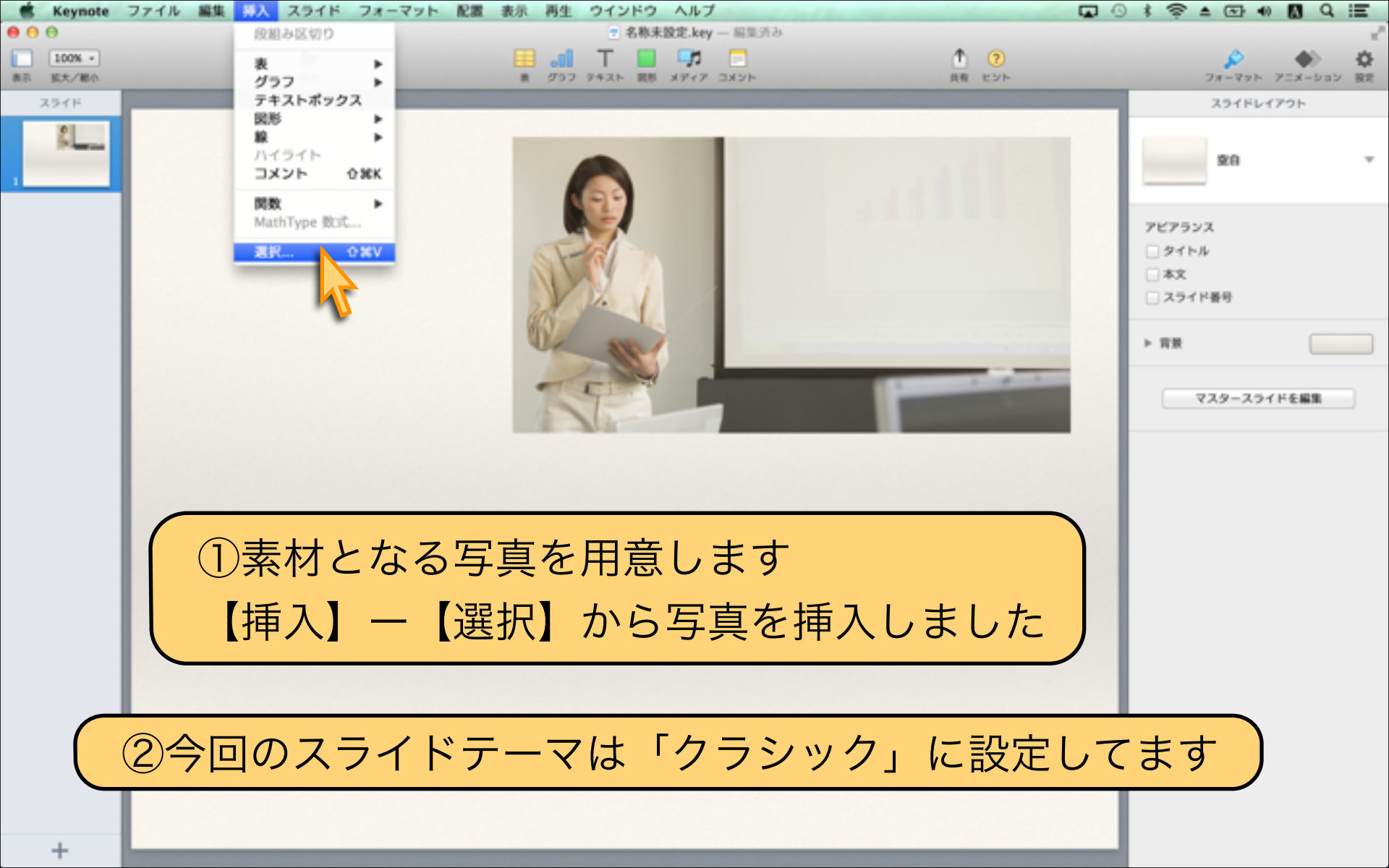

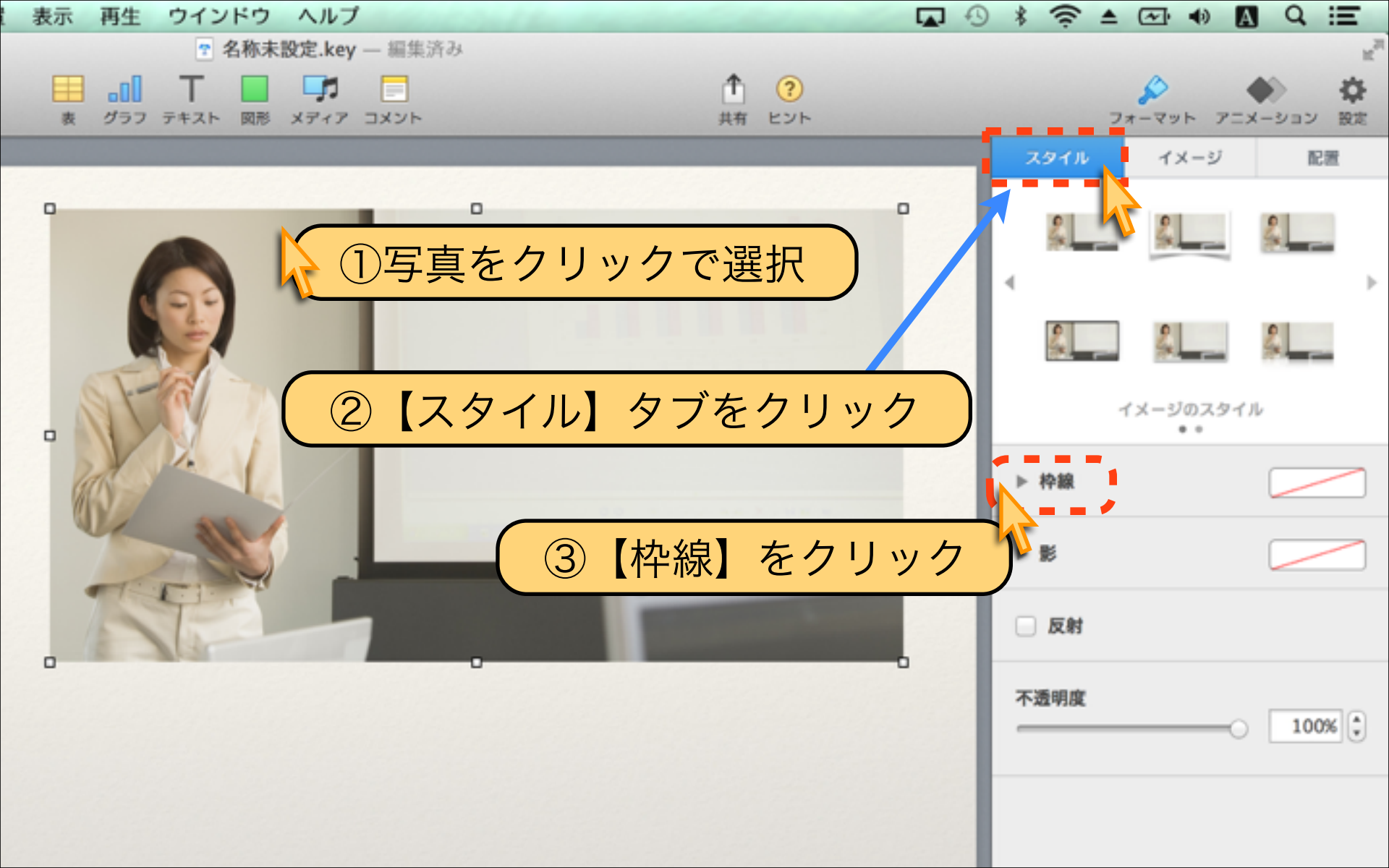

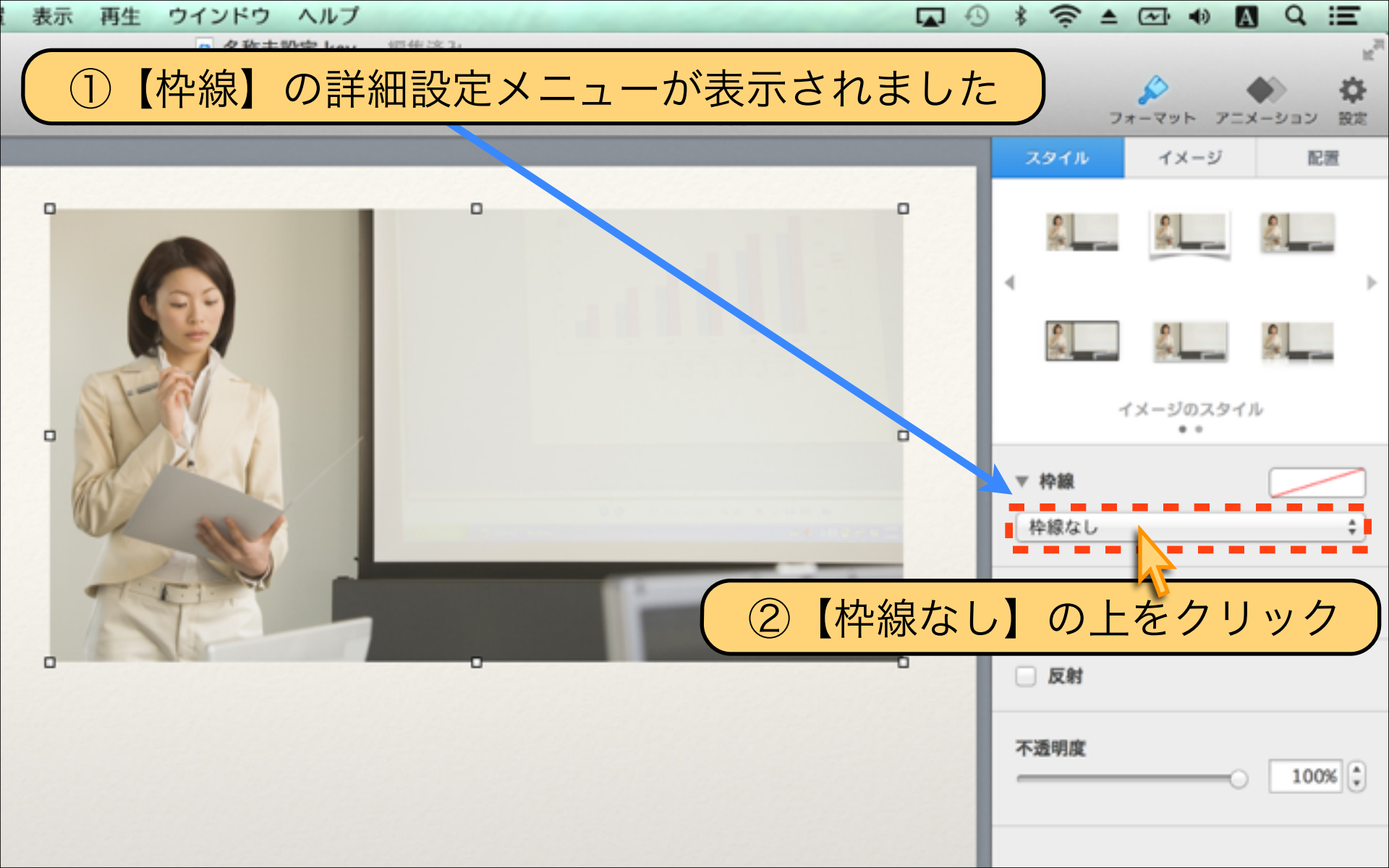

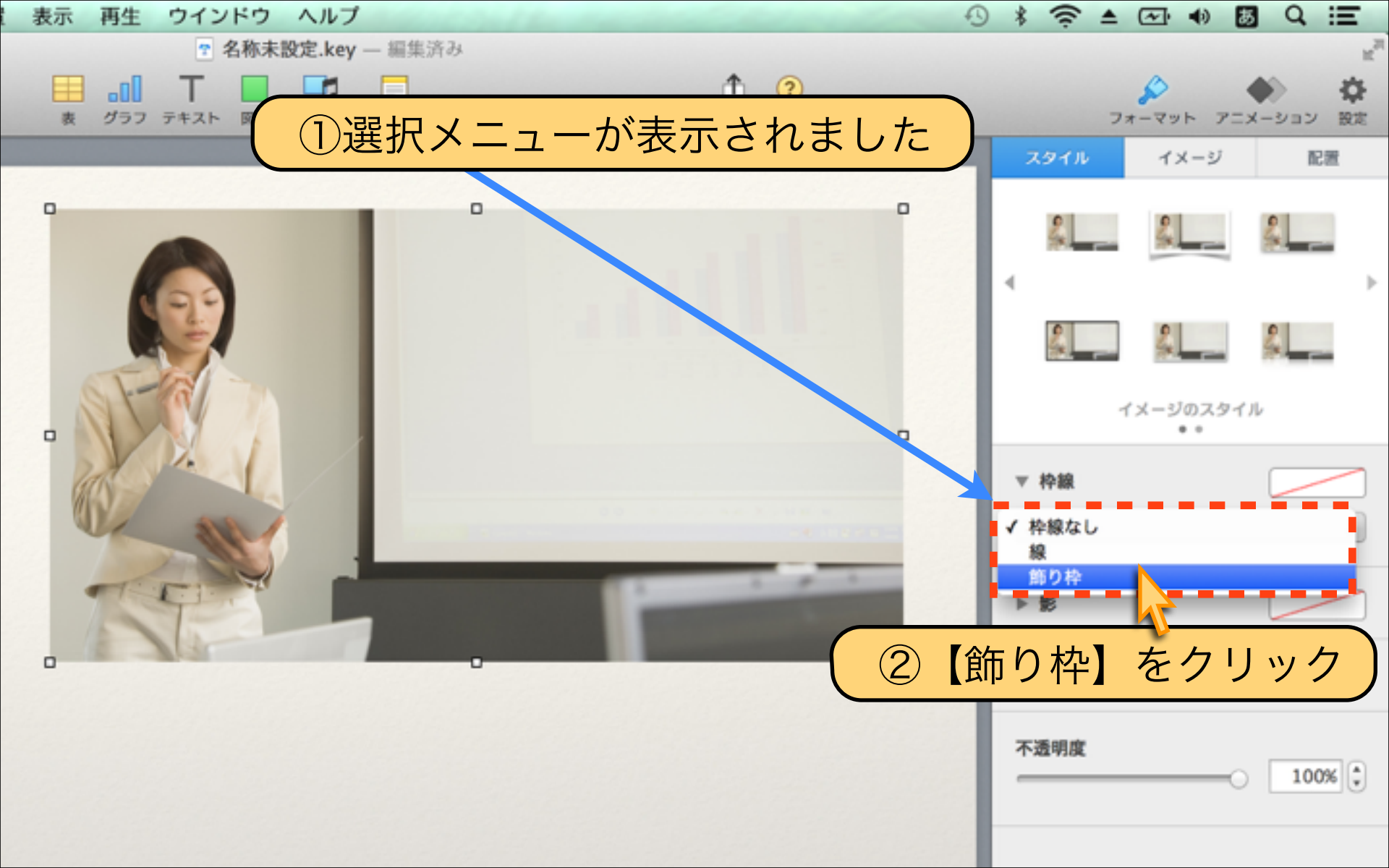

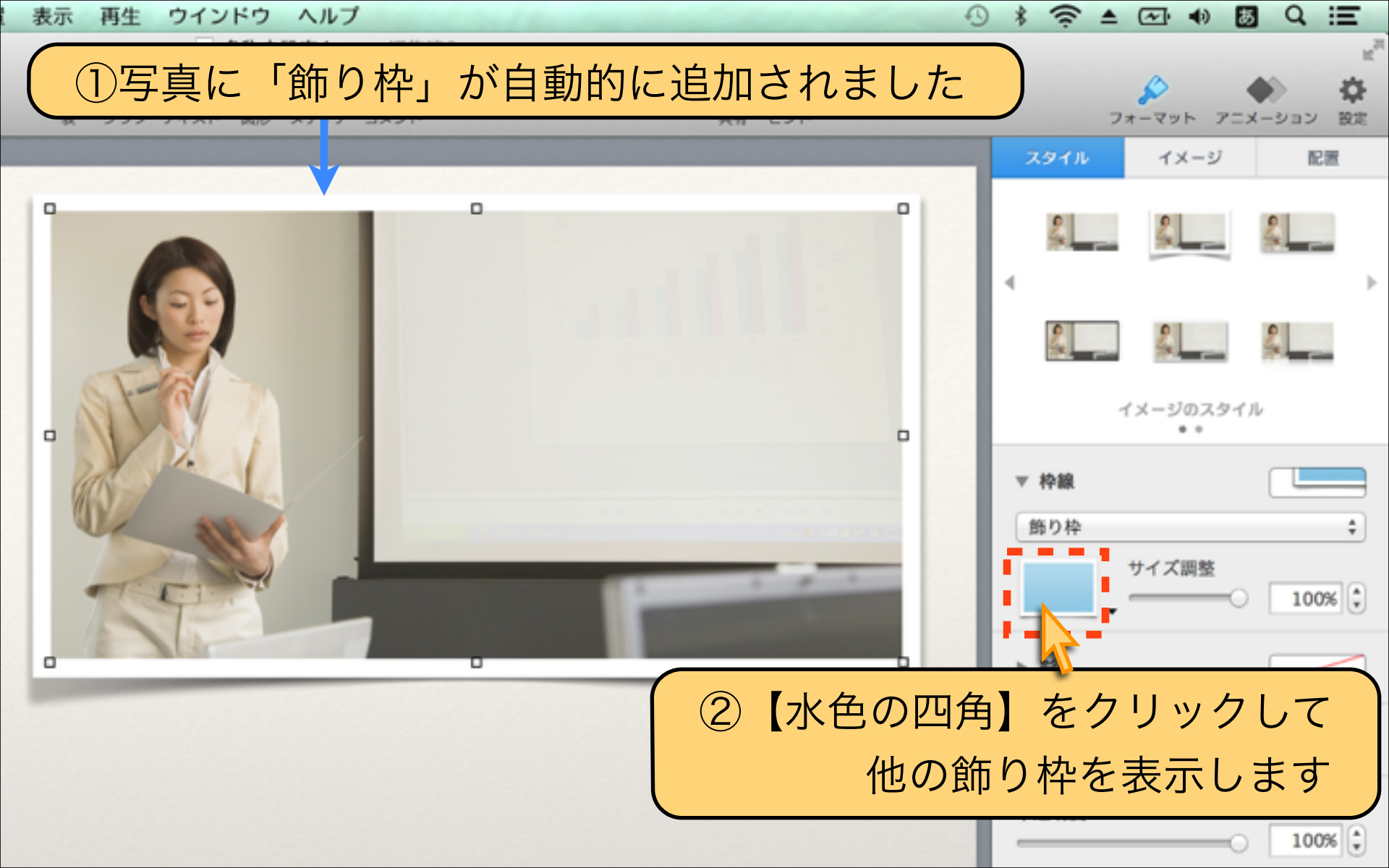

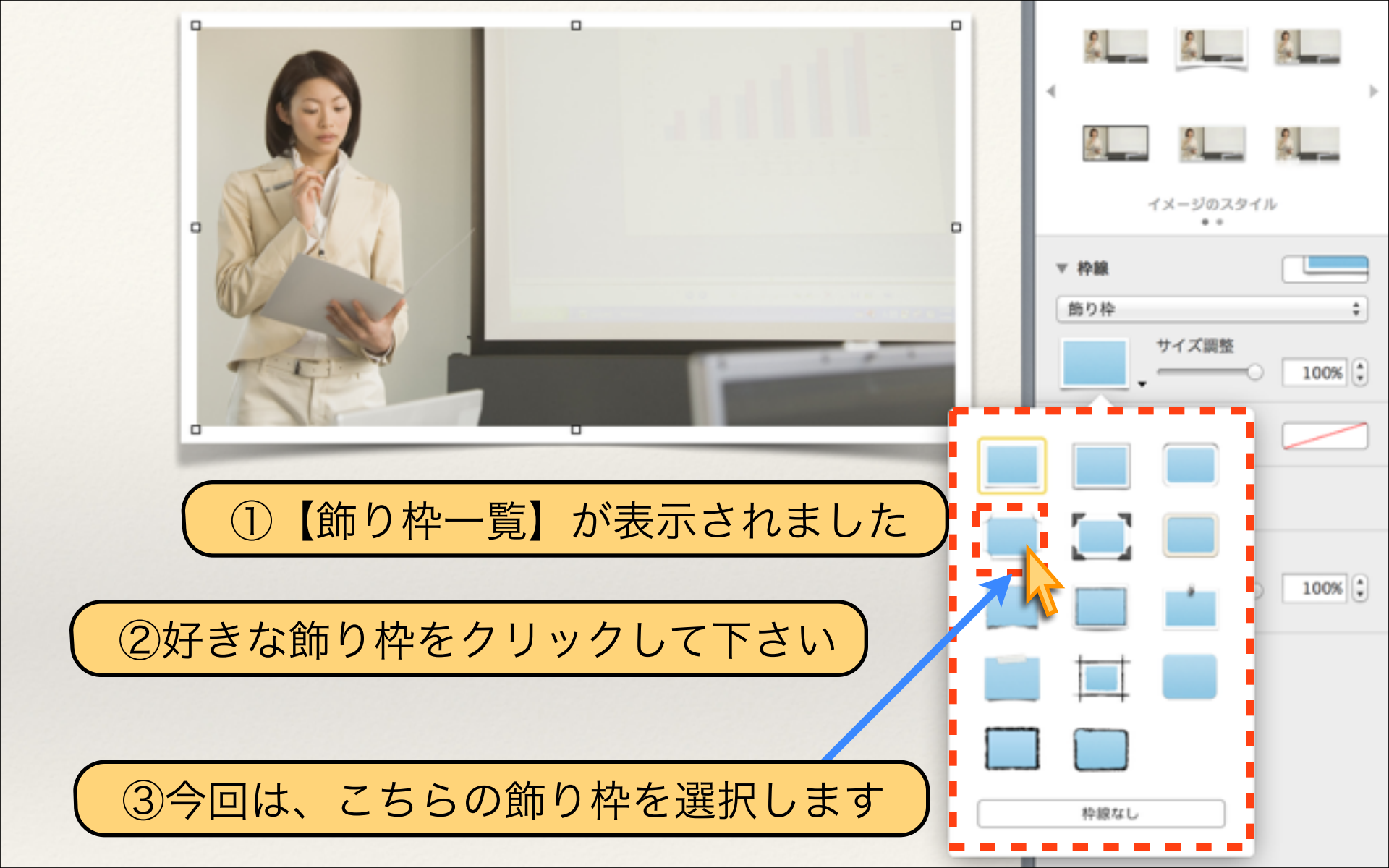
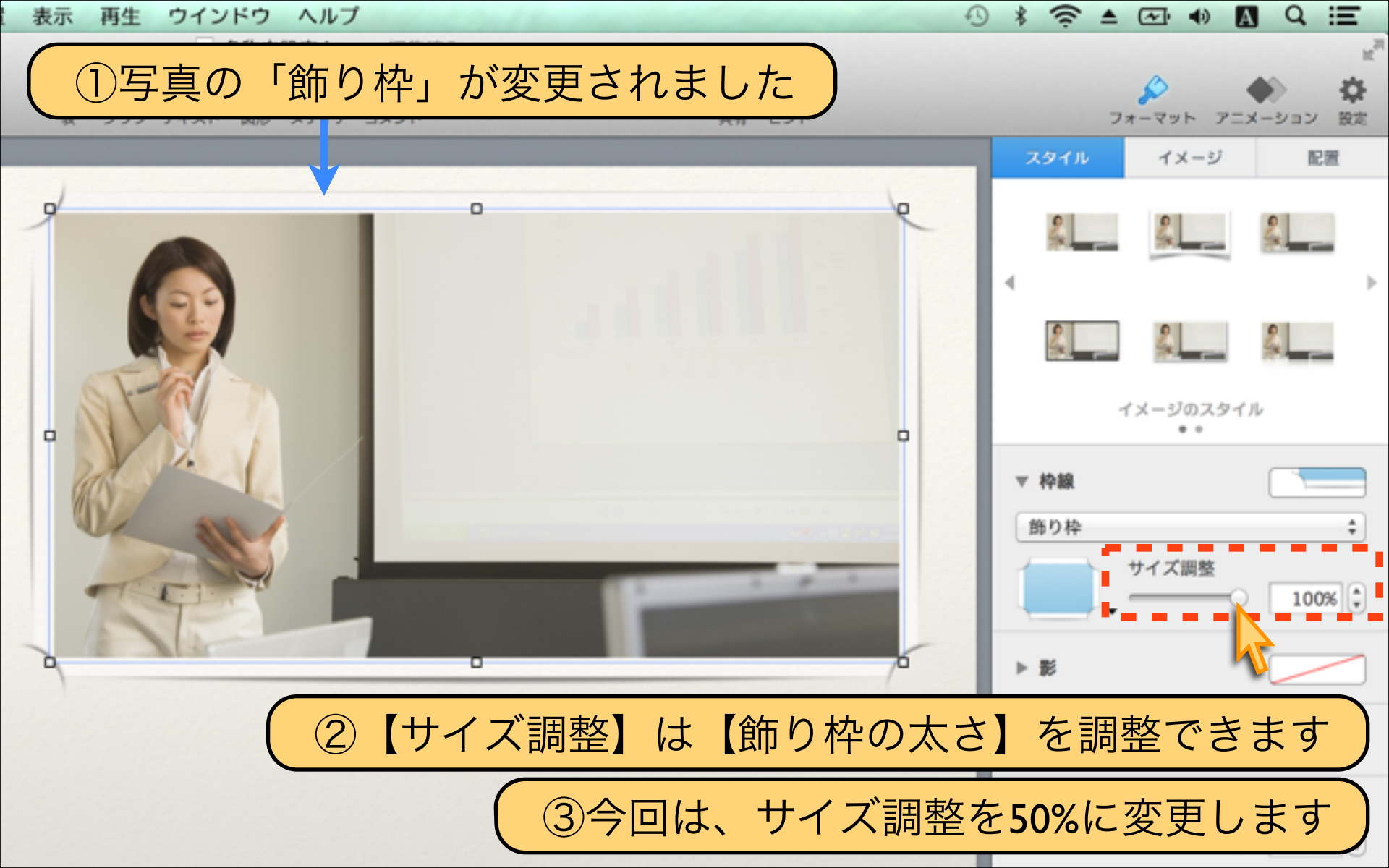

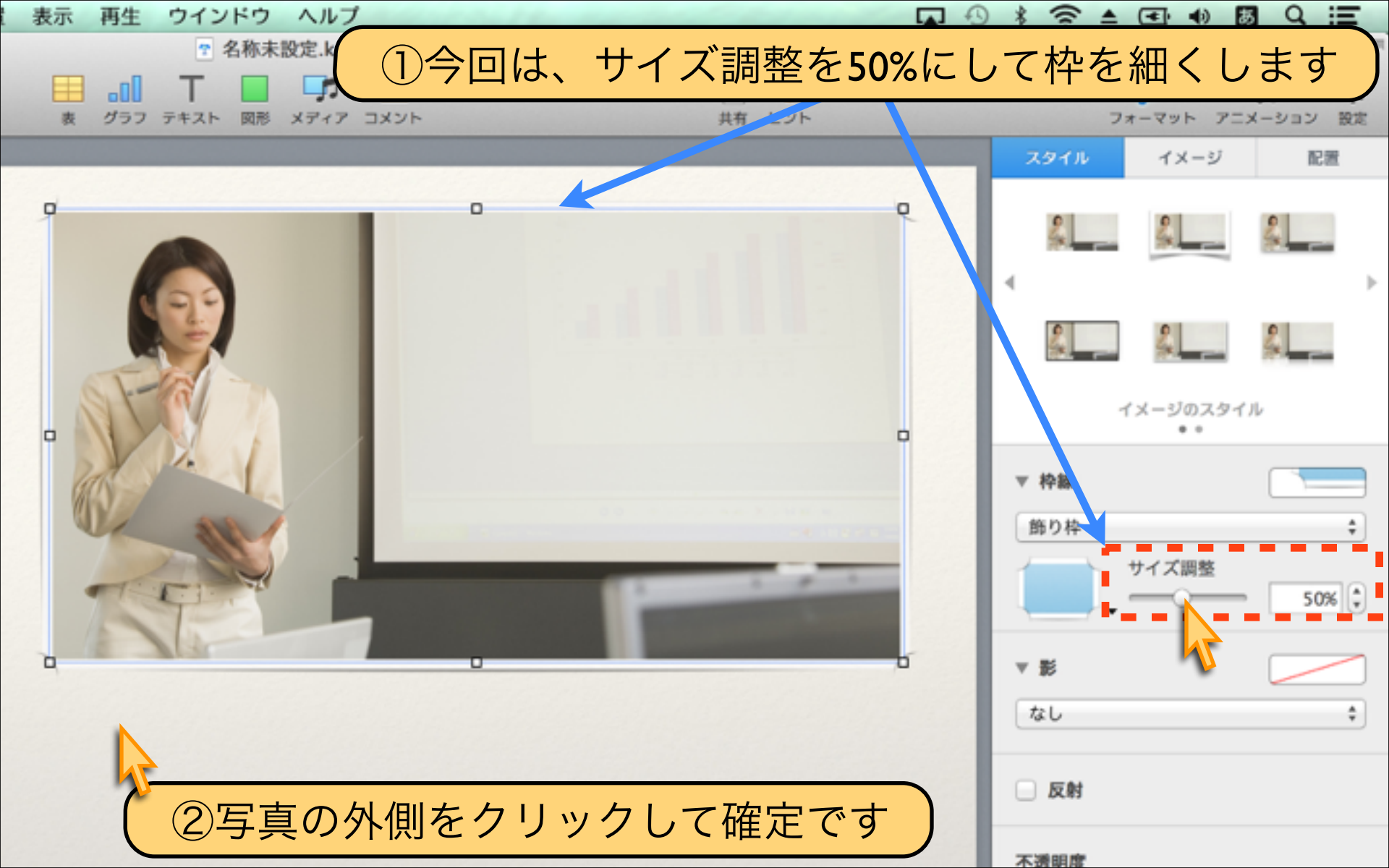

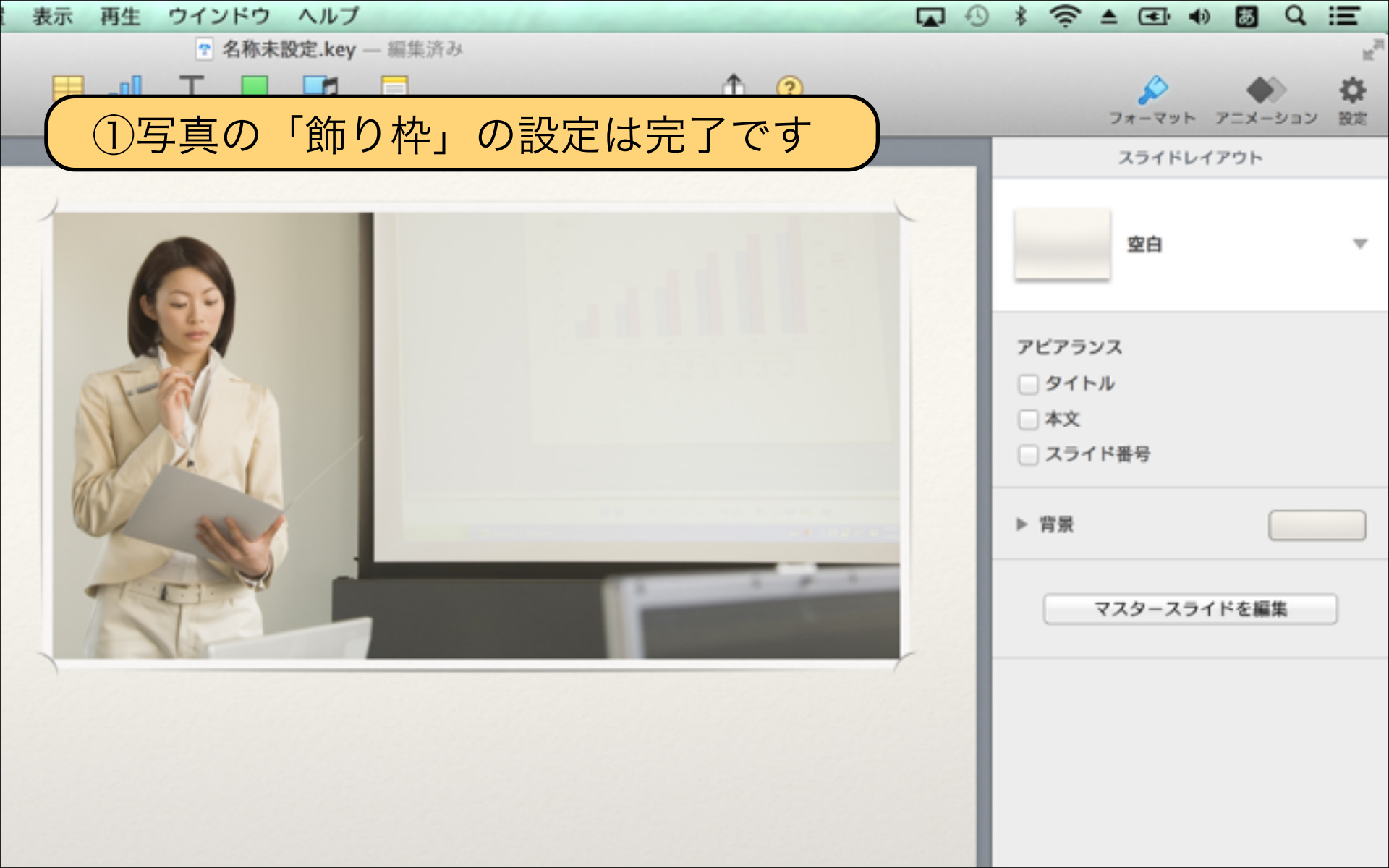

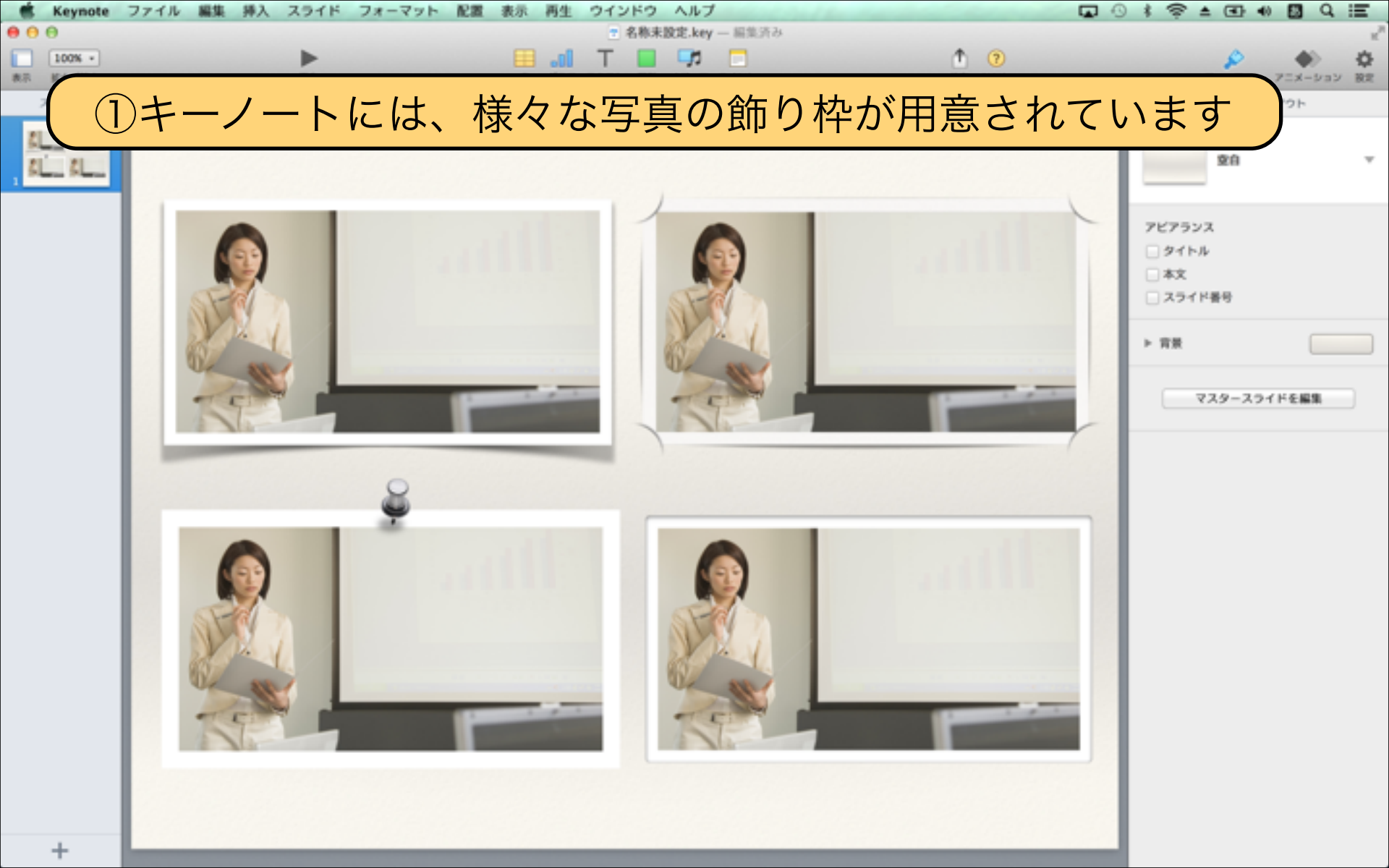

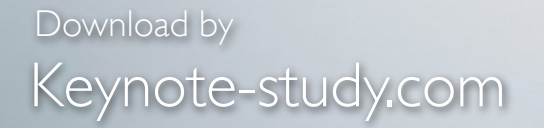

#### 【スライドを格好良く魅せるコツ①】

そのまま写真を貼り付けたスライドよりも、 飾り枠等で一手間かけることで、 デザイン性の高いスライドに仕上がります。 写真の装飾機能は覚えておいて損はありません。

Lesson Keynote

### Lesson 3-4 画像に影を付ける

### keynote-study.com

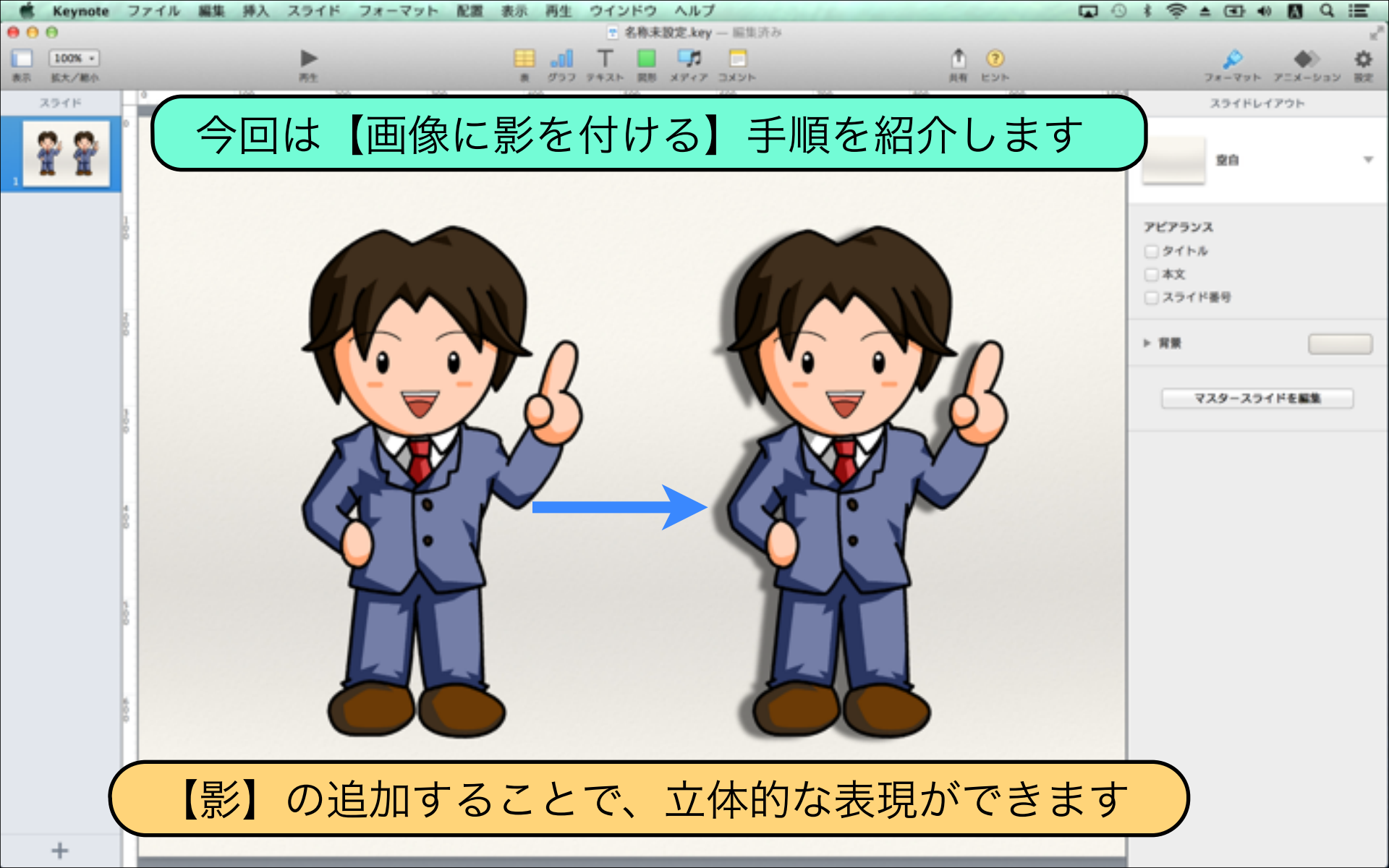

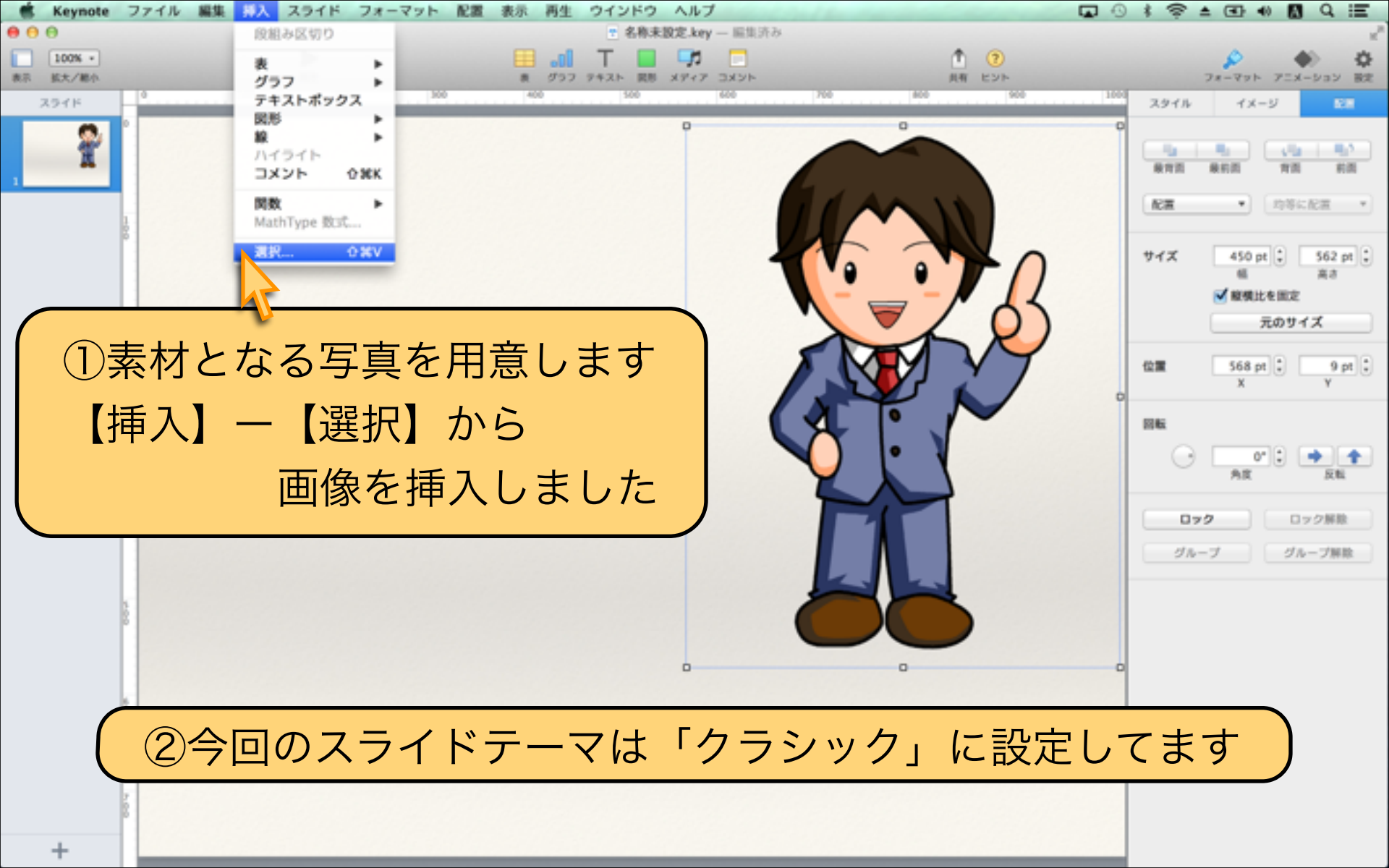

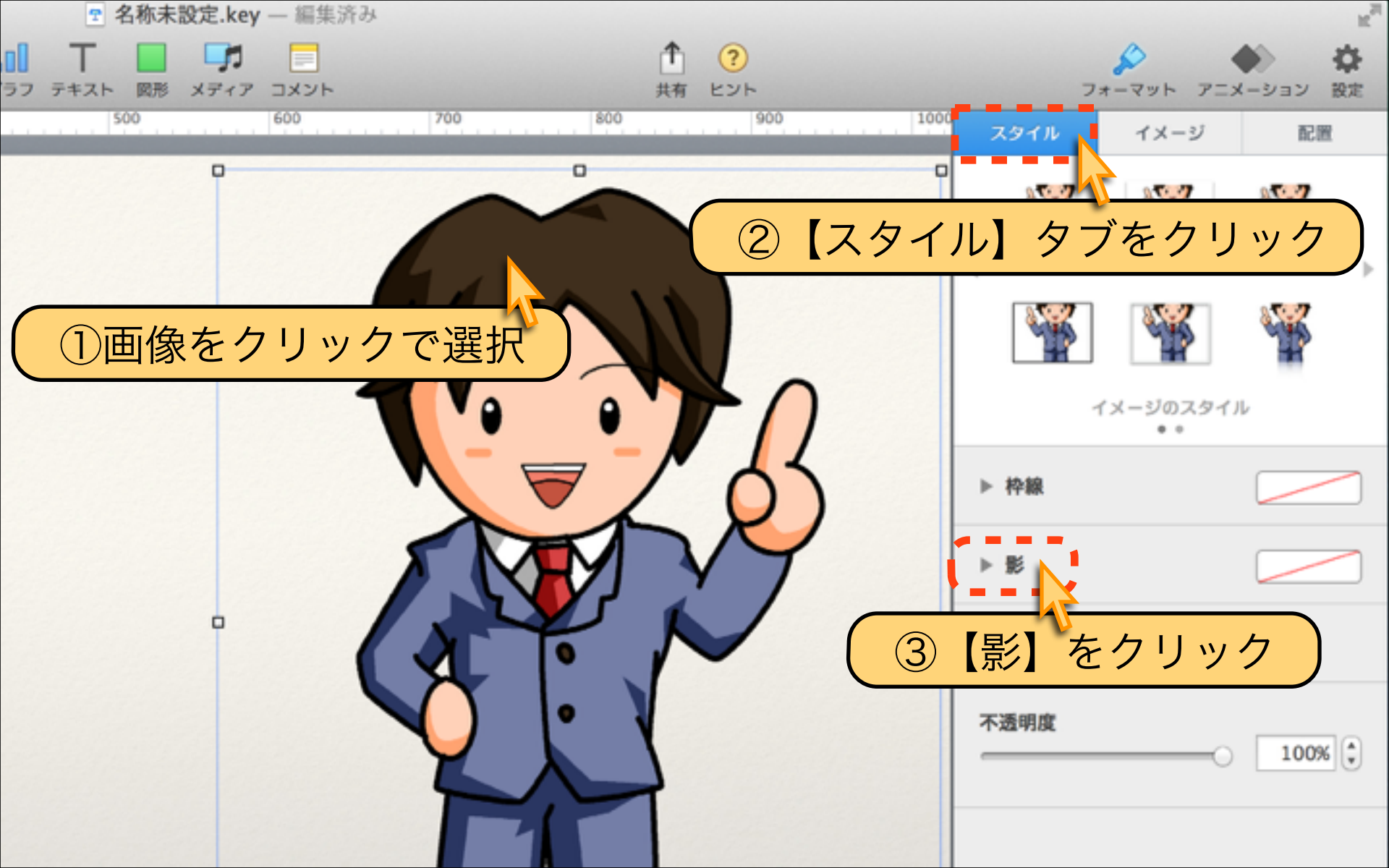

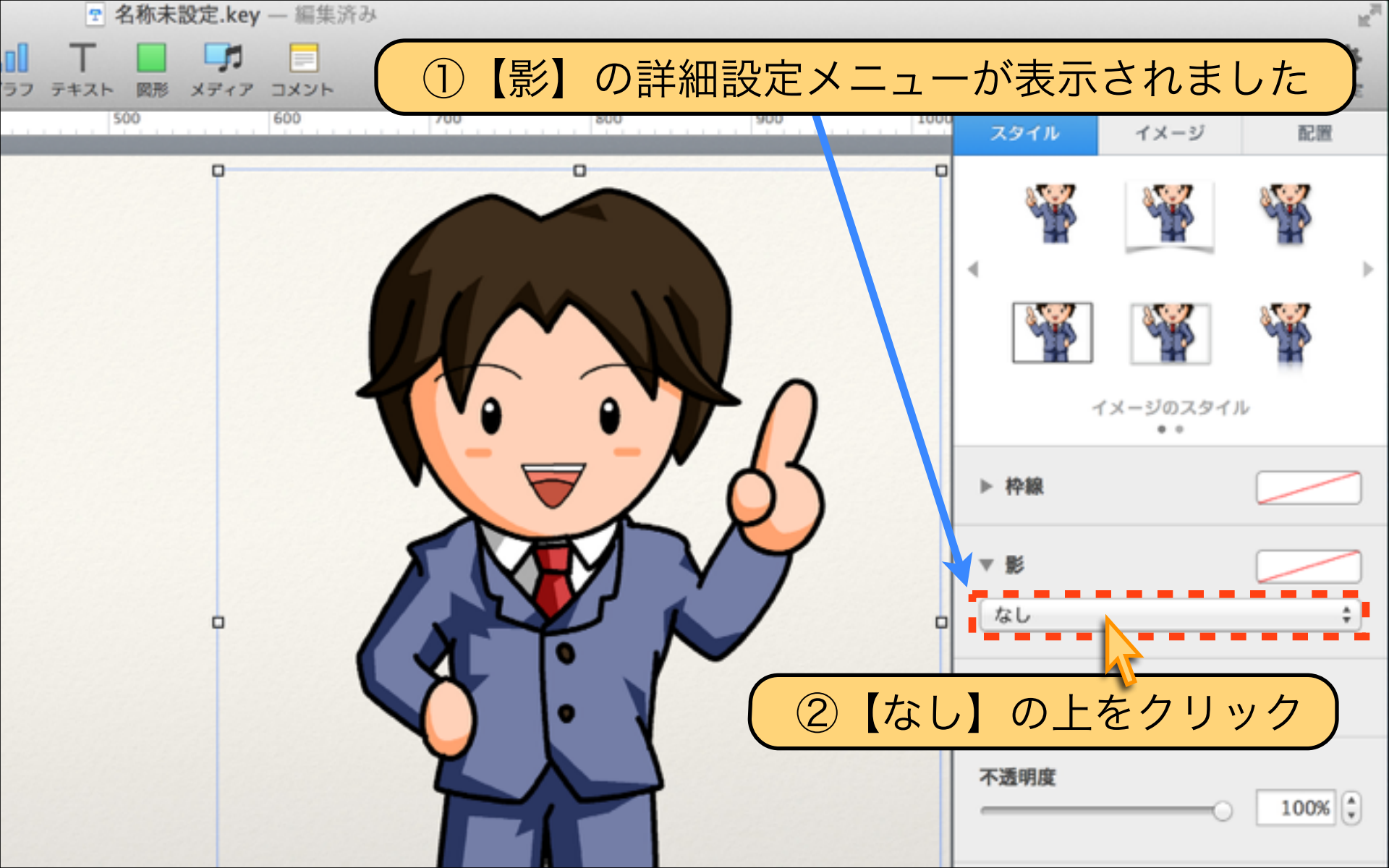

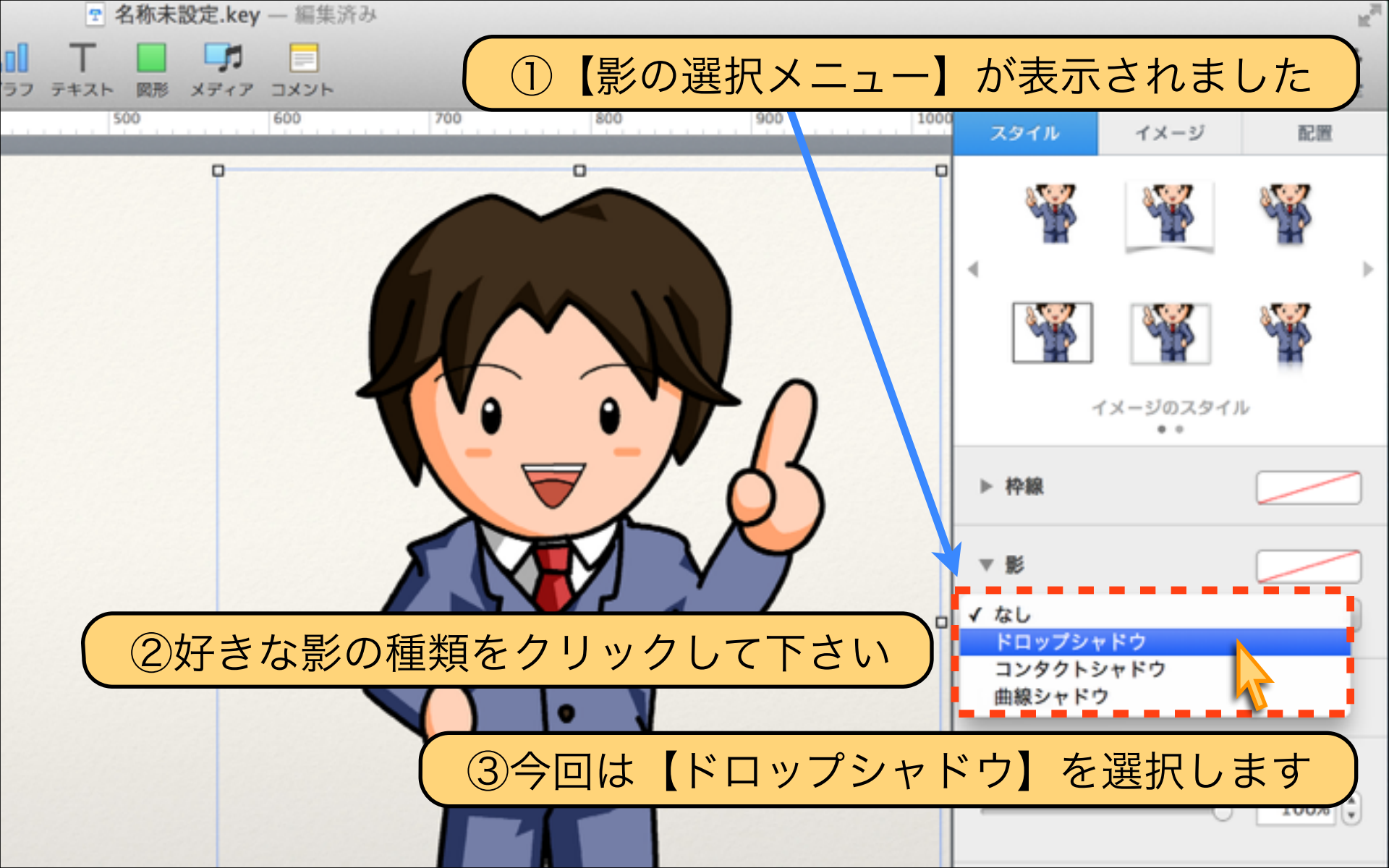

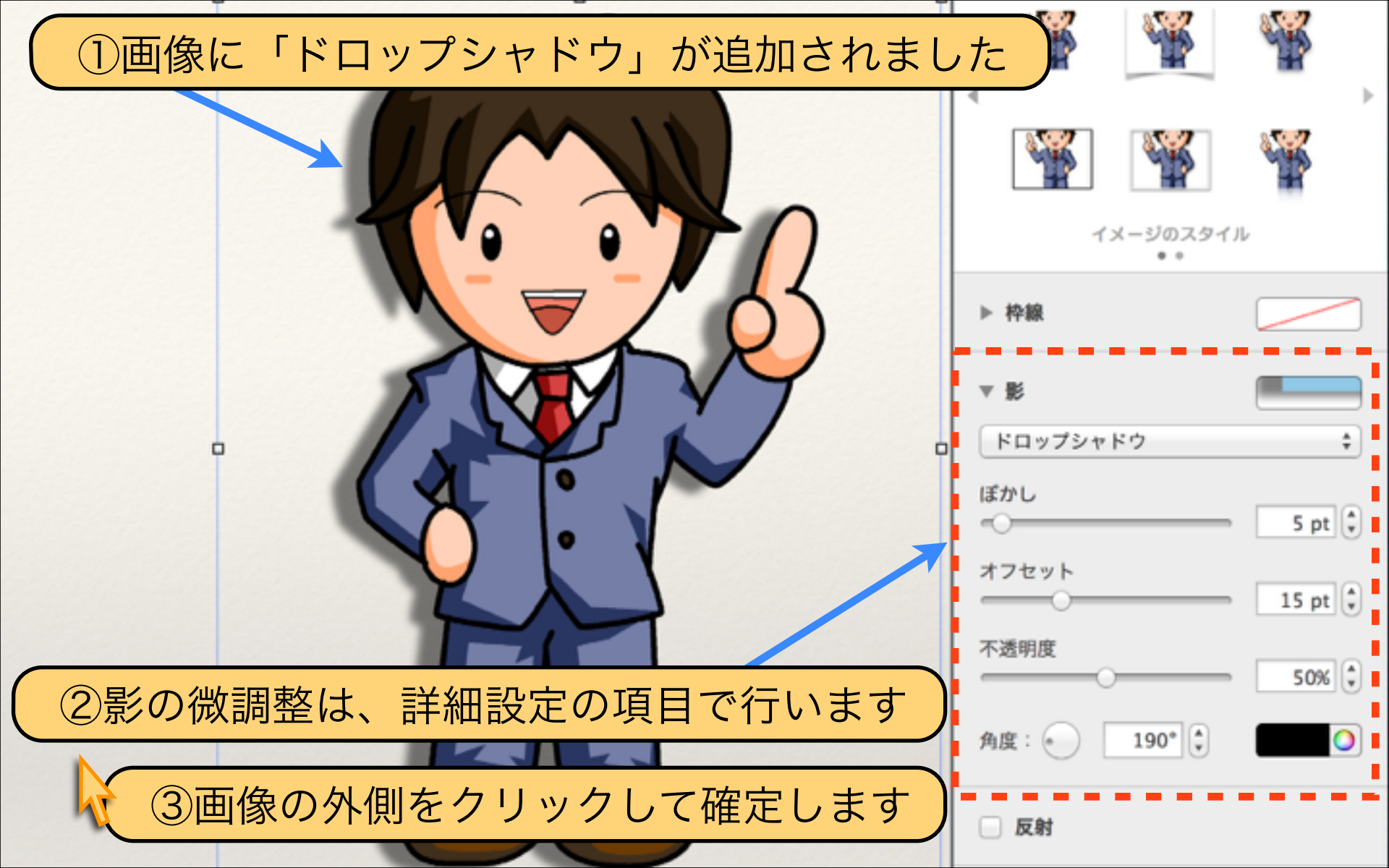

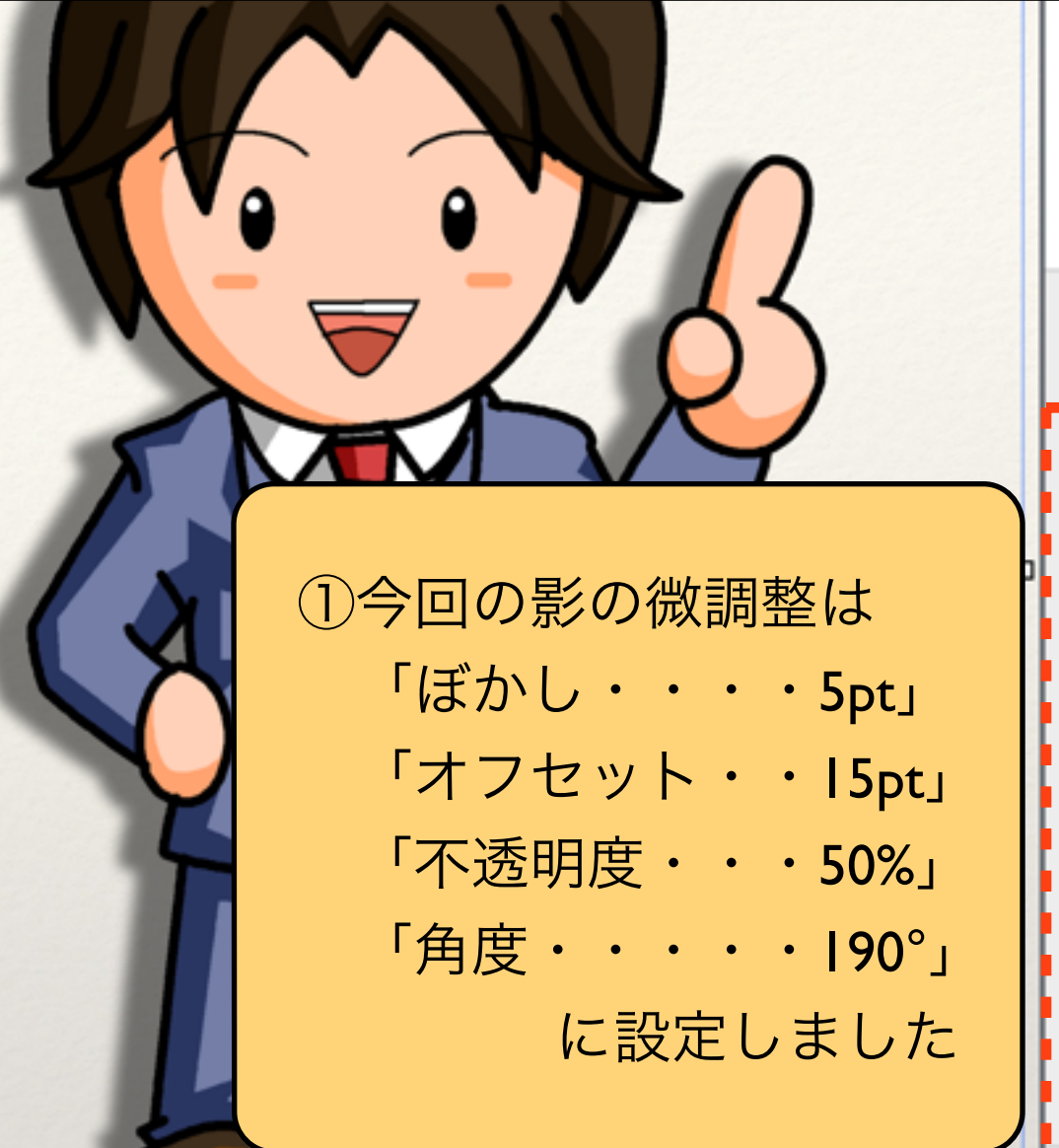

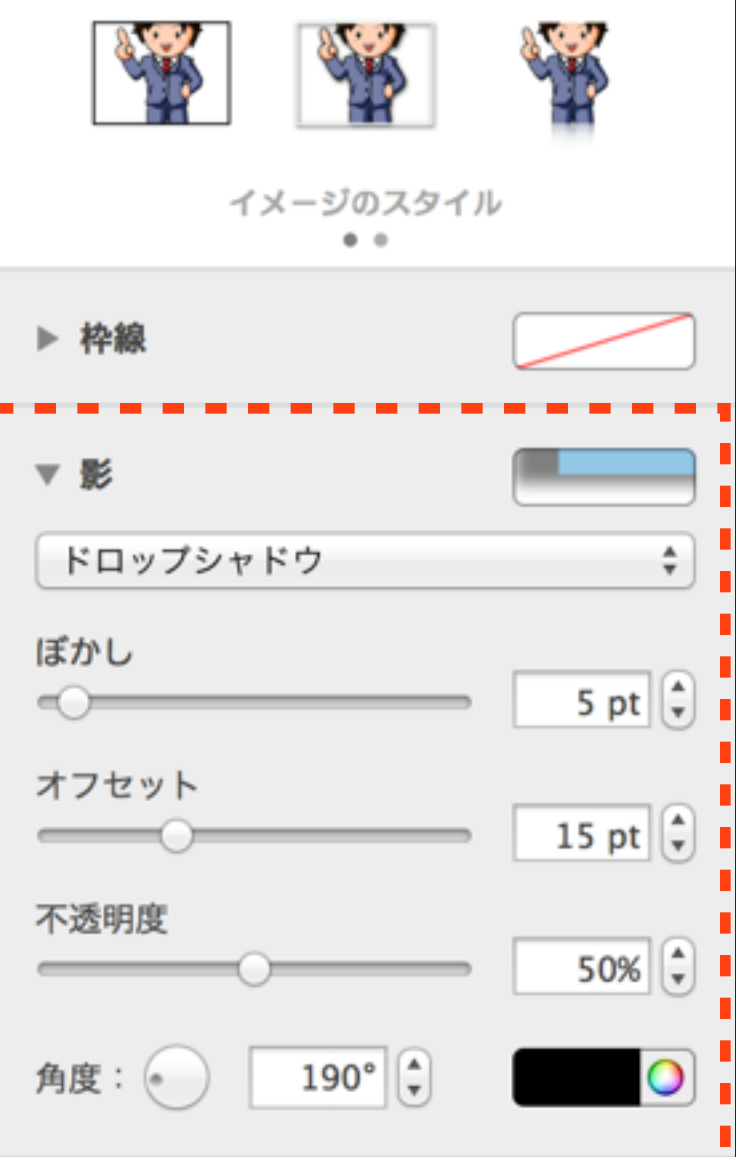

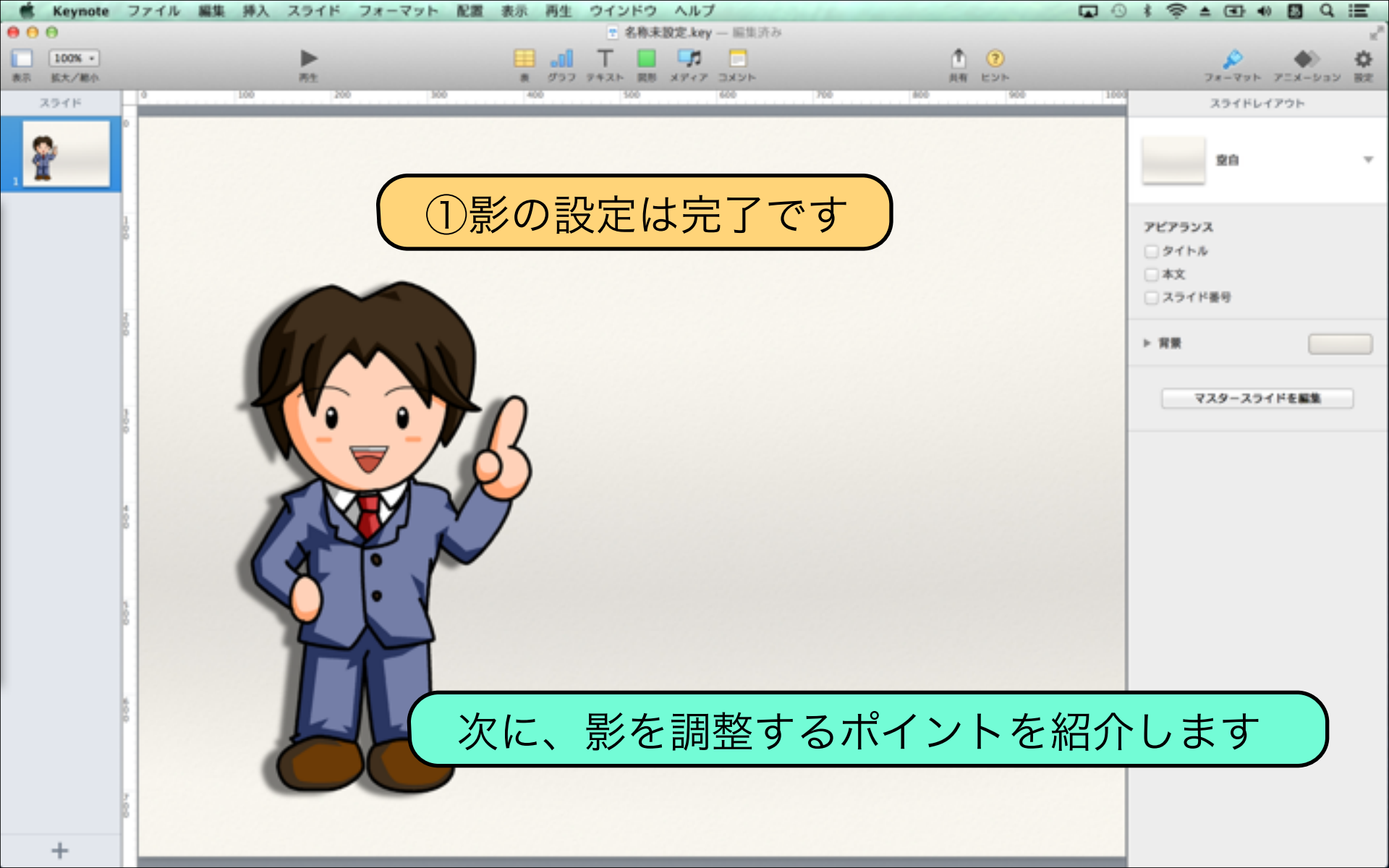

【ポイント①】「影を追加する場合は統一する」 下のイラストと写真では、影の角度がバラバラです。 不自然にならないように、影の角度を統一しましょう。

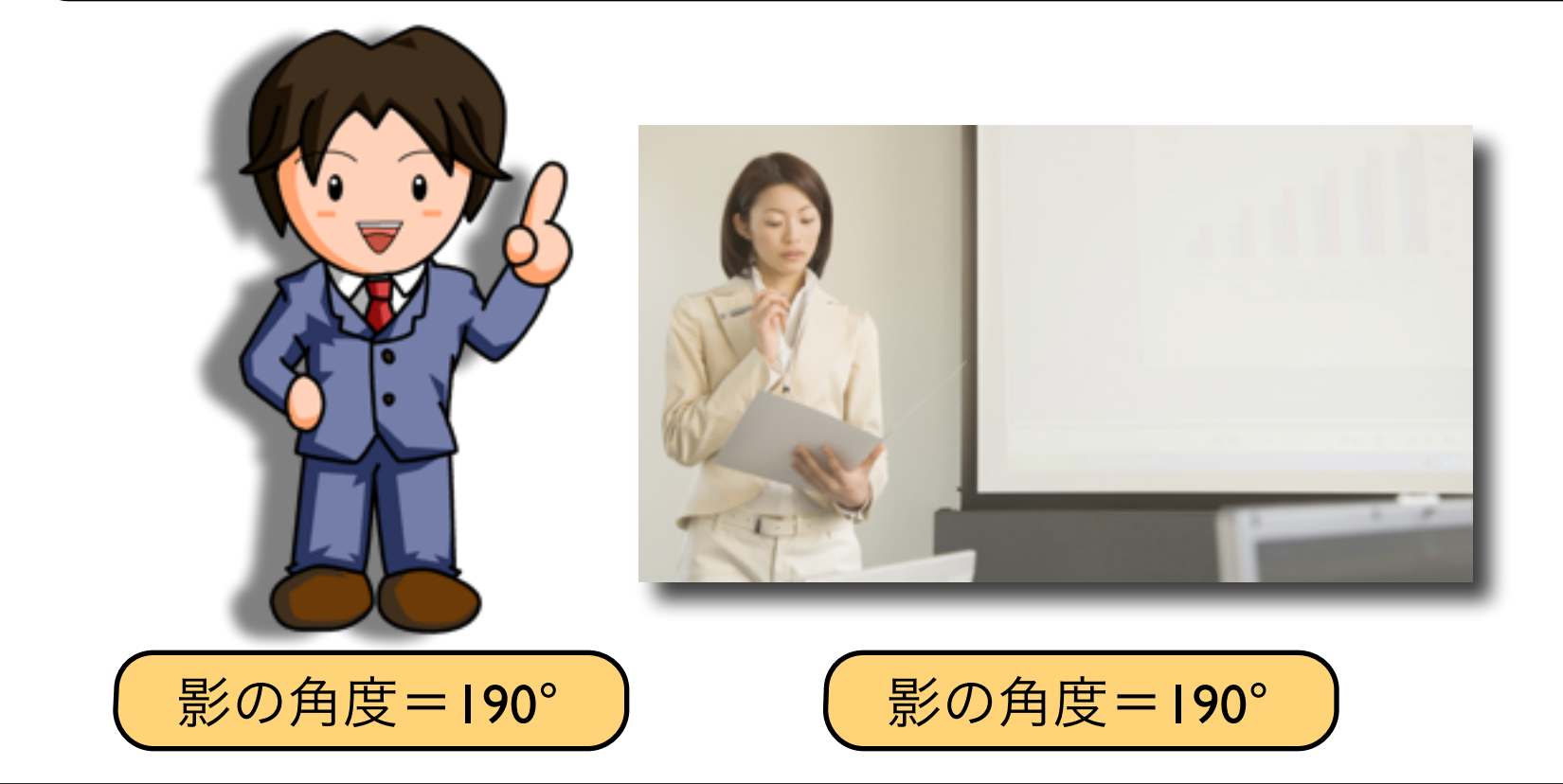

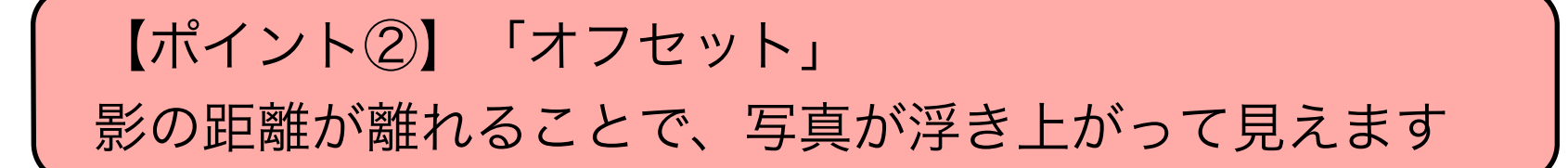

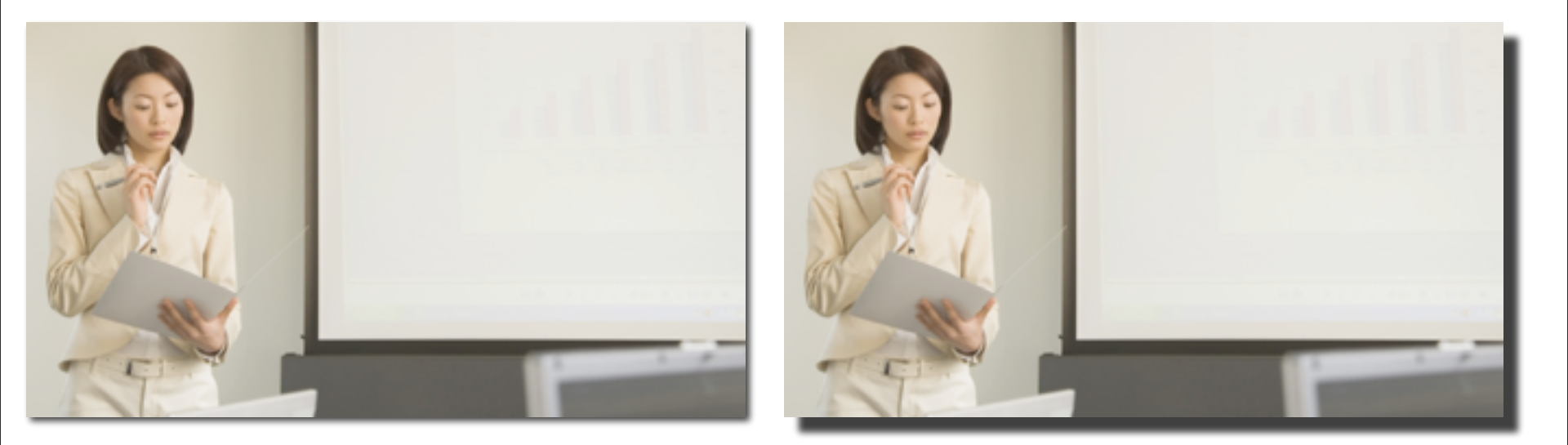

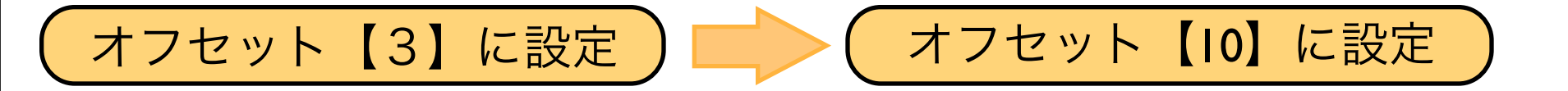

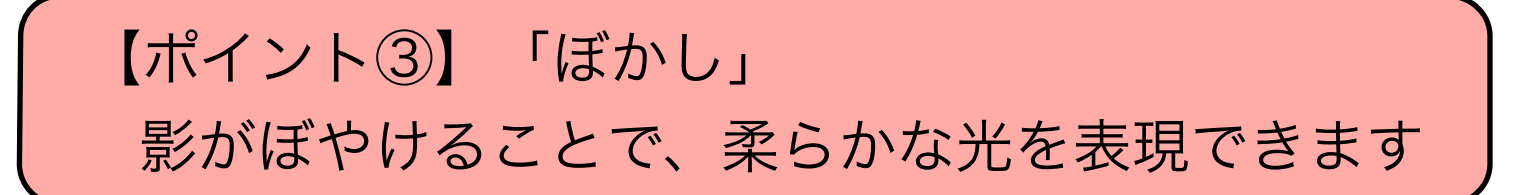

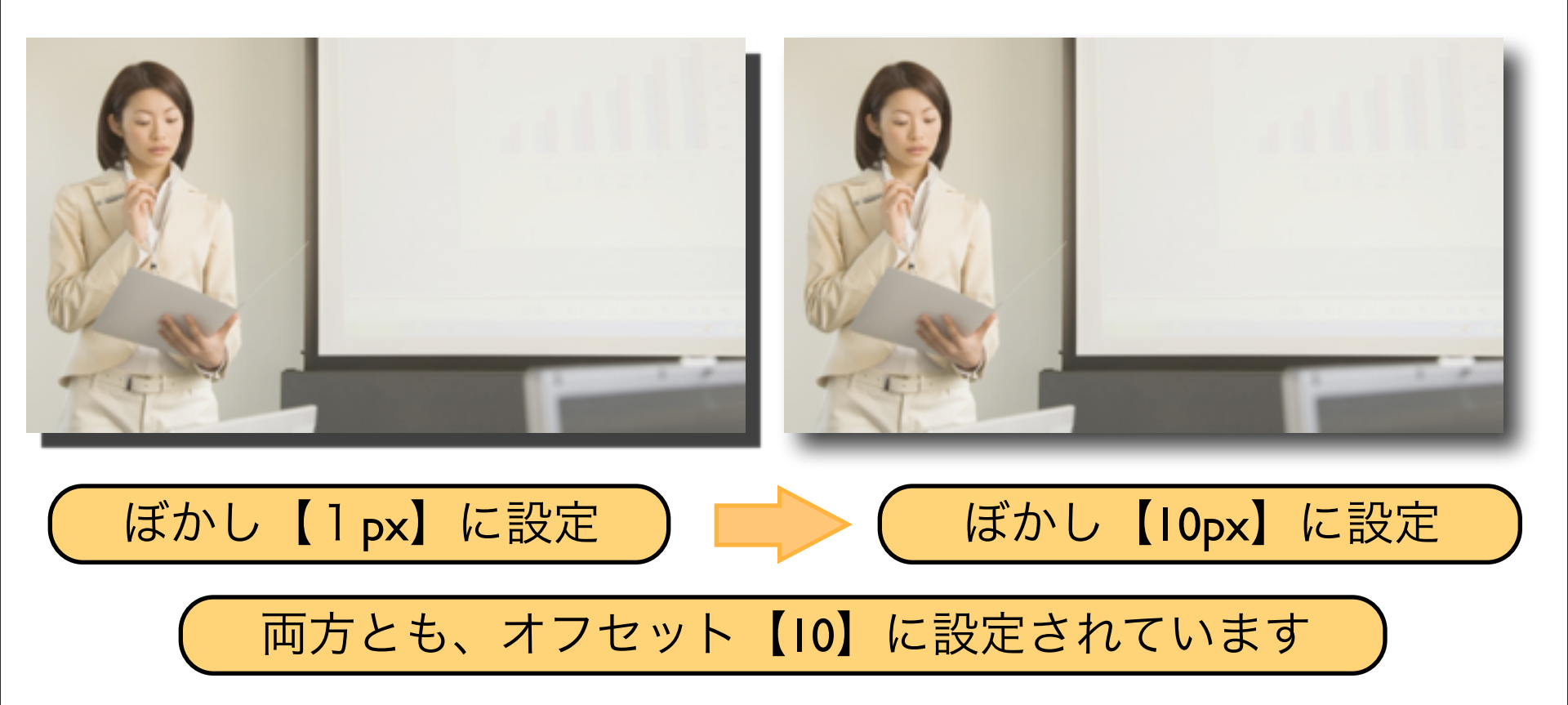

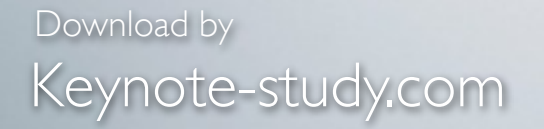

#### 【スライドを格好良く魅せるコツ②】

そのまま画像や写真を貼り付けてしまうと、 どうしても平面的に見えてしまいます。 上手に影を追加して立体感を演出することで オシャレに魅せるのもテクニックの一つです。

Lesson Keynote

#### Lesson 3-5 インスタントアルファ

# keynote-study.com

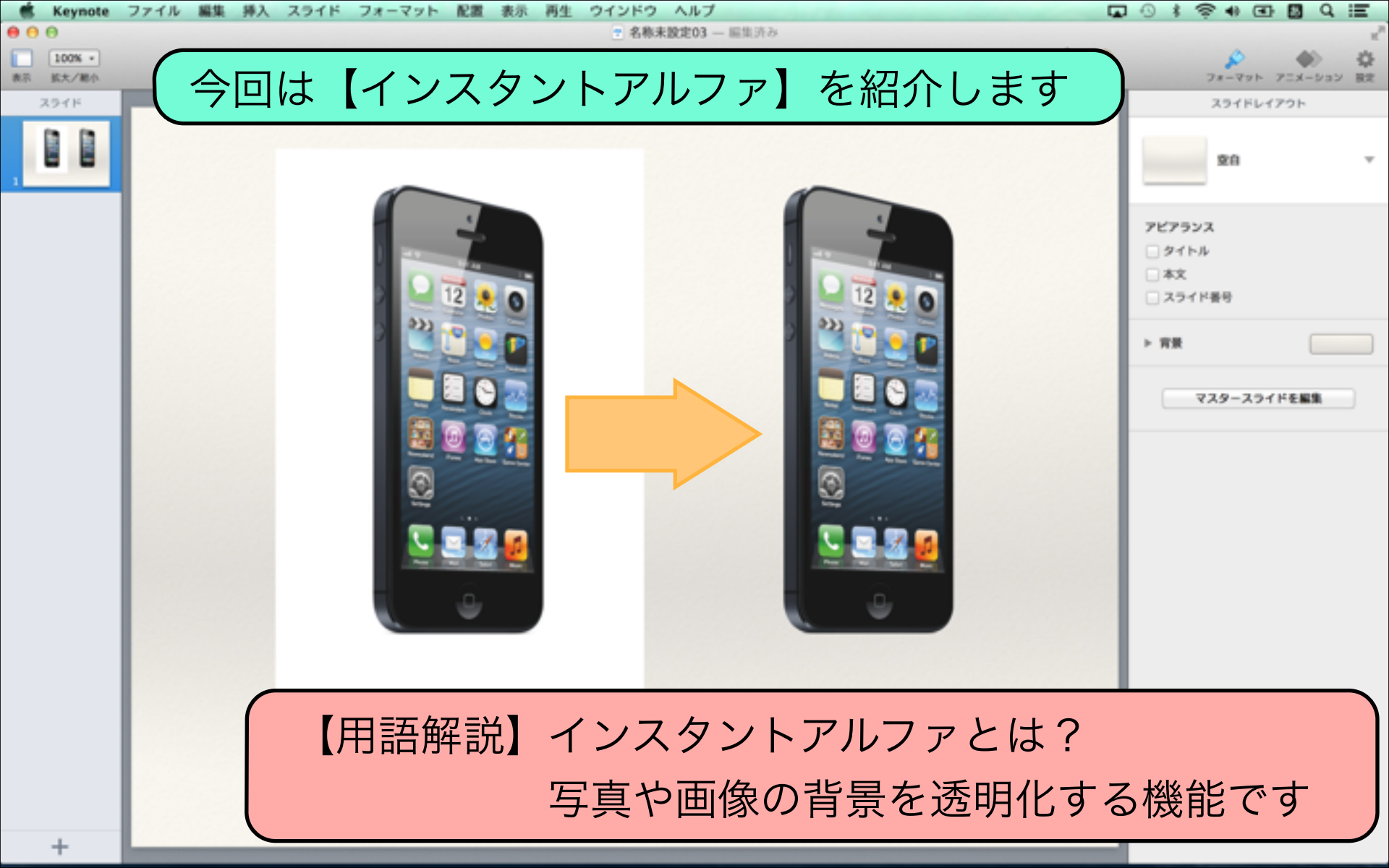

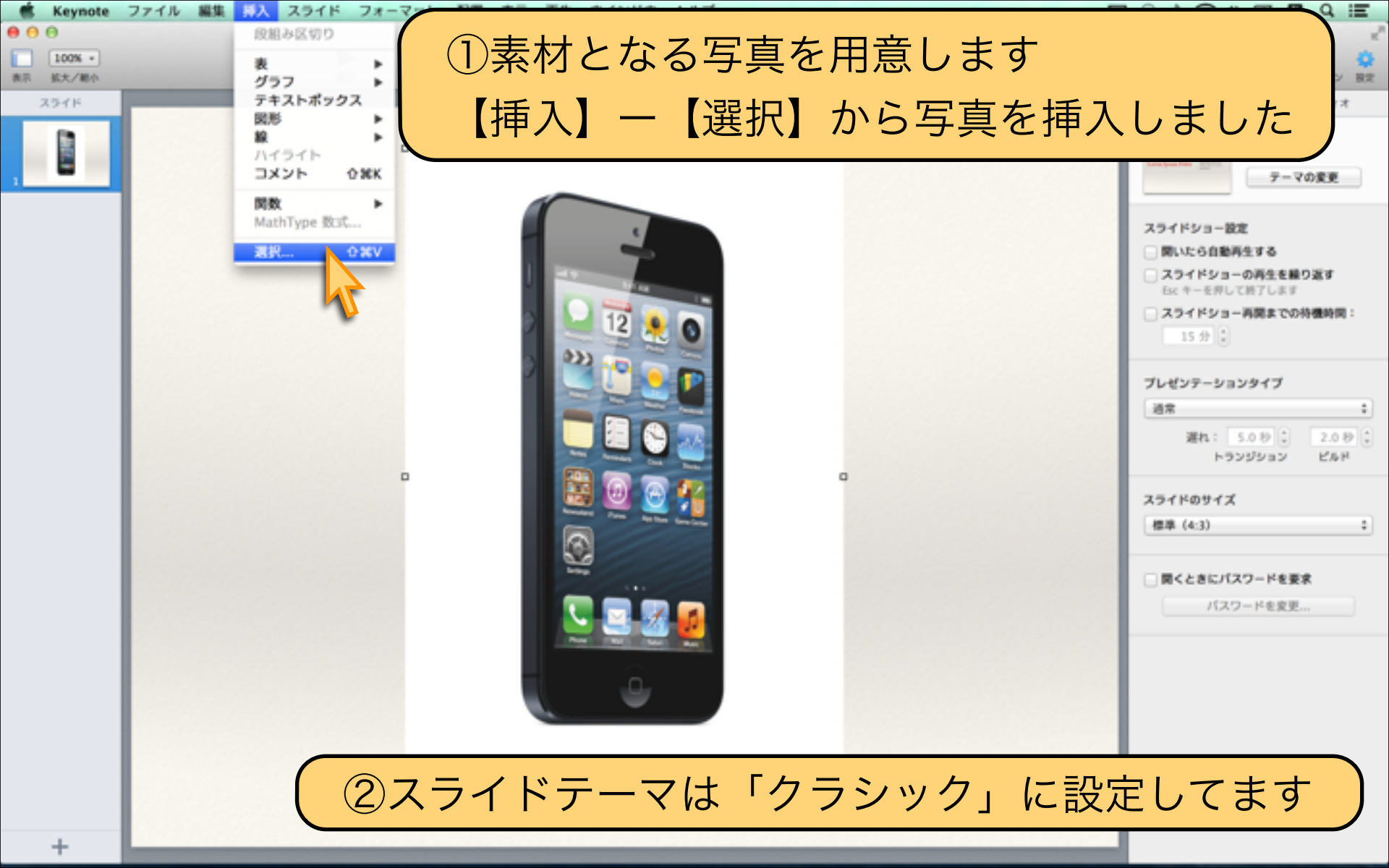

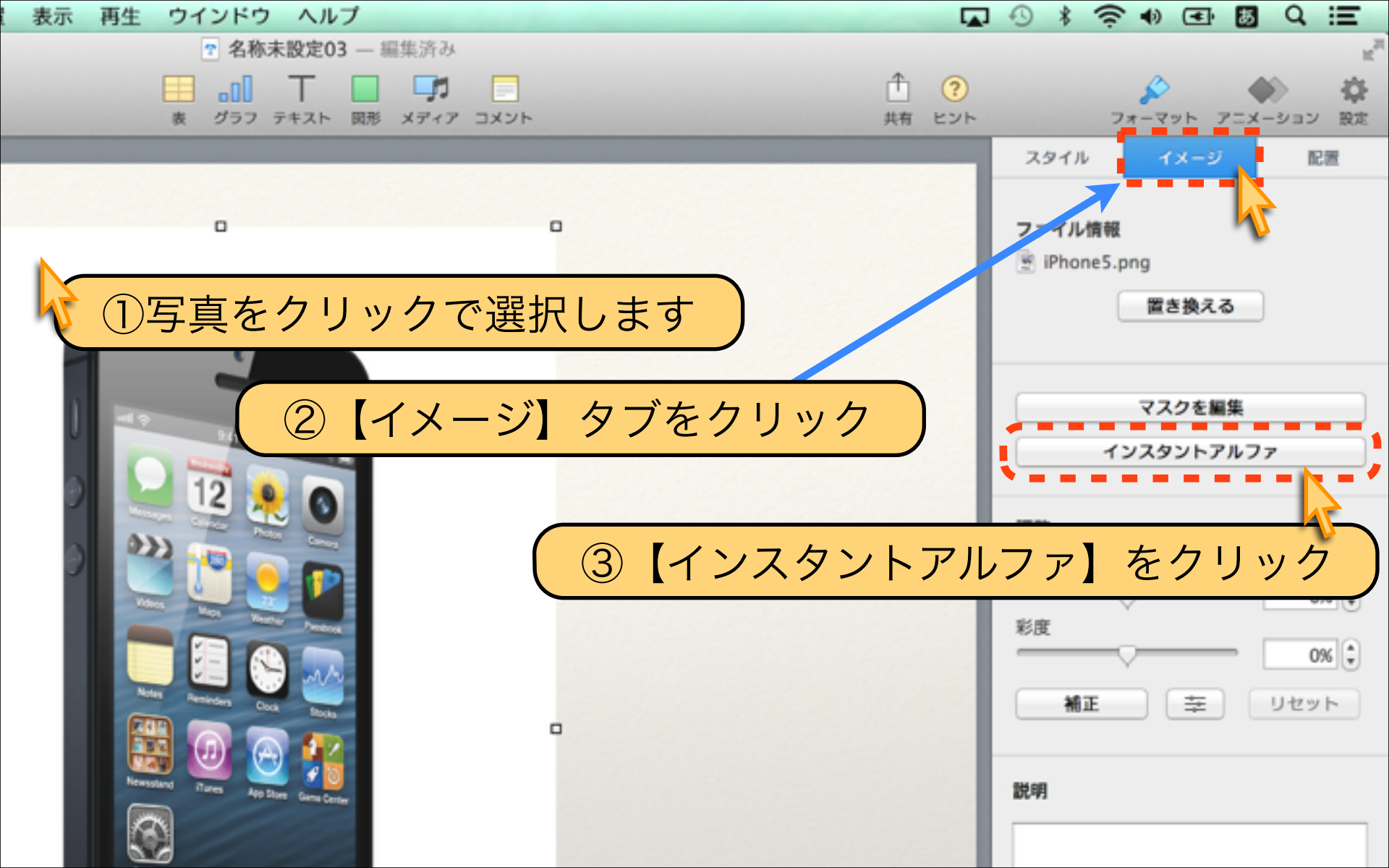

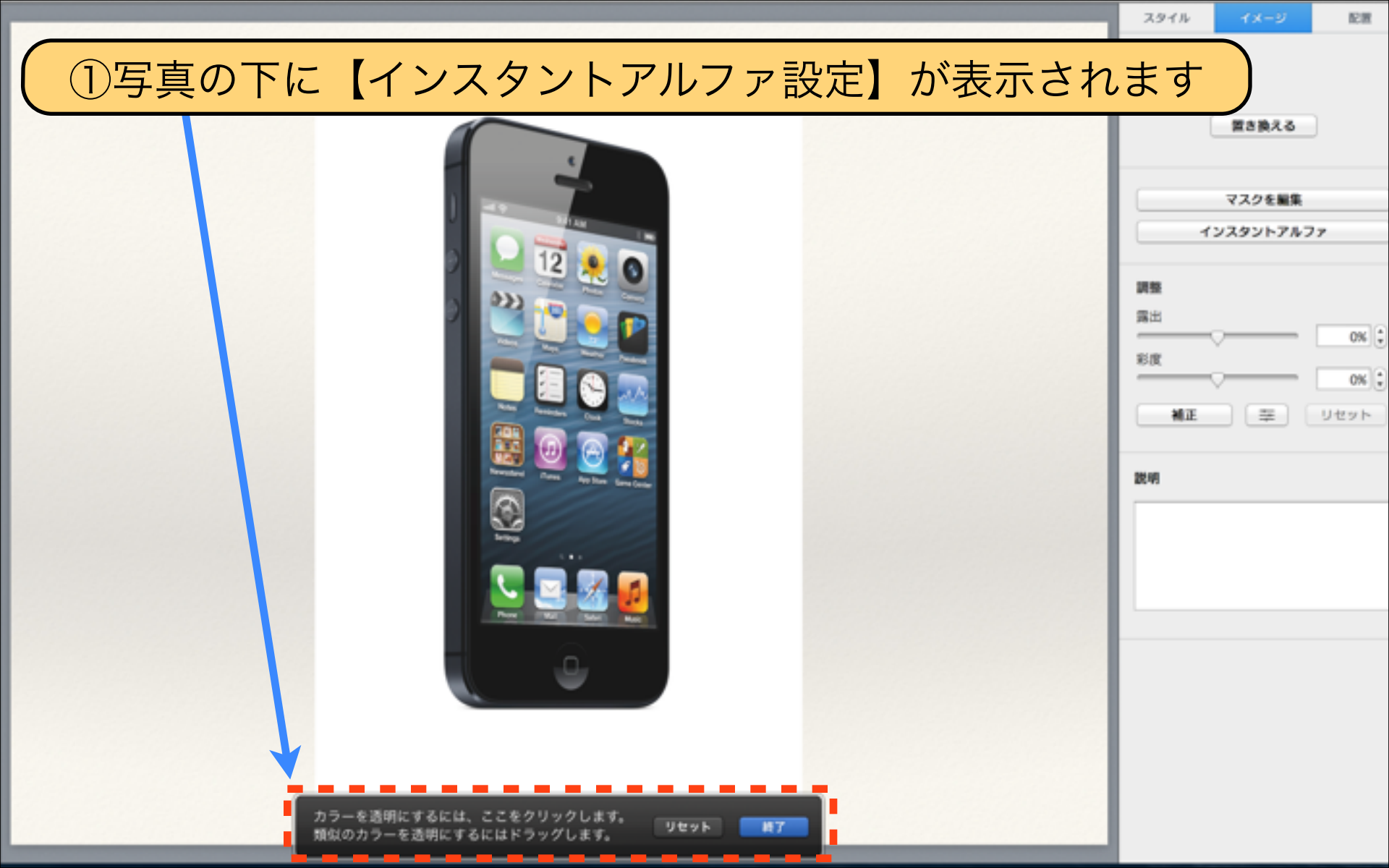

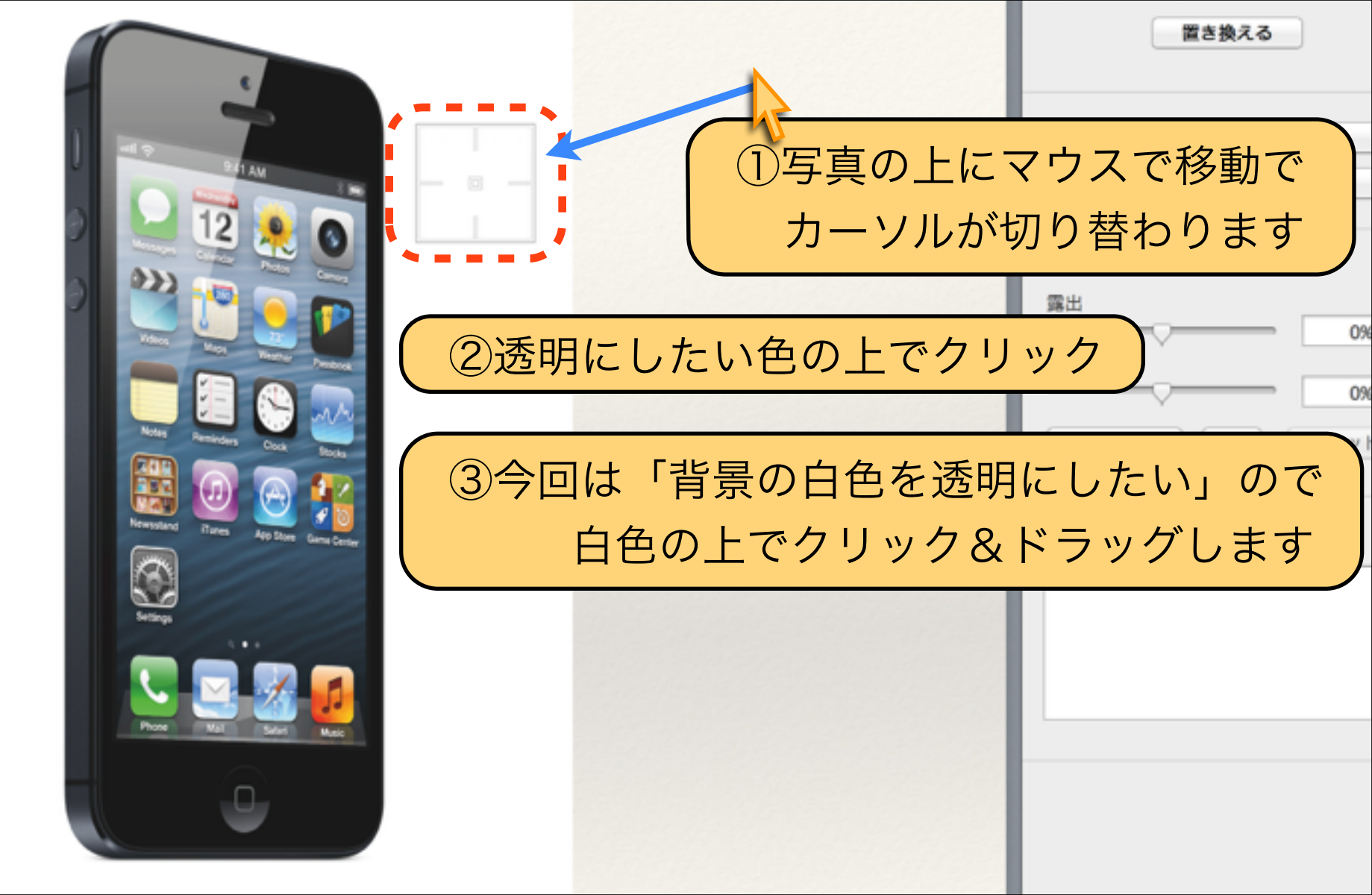

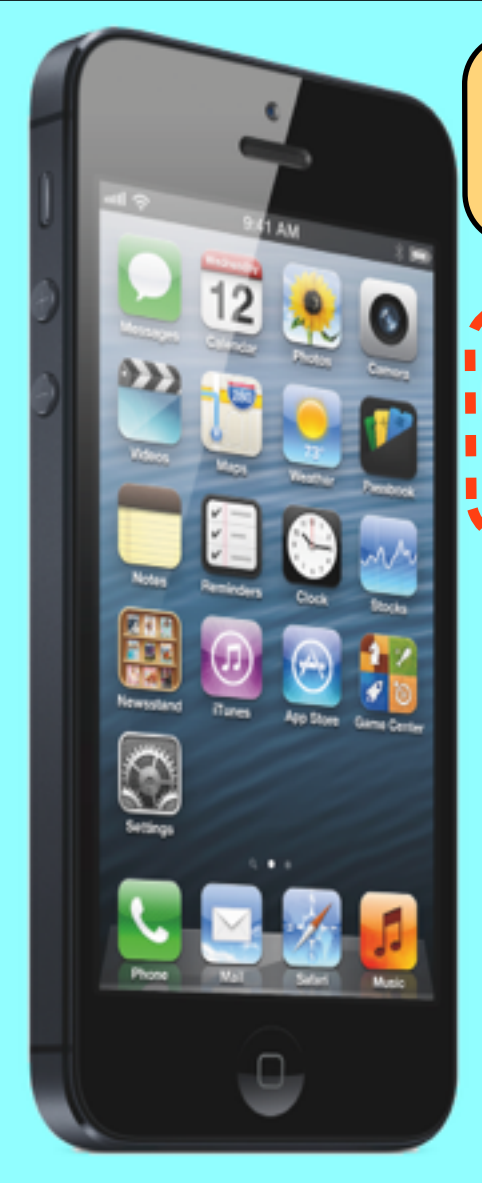

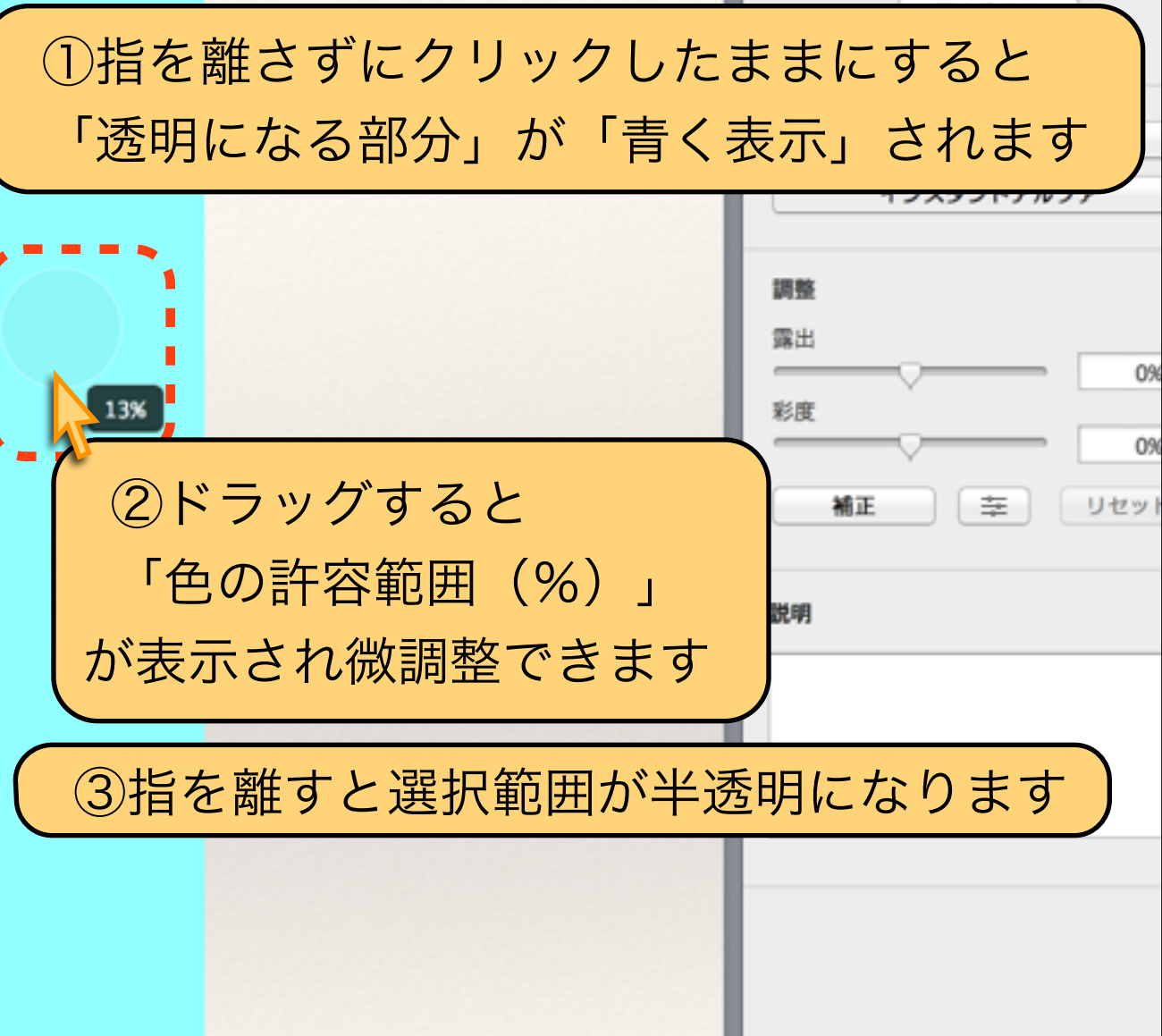

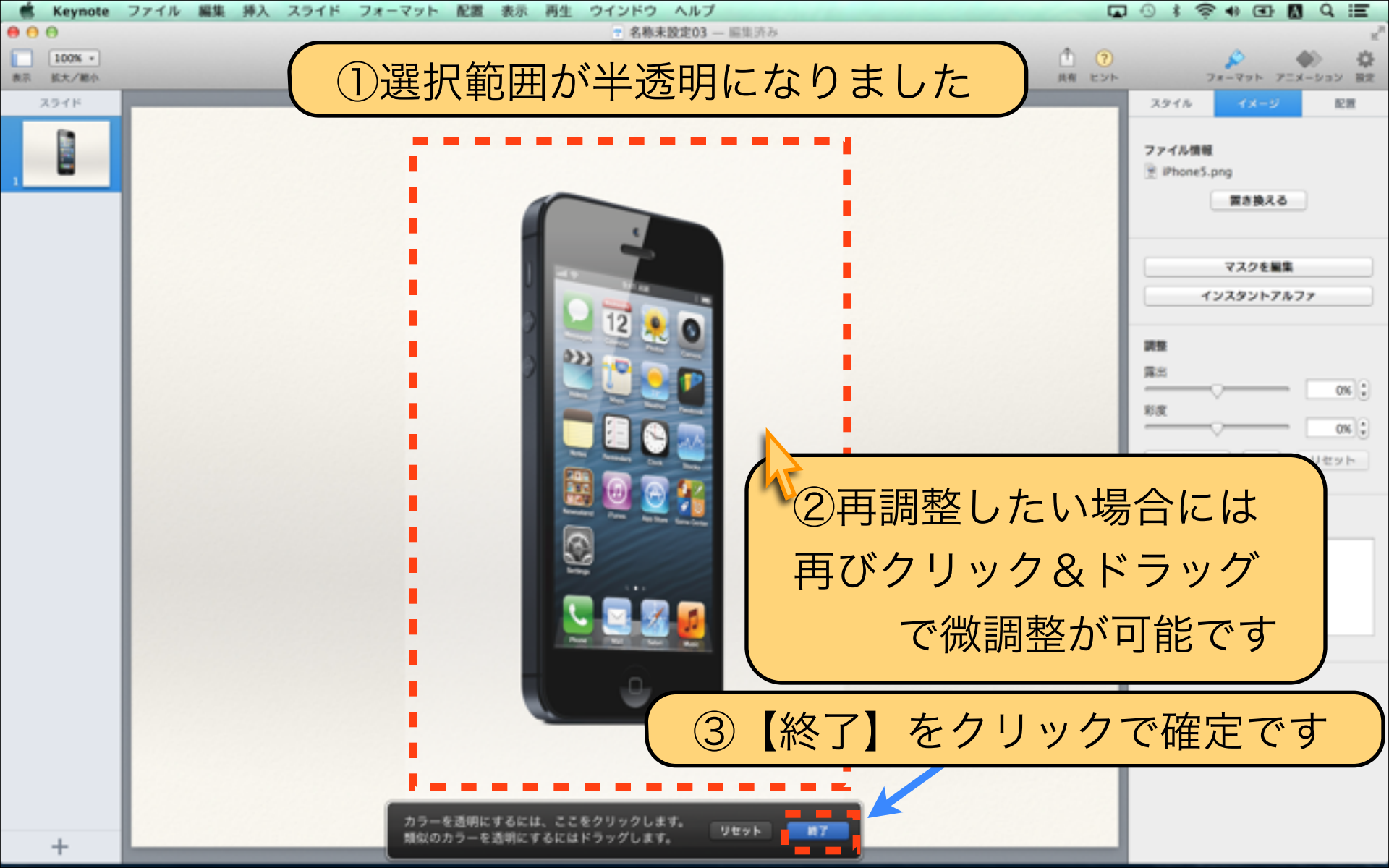

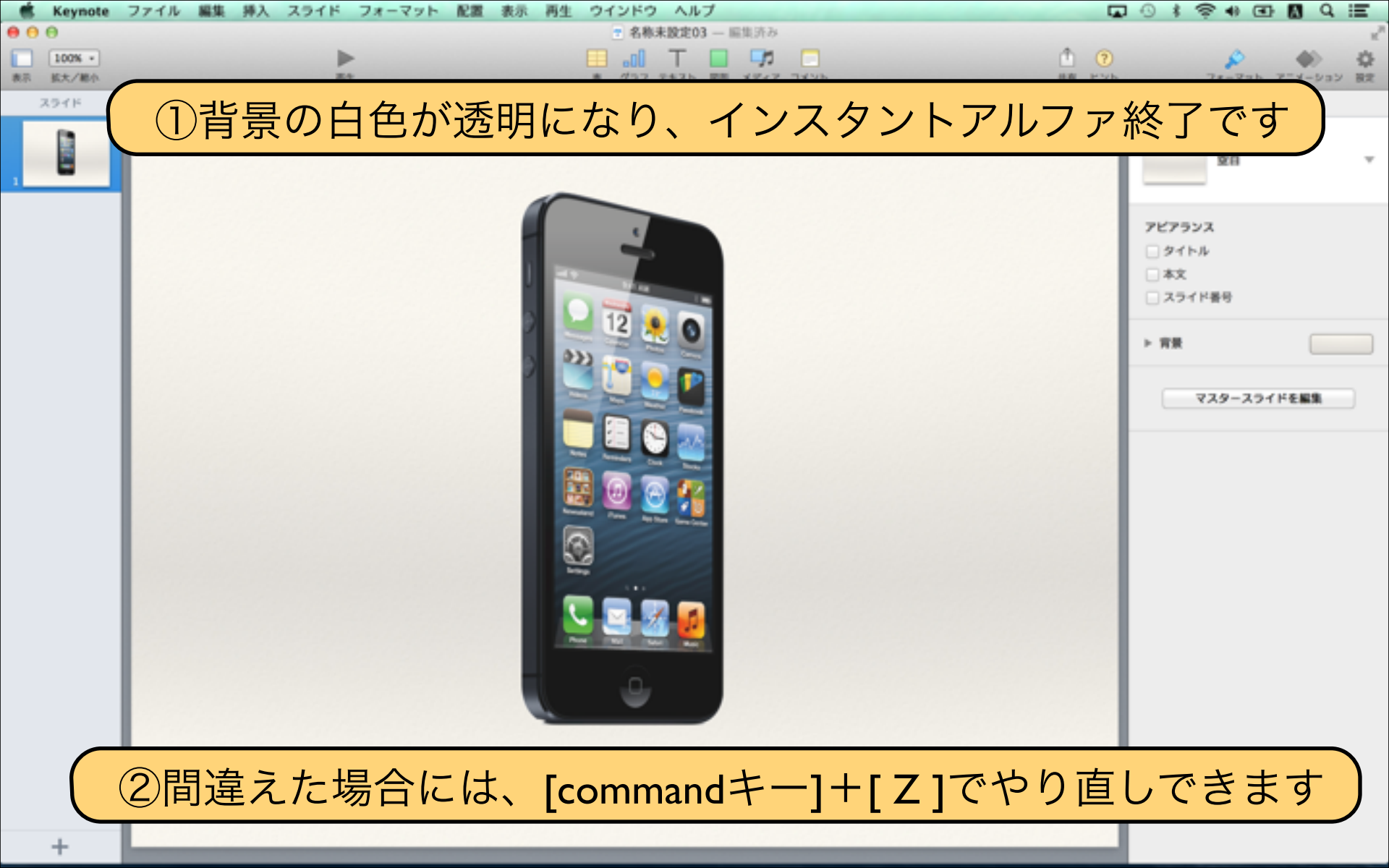

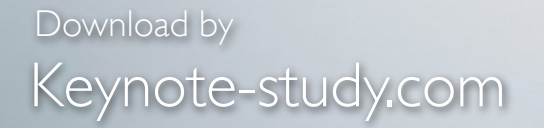

## 【インスタントアルファを使うコツ】

背景を切り抜く機能ではなく、 選択した色だけを切り抜く機能なので 背景色が単色でシンプルな写真がベストです。 複雑な背景の写真は難しいので注意が必要です。

Lesson Keynote

#### Lesson 3-6 写真を反射効果で演出

## keynote-study.com

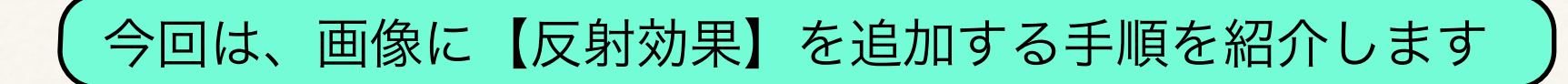

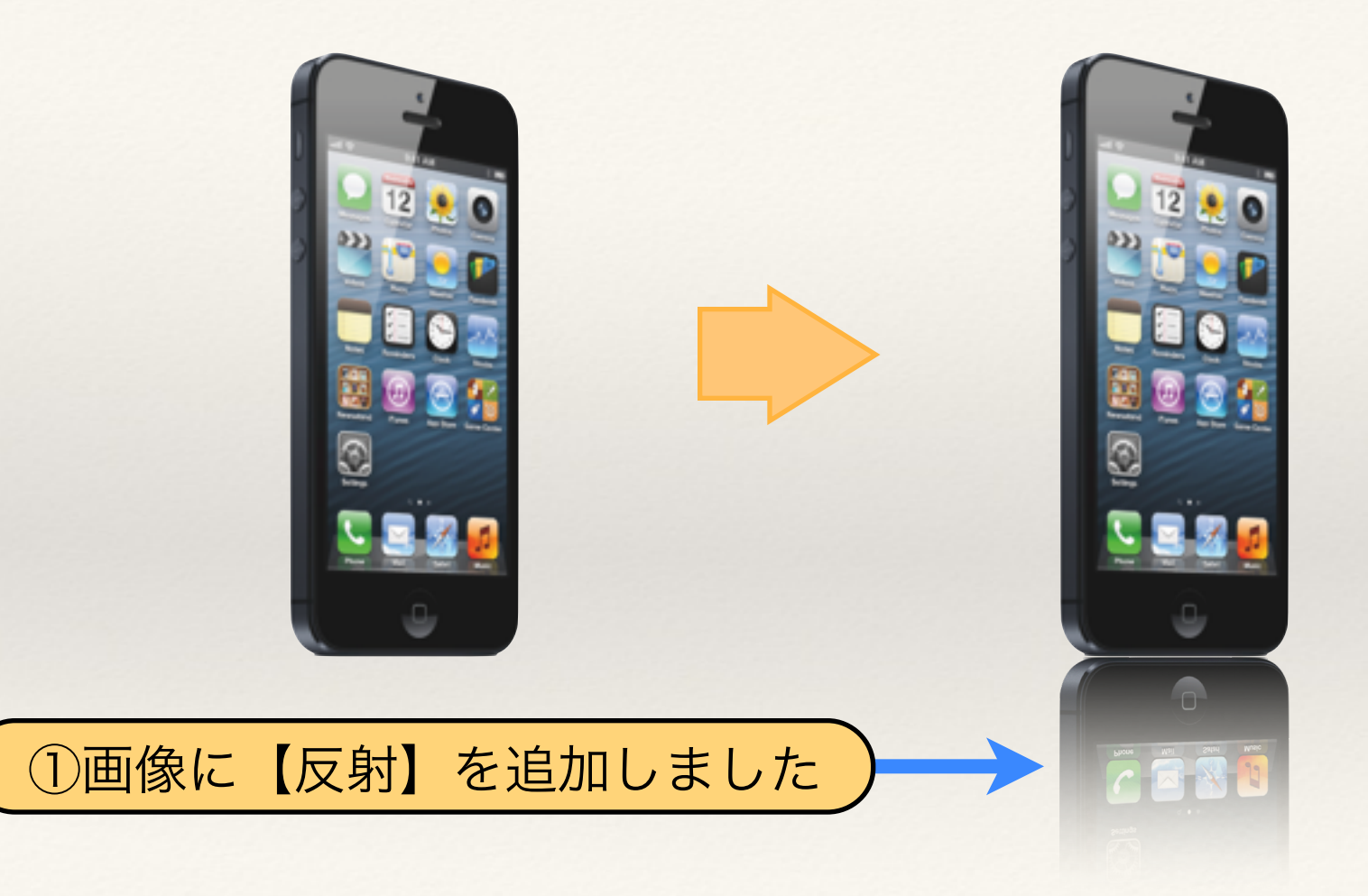

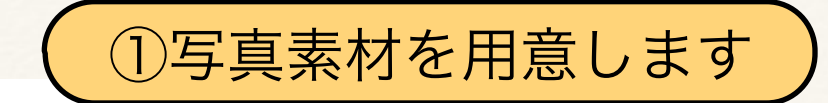

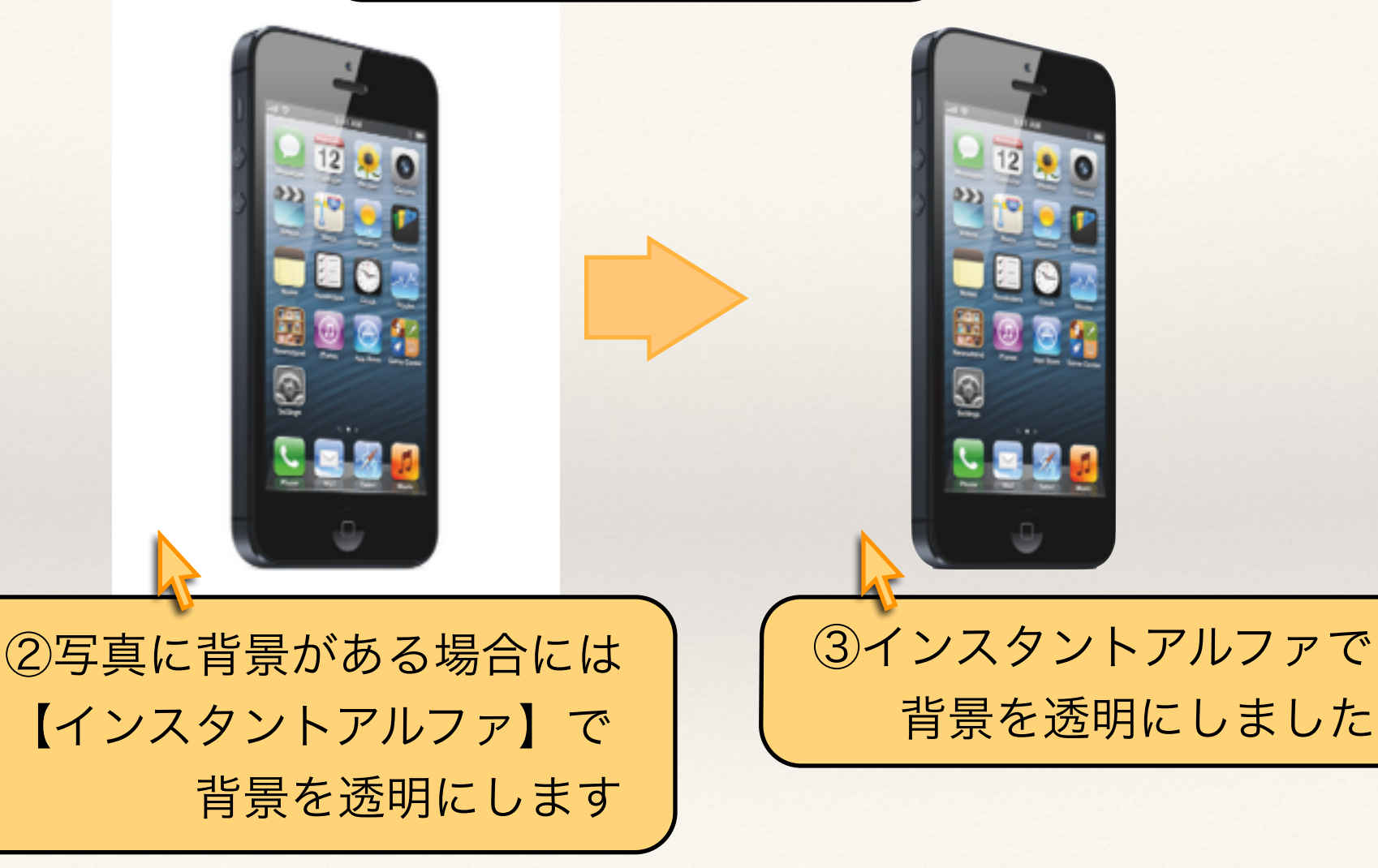

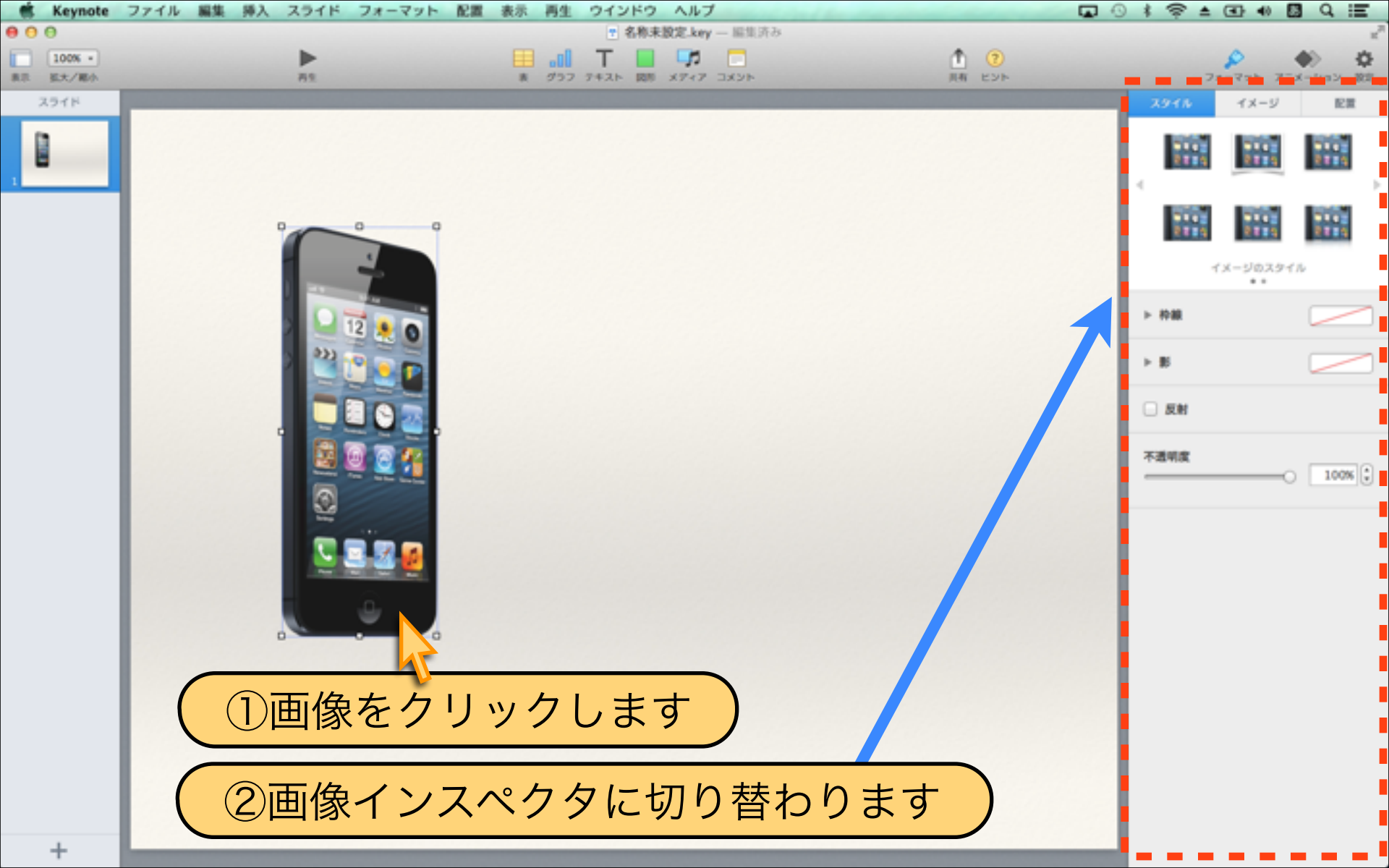

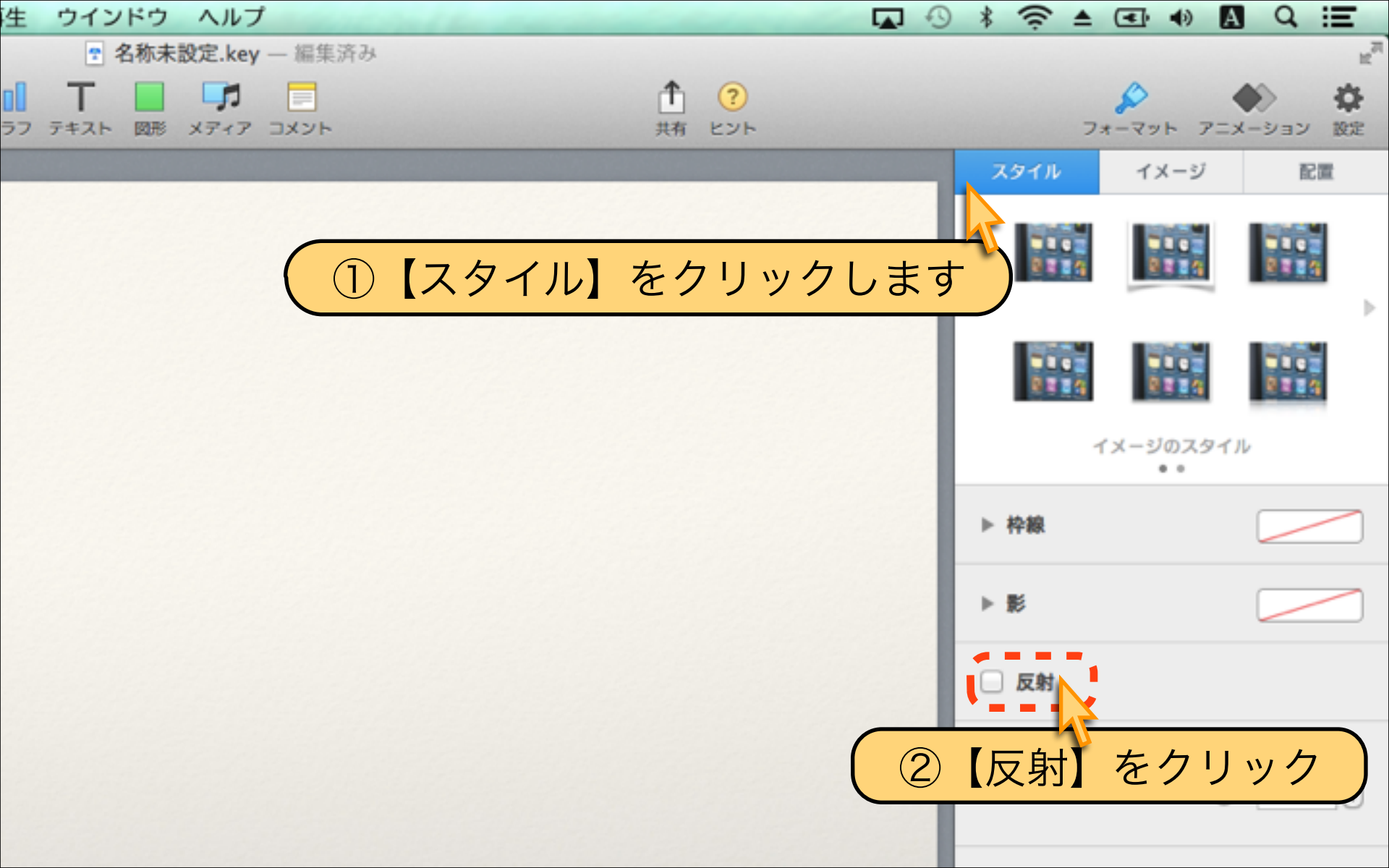

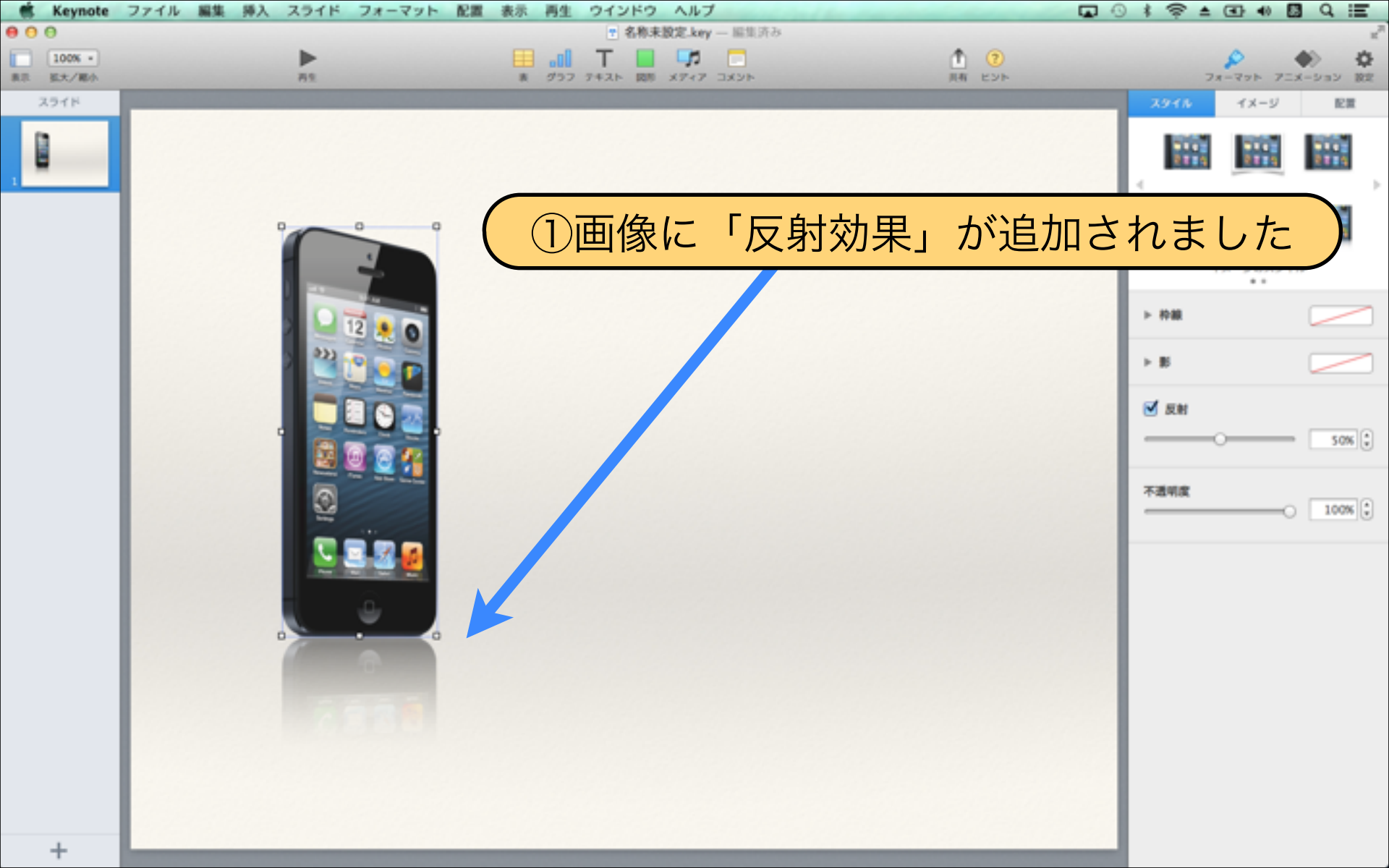

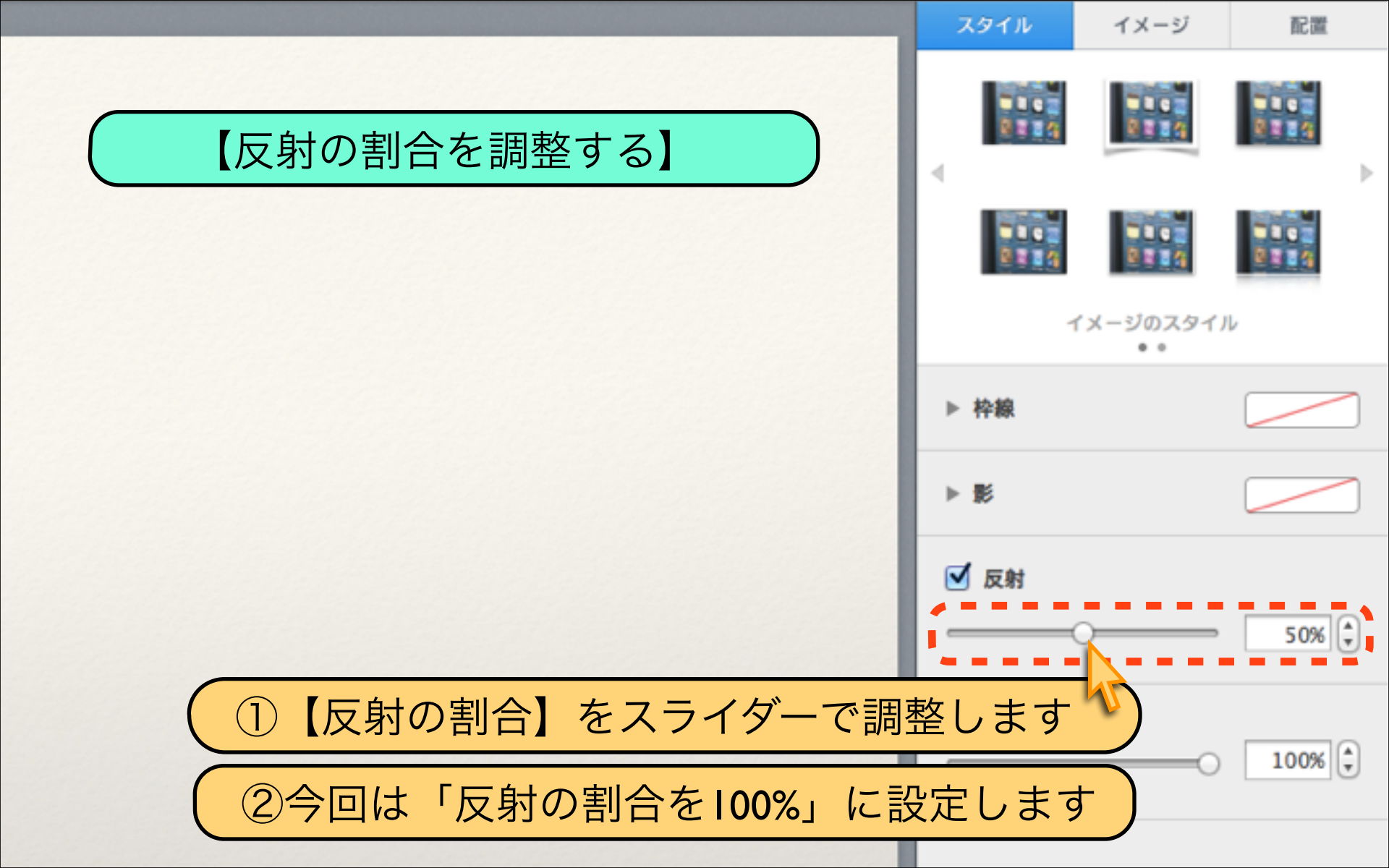

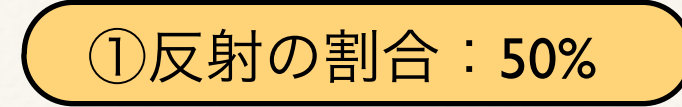

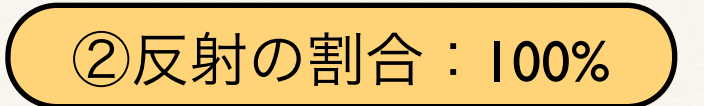

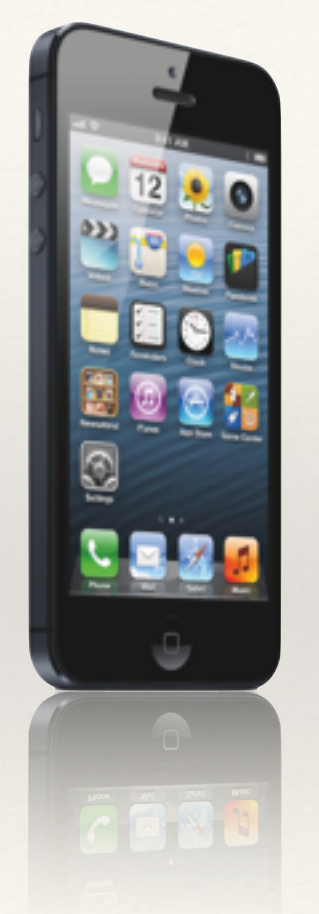

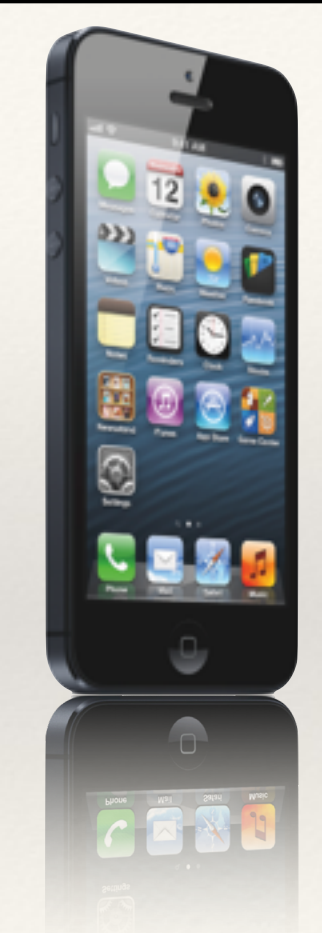

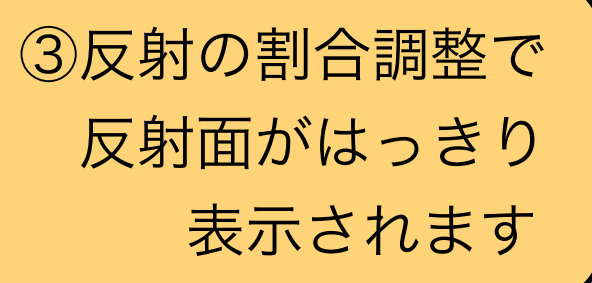
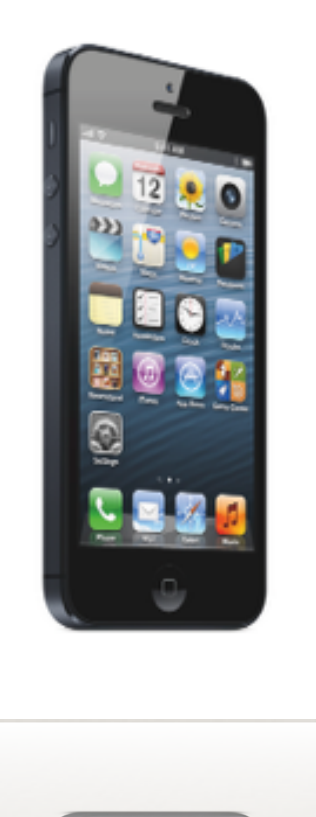

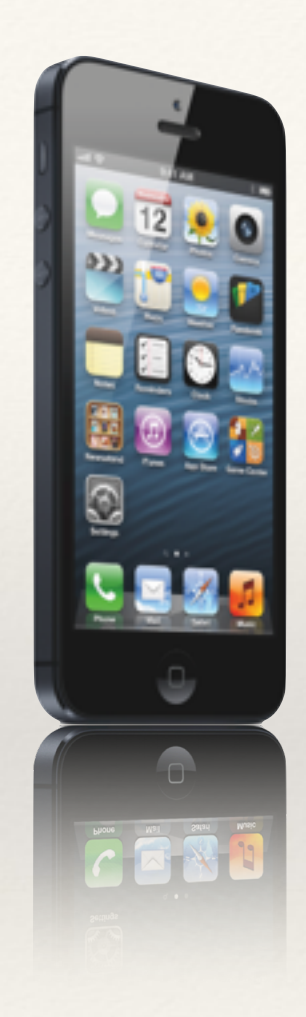

【POINT】 同じ写真素材でも背景の有無 により、反射の映像効果が 異なってきます。 「インスタントアルファ」と 組み合わせて活用しましょう

## Download by Keynote-study.com

## 【スライドを格好良く魅せるコツ】

画像の反射効果もクリック一つです。 背景を切り抜いたり、影を追加したり Keynoteに、どんな機能があるのかを 知っていると知らないの差は大きいです。

Lesson Keynote